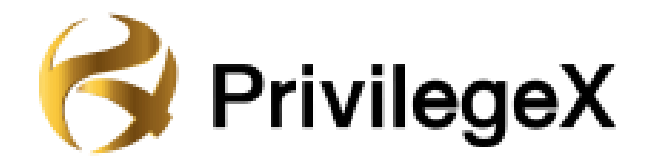

## คู่มือการใช้งาน PrivilegeX

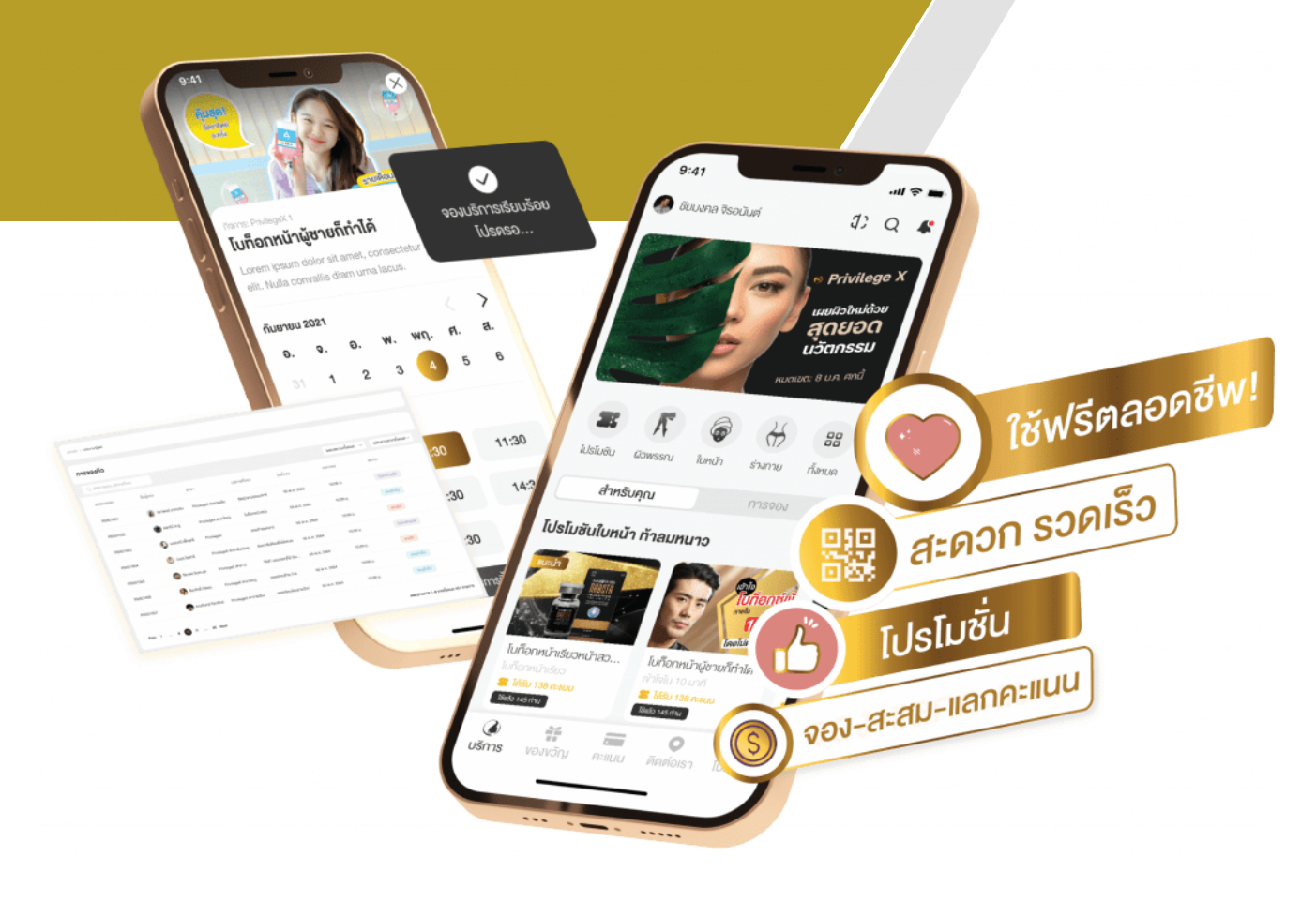

บริษัท กริท เทคโนโลยี จำกัด

GRIT

|                                               | หน้า |
|-----------------------------------------------|------|
| คู่มือการใช้งานเว็บไซต์ (สำหรับเจ้าของธุรกิจ) | 1    |
| 1. หน้าเว็บไซต์                               | 2    |
| 2. สมัครสมาชิก                                | 3    |
| 3. เข้าใช้งานระบบ                             | 5    |
| 4. หน้าแรกของเว็บไซต์ Privilege X             | 6    |
| 5. การสร้ำงกิจการ                             | 7    |
| 6. การสร้างสาขา                               | 11   |
| 7. แบนเนอร์                                   | 16   |
| 8. การจัดการบริการ                            | 17   |
| 9. โปรโมชัน/บัตรกำนัล                         | 21   |
| 10. จัดการข้อมูลสมาชิก                        | 25   |
| 11. การจองคิว                                 | 27   |
| 12. ตำแหน่งและการดูแล                         | 29   |
| ● พนักงานผู้ดูแล                              | 30   |
| • บทบาท                                       | 32   |
| 13. ประวัติข้อมูล                             | 36   |
| <ul> <li>ประวัติการจองคิว</li> </ul>          | 36   |
| <ul> <li>ประวัติการใช้คะแนน</li> </ul>        | 37   |

#### GRIT บริษัท กริท เทคโนโลยี จำกัด Technology อาคารวันพลัส คอนโคมหิดล

## สารบัญ

| คู่มือการใช้งาน Mobile Application (สำหรับเจ้าของธุรกิจและผู้ดูแล) | 38 |
|--------------------------------------------------------------------|----|
| 1. การคาวน์โหลดแอปพลิเคชัน                                         | 40 |
| 2. การเข้าสู่ระบบ                                                  | 41 |
| 3. แถบเครื่องมือภายในแอปพลิเคชัน                                   | 42 |
| 4. เมนูของขวัญ                                                     | 43 |
| 5. เมนูสแกน QR CODE                                                | 44 |
| 6. เมนูติคต่อเรา                                                   | 45 |
| 7. เมนูโปรไฟล์                                                     | 46 |

GRIT บริษัท กริท เทคโนโลยี จำกัด Technology อาการวันพลัส คอนโคมหิดล

อาคารวันพลัส คอนโคมหิคล ห้องเลขที่ 201 ชั้น 2 เลขที่ 243/11 ถ.มหิคลต.ช้างกลาน อ.เมืองเชียงใหม่ จ.เชียงใหม่ 50100 สำนักนักงานโทร: 052-081907 บริการลูกค้าโทร: 083-8191301 อีเมล: info@grit.technology

หน้า

| คู่มือการใช้งาน Mobile Application (สำหรับลูกค้า) | 47 |
|---------------------------------------------------|----|
| 1. การคาวน์โหลดแอปพลิเคชัน                        | 48 |
| 2. การสมัครมสาชิก                                 | 50 |
| 3. การเข้าสู่ระบบ                                 | 51 |
| 4. แถบเครื่องมือภายในแอปพลิเคชัน                  | 52 |
| 5. เมนูของขวัญ                                    | 59 |
| 6. เมนูกะแนน                                      | 60 |
| 7. เมนูติคต่อเรา                                  | 61 |
| 8. เมนูโปรไฟล์                                    | 62 |
| <ul> <li>ข้อมูลส่วนตัว</li> </ul>                 | 62 |
| <ul> <li>การตั้งค่าการใช้งาน</li> </ul>           | 63 |
| <ul> <li>ประวัติกะแนนและการใช้บริการ</li> </ul>   | 64 |

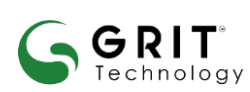

บริษัท กริท เทคโนโลยี จำกัด

อาการวันพลัส คอนโคมหิคล ห้องเลขที่ 201 ชั้น 2 เลขที่ 243/11 ถ.มหิคลต.ช้างคลาน อ.เมืองเชียงใหม่ จ.เชียงใหม่ 50100 สำนักนักงานโทร: 052-081907 บริการลูกค้าโทร: 083-8191301 อีเมล: info@grit.technology

หน้า

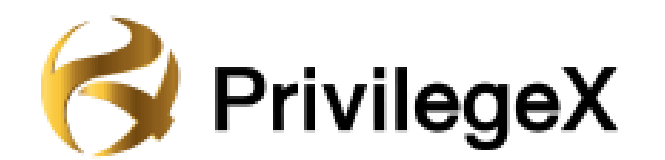

# **คู่มือการใช้งานเว็บไซต์**

## (สำหรับเจ้าของธุรกิจ)

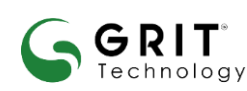

บริษัท กริท เทคโนโลยี จำกัด

## 1. หน้าเว็บไซต์

Privilege X คือ เว็บไซต์สำหรับสำหรับสร้างระบบการจองออนไลน์และการแจกสิทธิพิเศษสำหรับลูกค้าที่เข้า มาใช้บริการ โดยลูกค้าสามารถเลือกและเข้าถึงสินค้าหรือสามารถจองสินค้าได้ง่าย

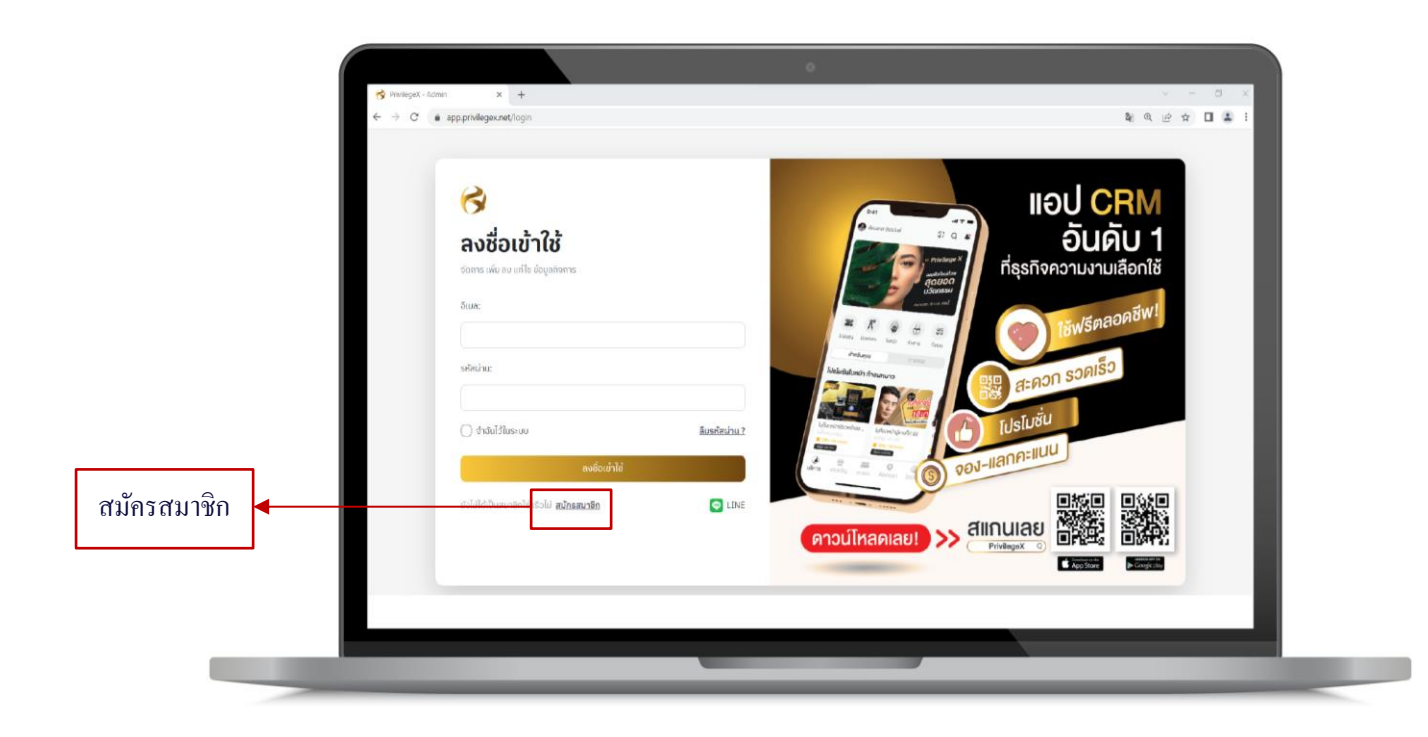

รูปที่ 1.1 หน้าแรก เว็บไซต์ https://privilegex.net/

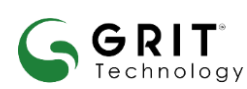

บริษัท กริท เทคโนโลยี จำกัด

## 2. สมัครสมาชิก

การสมัครสมาชิก ในส่วนของผู้ใช้บริการถ้ำยังไม่ได้สมัครสมาชิกสามารถกด "เลือกสมัครสมาชิก" และหน้าจอจะแสดงหน้าจอสมัครสมาชิก ดังรูป 2.1

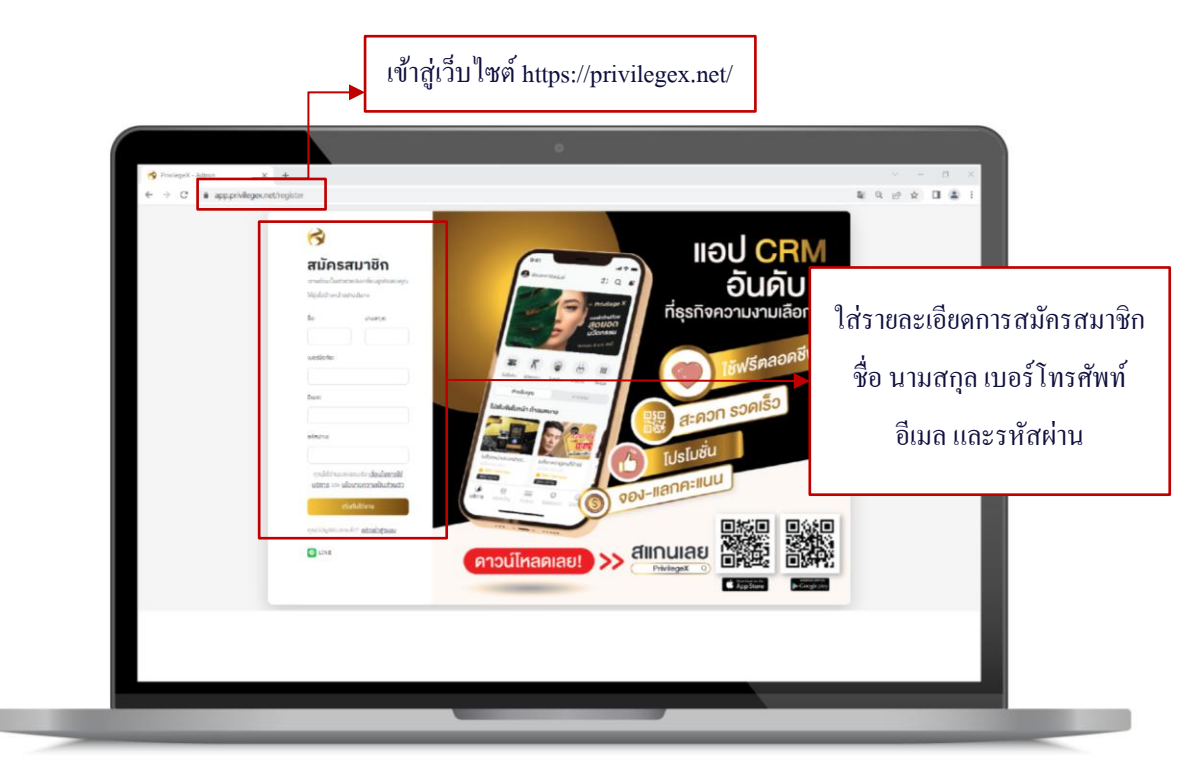

รูปที่ 2.1 สมัครสมาชิก

GRIT บริษัท กริท เทคโนโลยี จำกัด Technology อาจารวันพลัส คอนโอนหิอล

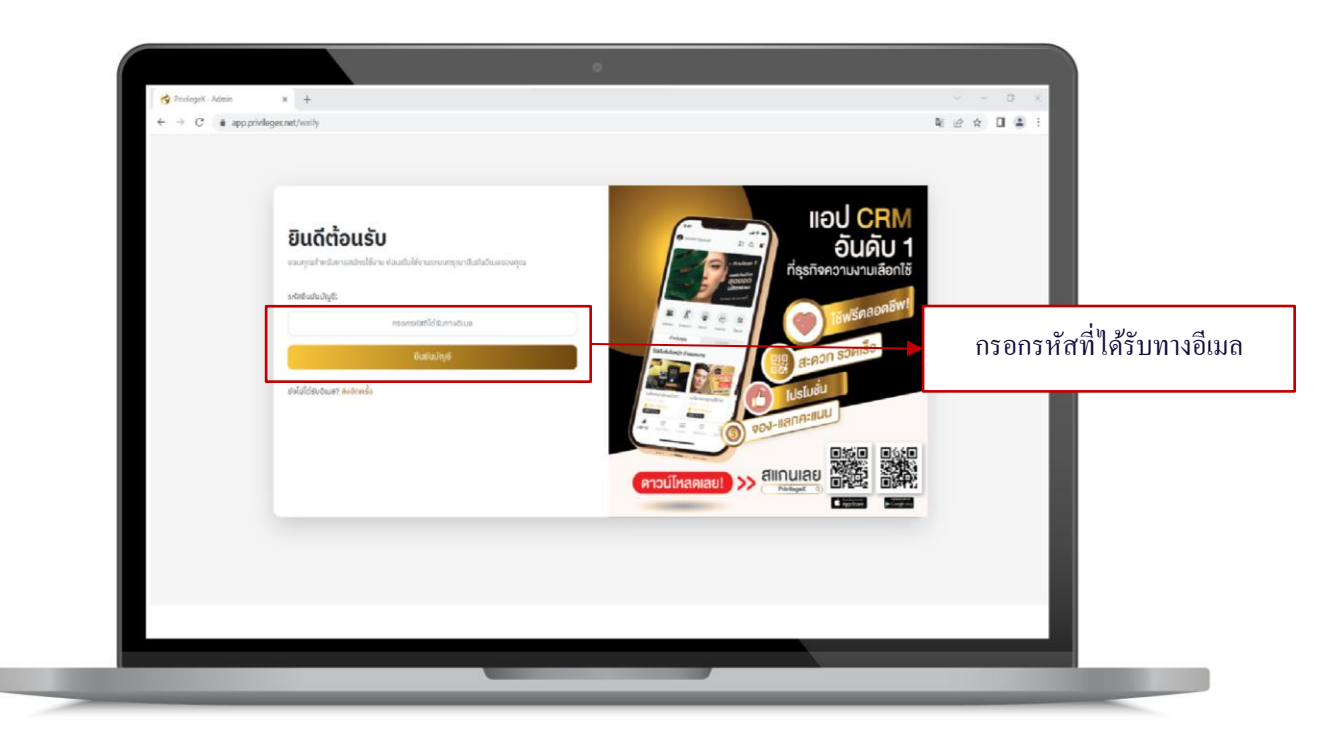

รูปที่ 2.2 ฟอร์มกรอกรหัสยืนยันตัวตน

## ขั้นตอนการสมัครสมาชิก

- 1. จากหน้าแรก กคสมัครสมาชิกจะแสดงฟอร์มตามรูปที่ 2.1
- 2. กรอกชื่อ นามสกุล
- 3. กรอกเบอร์ โทรศัพท์ครบ 10 หลัก
- 4. กรอกอีเมลที่ใช้สมัคร
- 5. กรอกรหัสผ่าน
- 6. กดเริ่มต้นการใช้งาน
- 7. จะเข้าสู่ฟอร์มยืนยันตัวตนตามรูปที่ 2.2
- 8. นำรหัสยืนยันตัวตนที่ได้รับทางอีเมลมากรอก
- 9. กคยืนยันบัญชี

GRIT

Technology

## บริษัท กริท เทคโนโลยี จำกัด

## 

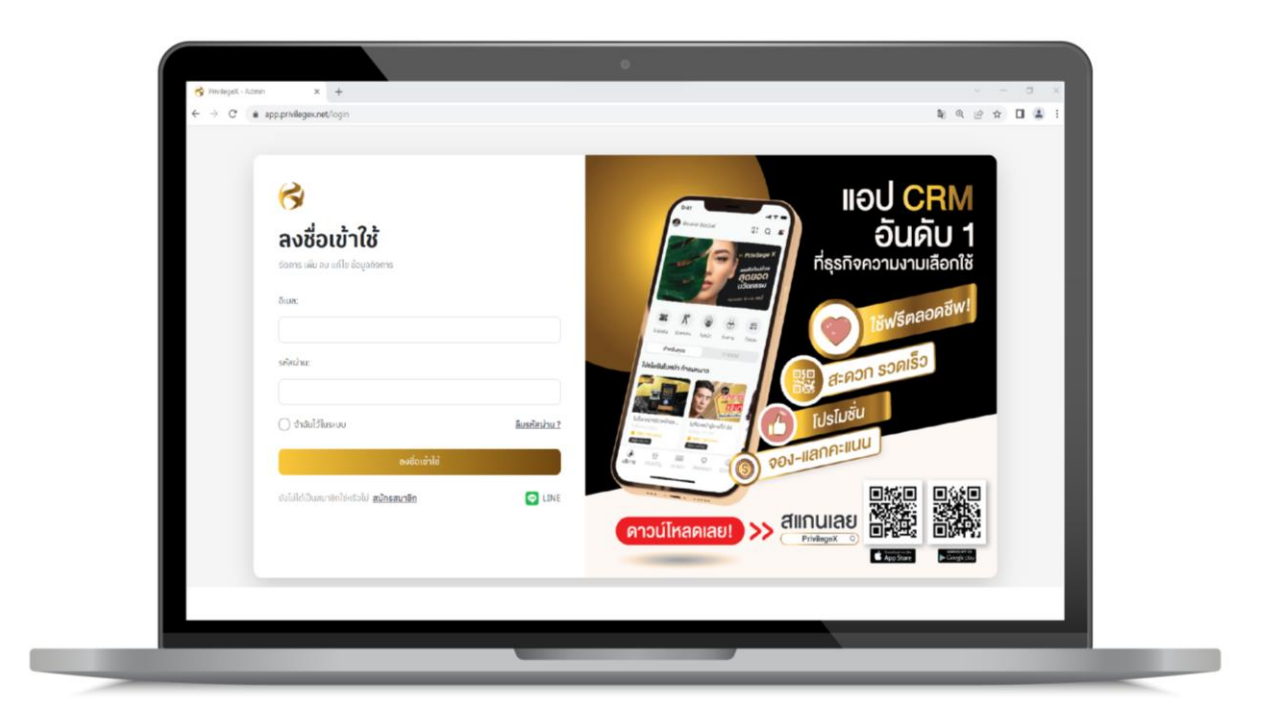

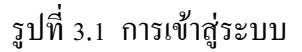

- 1. เข้าเว็บไซต์ https://app.privilegex.net ไปที่ > เข้าสู่ระบบ
- กรอกอีเมลและรหัสผ่าน เพื่อเข้าสู่ระบบ
- เลือก > ลงชื่อเข้าใช้งาน
- 4. เข้าสู่เว็บไซต์แล้ว

#### บริษัท กริท เทคโนโลยี จำกัด

GRIT

Technology

## 4.หน้าแรกของเว็บไซต์ Privilege X

หน้าแรกของเว็บไซต์ Privilege X ซึ่งเป็นหน้าสำหรับสร้างกิจการ เพื่อจัดการกิจการให้สามารถใช้ งานผ่านแอปพลิเคชันได้

| 🥳 PrickegeX - Admin  | × +                                      | ~ - a ×               |
|----------------------|------------------------------------------|-----------------------|
| ← → C & app.privileg | scnet/console                            | ~ 월 년 ☆ 🛛 🏝 :         |
|                      | ะแก่ ower beaux<br>เลือกกิจการที่ต้องการ | aligner alle unge ode |
|                      |                                          | nintaeredas)          |
|                      |                                          |                       |
|                      |                                          |                       |
|                      |                                          |                       |
|                      |                                          |                       |
|                      |                                          |                       |
|                      |                                          |                       |
|                      |                                          |                       |
|                      |                                          |                       |

รูปที่ 4.1 สำหรับสร้างกิจการ

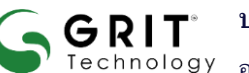

บริษัท กริท เทคโนโลยี จำกัด

## 5.การสร้างกิจการ

เริ่มต้นสร้างกิจการโดยจะสร้างจากหน้าแรก เพื่อสามารถให้ใช้งานผ่านแอปพลิเคชัน โดยกดที่ปุ่มเพิ่มกิจการใหม่ ตาม

รูป 5.1

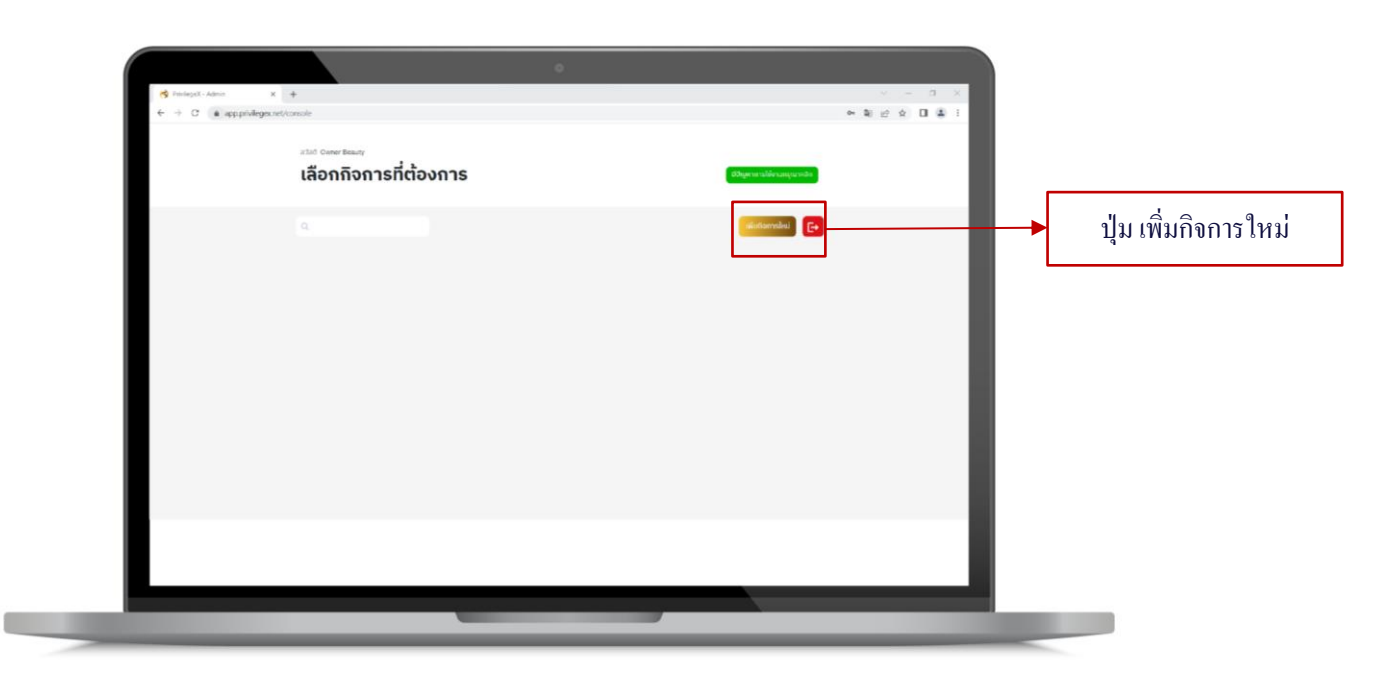

รูปที่ 5.1 หน้าแรกสร้างกิจการ

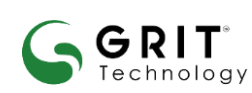

บริษัท กริท เทคโนโลยี จำกัด

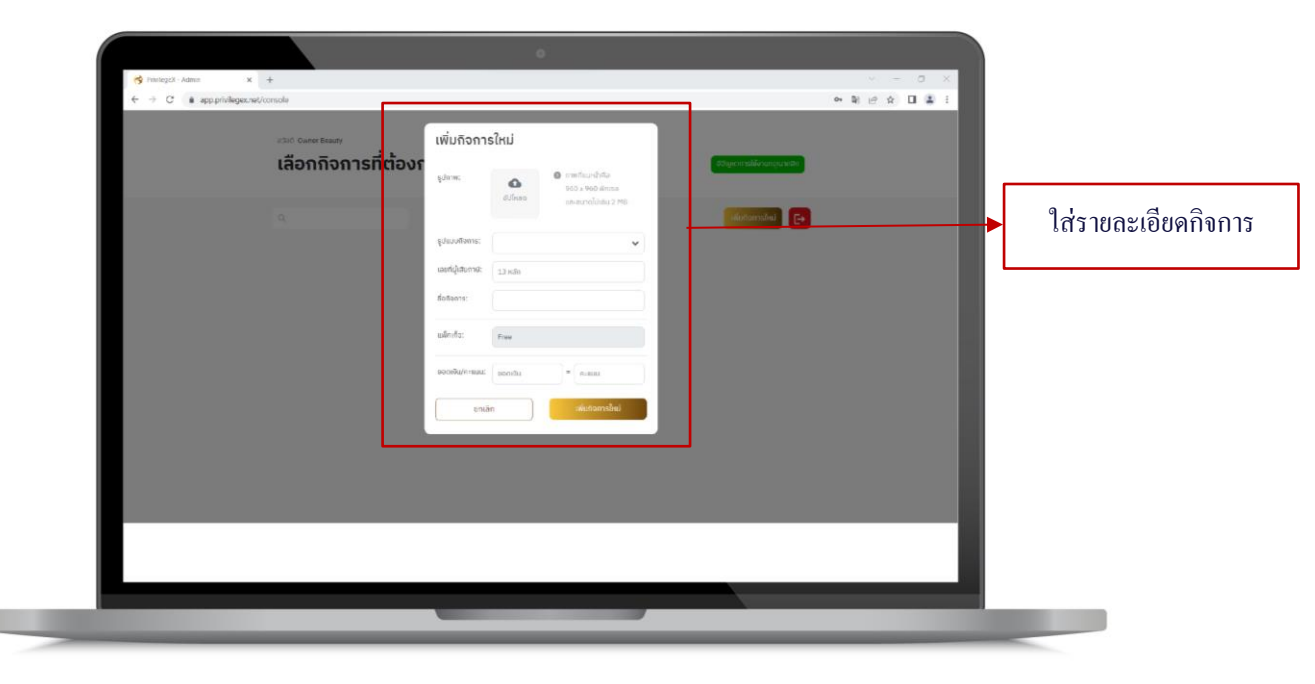

## รูปที่ 5.1.1 หน้าแรกสร้างกิจการ

## 5.1 ขั้นตอนการสร้างกิจการ

- 1. กดสร้างกิจการ ตามรูป 5.1
- 2. แสดงฟอร์มเลือกรูปแบบกิจการ 5.1.1
- 3. กรอกหมายเลขเสียภาษี 13 หลัก
- 4. กรอกชื่อกิจการ
- 5. กรอกจำนวนเงินที่ใช้เทียบเท่าดูปอง
- 6. กดเพิ่มกิจการใหม่

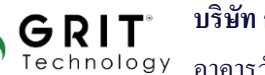

#### บริษัท กริท เทคโนโลยี จำกัด

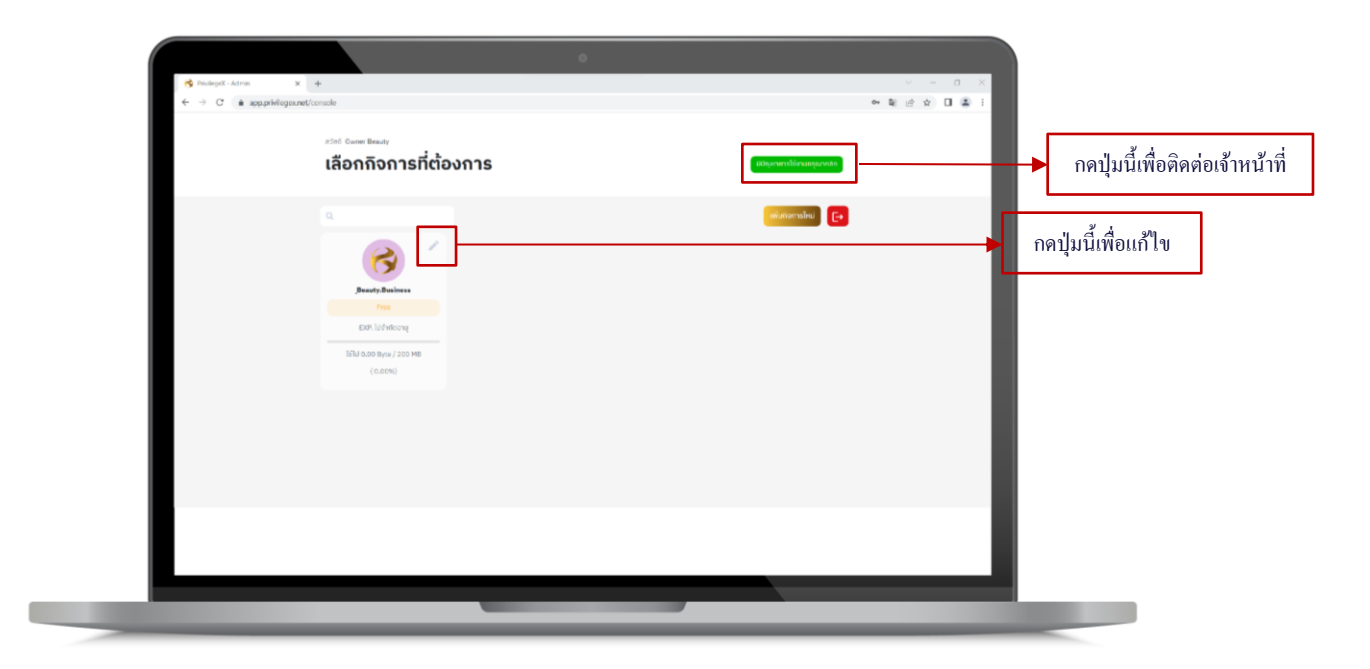

รูปที่ 5.2 ฟอร์มเพิ่มกิจการใหม่

## 5.2 การแก้ไขกิจการ

## <u>ขั้นตอนแก้ไขกิจการ</u>

- 1. กดที่เครื่องหมายแก้ไข 📝 ตามรูปที่ 5.3 เมื่อกดแล้วจะแสดงฟอร์มแก้ไข
- 2. เมื่อแสดงฟอร์มแก้ไขตามรูปที่ 5.4 สามารถแก้ไขข้อมูลตามต้องการและกดบันทึก

## 5.3 การเพิ่มกิจการ

GRIT

Technology

• หากต้องการเพิ่มกิจการใหม่โปรคติคต่อเจ้าหน้าที่ ผ่าน Line Official Account

#### บริษัท กริท เทคโนโลยี จำกัด

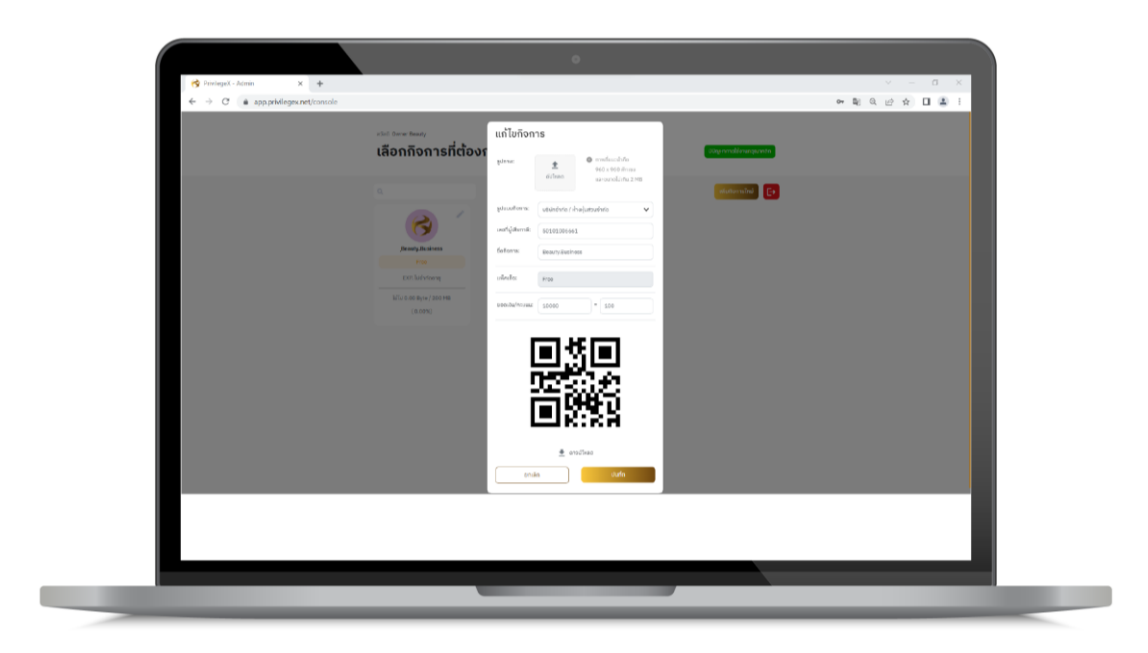

## รูปที่ 5.3 ฟอร์มแก้ไขกิจการ

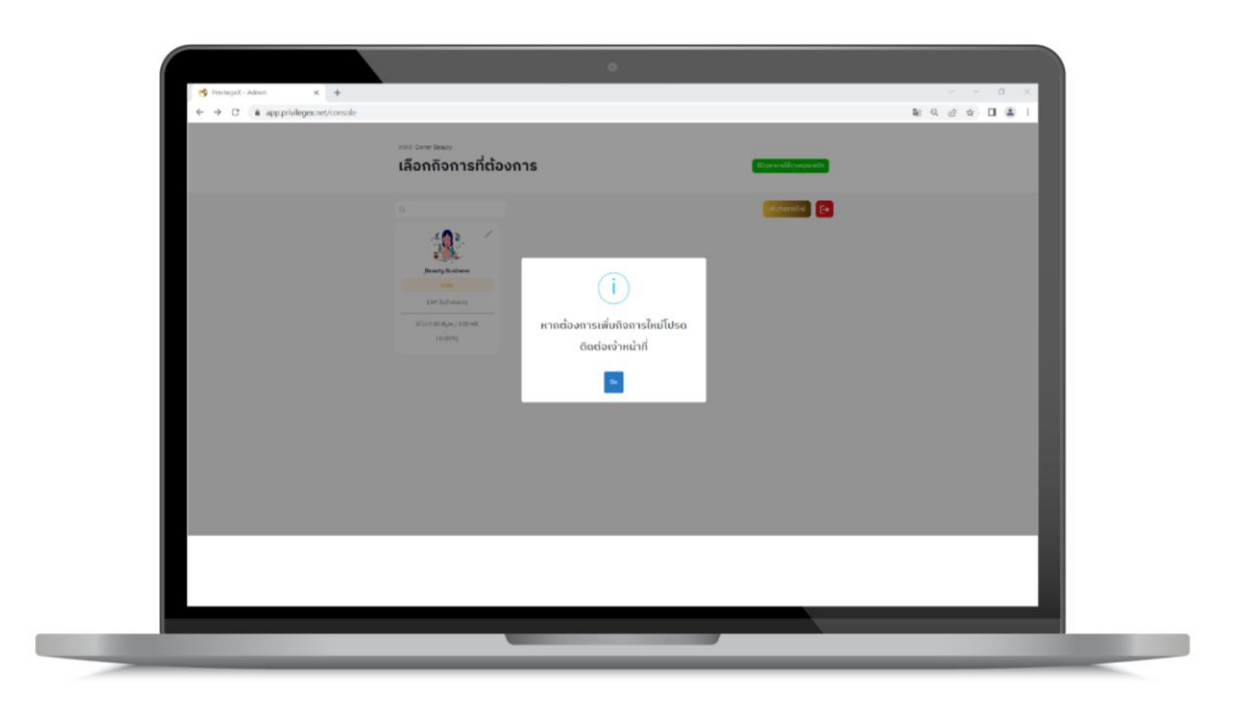

รูปที่ 5.4 การเพิ่มกิจการใหม่ (กรณีเพิ่มกิจการ 2 )

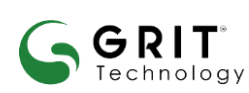

#### บริษัท กริท เทคโนโลยี จำกัด

## 6. สาขาของกิจการ

เมื่อสร้างกิจการเรียบร้อย ต้องทำการสร้างสาขาเป็นลำดับถัดไปเพื่อให้สามารถใช้งานบนแอปพลิเคชันได้ 6.1 ขั้นตอนการสร้างสาขา

| no stol Develacity        |                          |  |         |
|---------------------------|--------------------------|--|---------|
| <br>เลือกกิจการที่ต้องการ | 20 generald a suspection |  |         |
|                           |                          |  |         |
| Berrytowen                |                          |  | ے لو    |
| Kitt Scheinen             |                          |  | กดเข้าศ |
| 1. and                    |                          |  |         |
|                           |                          |  |         |
|                           |                          |  |         |
|                           |                          |  |         |
|                           |                          |  |         |
|                           |                          |  |         |
|                           |                          |  |         |
|                           |                          |  |         |

รูปที่ 6.1 ฟอร์มเพิ่มกิจการใหม่

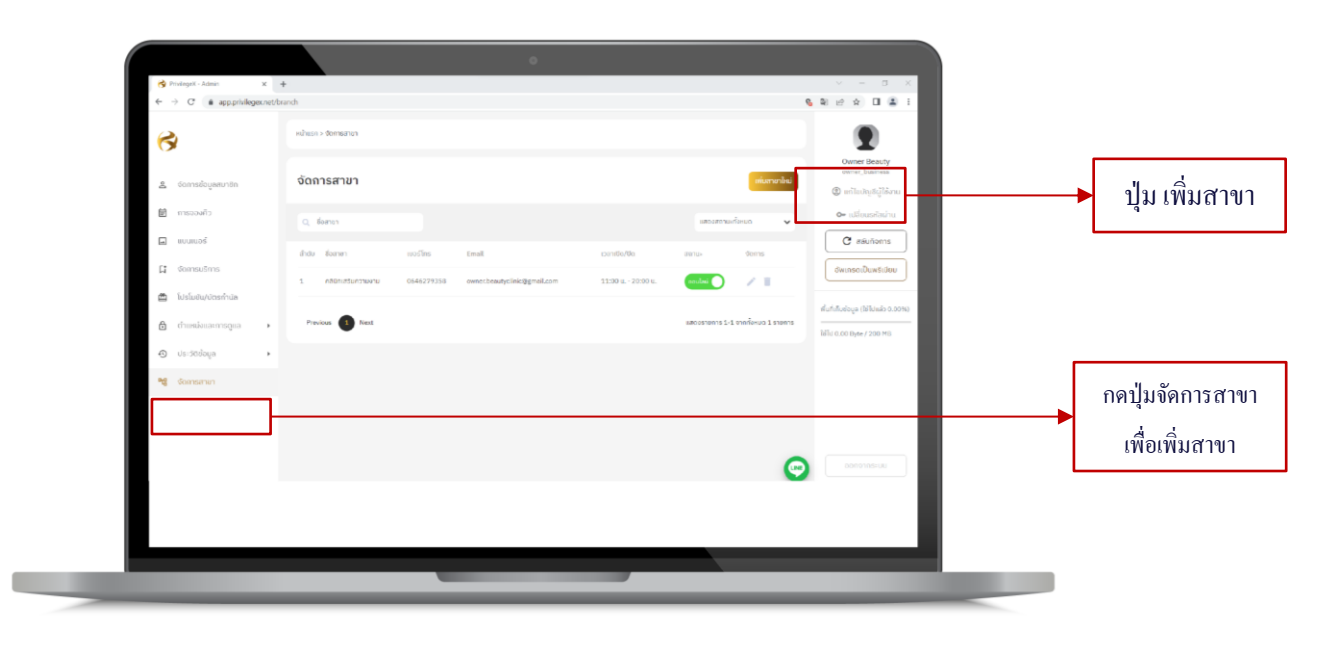

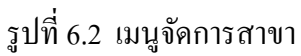

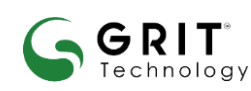

#### บริษัท กริท เทคโนโลยี จำกัด

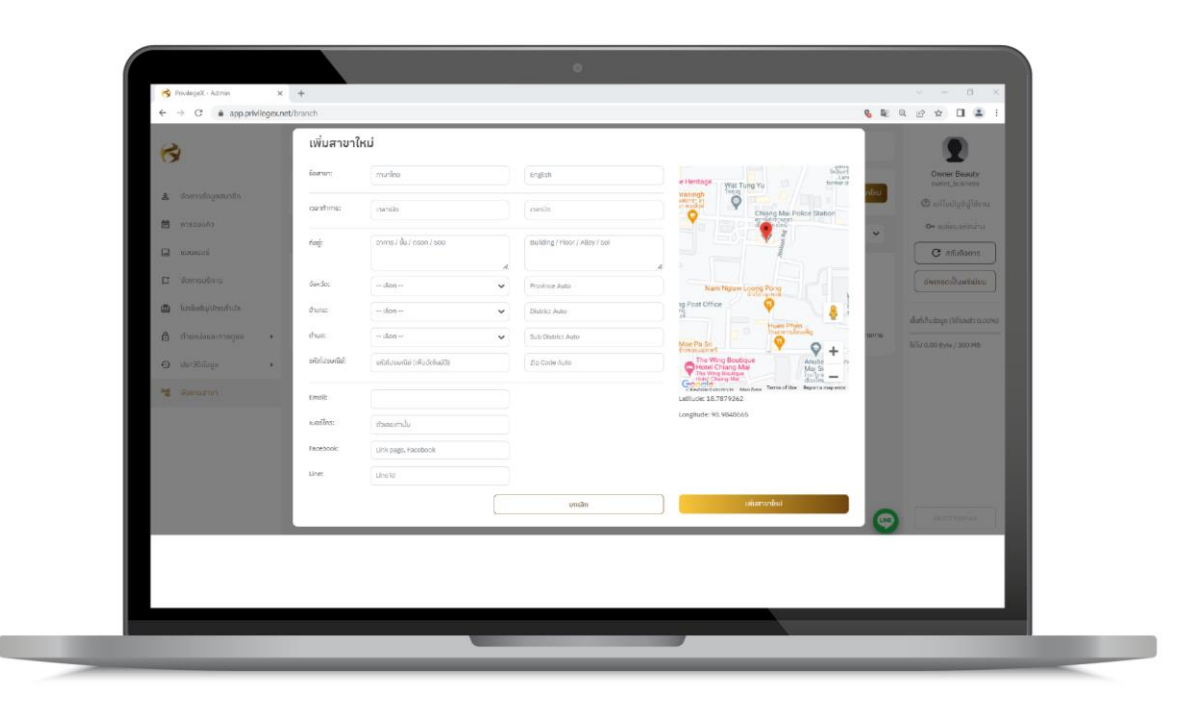

รูปที่ 6.3 ฟอร์มสร้างสาขา

## ขั้นตอนการสร้างสาขา

- 1. กดเข้าเมนูสาขาตามรูปที่ 6.1
- 2. จะแสดงหน้าฟอร์มตามรูปที่ 6.2
- 3. กรอกข้อมูลสาขาให้ครบถ้วนแล้วกคเพิ่มสาขาใหม่ ตามรูปที่ 6.3

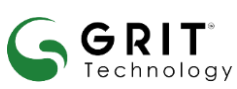

#### บริษัท กริท เทคโนโลยี จำกัด

## 6.4 การแก้ไขและลบสาขา

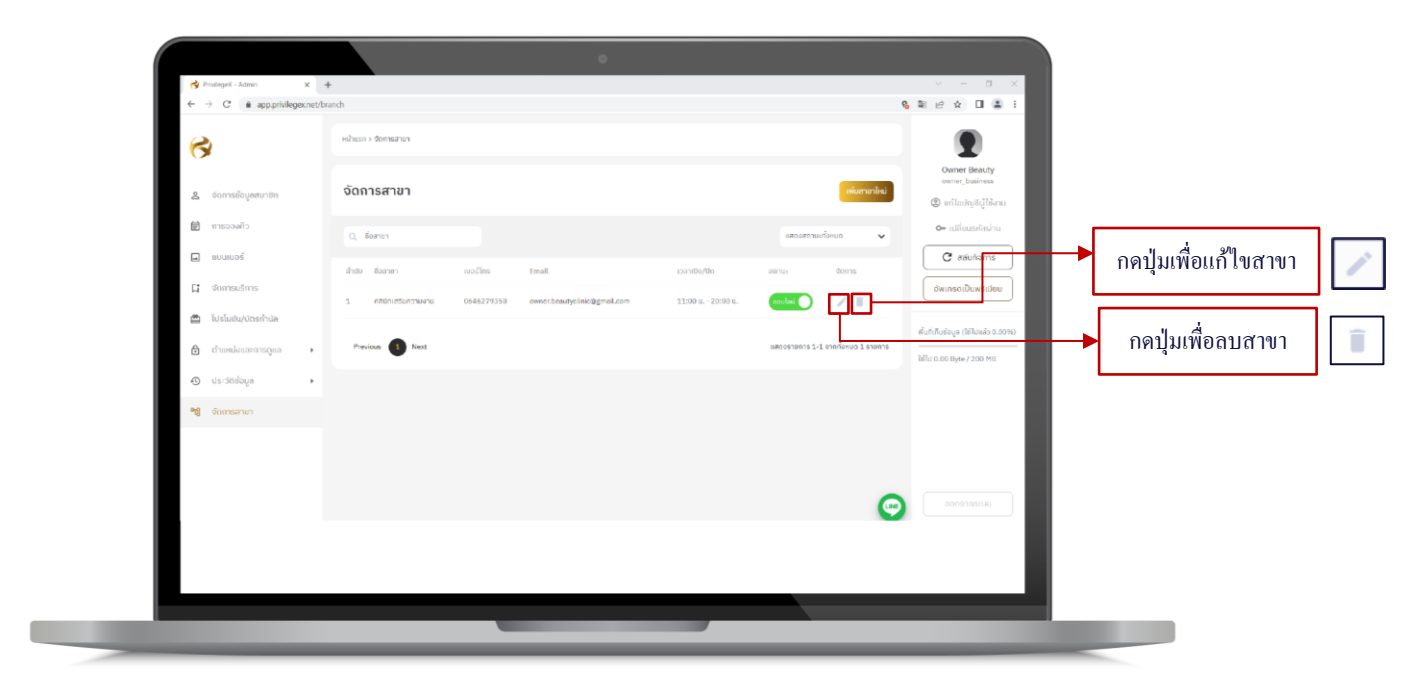

รูปที่ 6.4 เมนูจัคการสาขา

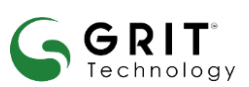

บริษัท กริท เทคโนโลยี จำกัด

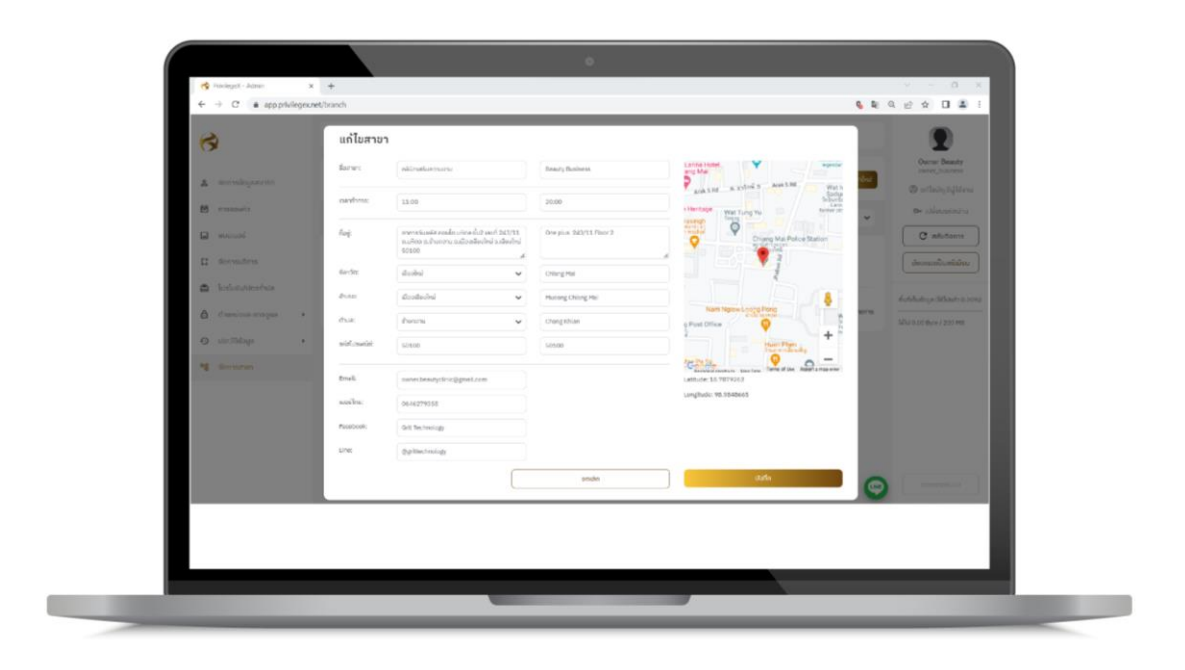

## รูปที่ 6.5 ฟอร์มแก้ไขสาขา

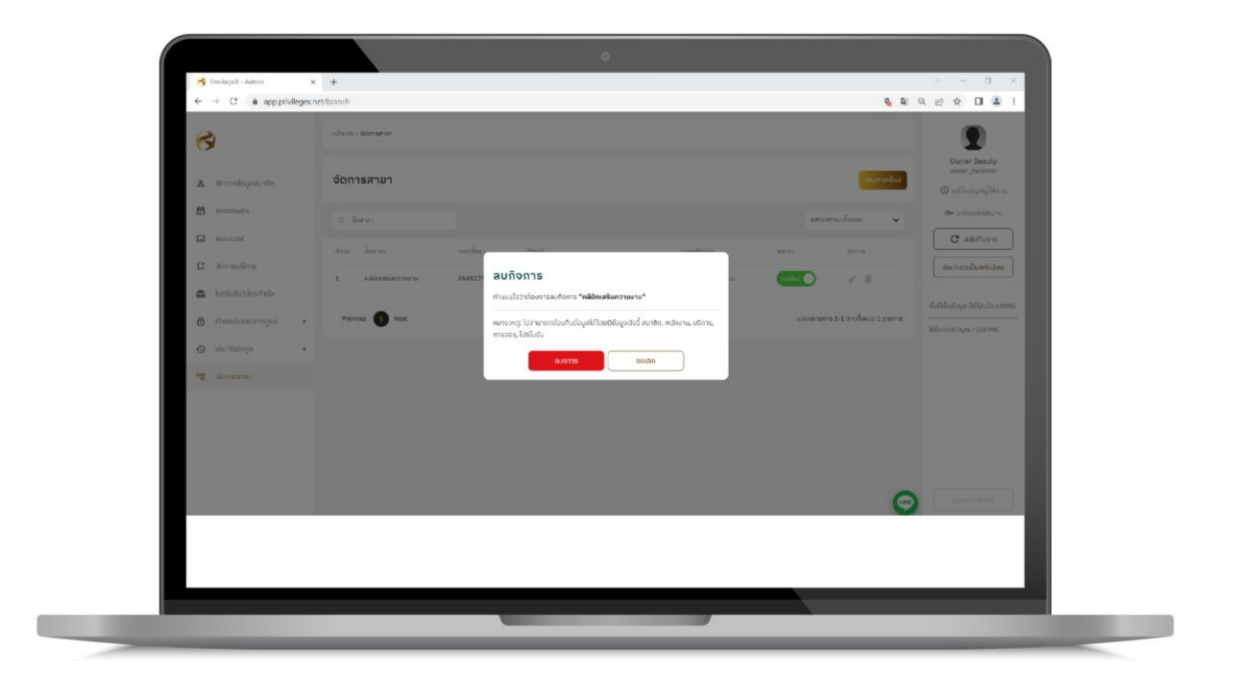

รูปที่ 6.6 ฟอร์มยืนยันการลบ

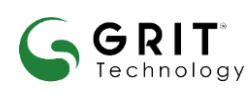

#### บริษัท กริท เทคโนโลยี จำกัด

## ขั้นตอนการแก้ไขและลบสาขา

- 1. เลือกสาขาที่ต้องการแก้ไขและกดแก้ไข ตามรูปที่ 6.4
- 2. เมื่อกดแก้ไขจะแสดงฟอร์มเพื่อให้แก้ไขข้อมูลตามรูปที่ 6.5 และกดบันทึกการแก้ไข
- 3. สถานะสาขาจะมี 2 ประเภท คือ ออนไลน์, ออฟไลน์
  - 3.1 สถานะออนไลน์ คือ สาขาที่เปิดให้เข้าจองบริการได้ตามปกติ
  - 3.2 สถานะออฟไลน์ คือ สาขาที่ต้องการปิคปรับปรุงชั่วคราวและไม่สามารถเข้าจองบริการได้
- 4. การลบสาขาที่ไม่เปิดให้บริการแล้ว
  - 4.1 กคลบ 🔳 ตามรูปที่ 6.4
  - 4.2 ถ้าหากต้องการลบต้องเปลี่ยนสถานะเป็นออฟไลน์ก่อนถึงจะลบสาขาได้
  - 4.3 เมื่อทำการลบจะมีข้อความยืนยันการลบอีกครั้งหนึ่งตามรูปที่ 6.6

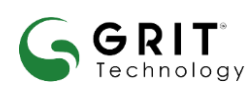

บริษัท กริท เทคโนโลยี จำกัด

## 7. แบนเนอร์

แบนเนอร์ คือการสร้างแบนเนอร์ของคลินิกเสริมความงามภาพที่แนะนำคือ 1280x720 พิกเซล และขนาคไม่เกิน 2 MB

| 3                    | หม้าระหว่า เหม่นแม่หมั |                                                         |
|----------------------|------------------------|---------------------------------------------------------|
| & ຈັດກາະຮ້ວມູດແກ່ຍັນ | แบนเนอร์               | เขตเลยสา<br>อายาร์การ์การ์การ์การ์การ์การ์การ์การ์การ์ก |
| ตาระองกัว            |                        | C⊷ stikussisal u                                        |
| acunon 🖾             |                        | C. akoforns                                             |
| 🖸 ຈັດກາຣບຣິທາຣ       |                        | ອີຫຫາກເປັນສາວິເມັນບ                                     |
| 🙆 โปรโบปัญปัตรกำมัล  |                        | Autolicity (Shards 2004)                                |
| 🛆 chumiona magaz     |                        | 1/1/1 A.000 Pages / 2000 MB                             |
| 🕤 us stalcys         |                        |                                                         |
| ารู Gomeron          |                        |                                                         |
|                      |                        |                                                         |
|                      |                        |                                                         |
|                      |                        |                                                         |
|                      |                        |                                                         |
|                      |                        |                                                         |

รูปที่ 7.1 เมนูแบนเนอร์

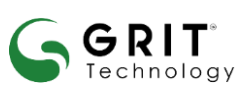

บริษัท กริท เทคโนโลยี จำกัด

## 8. การจัดการบริการ

การจัดการบริการ คือ หน้าจัดการบริการของกิจการ โดยกิจการสามารถ เพิ่ม แก้ไข ลบ บริการที่มีอยู่ภายใน กิจการ เพื่อให้แสดงบนแอปพลิเคชัน

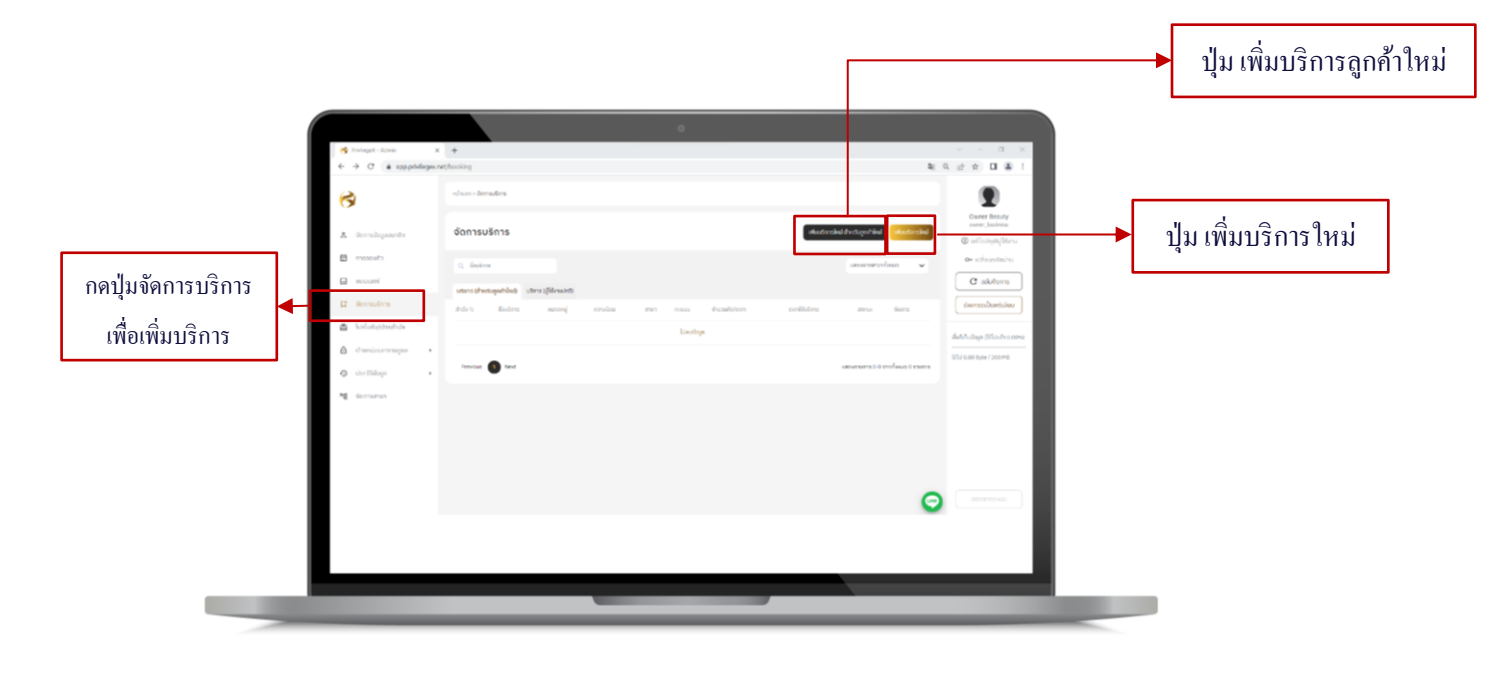

รูปที่ 8.1 เมนูจัดการบริการ

## 8.1 การเพิ่มบริการ

เจ้าของกิจการสามารถเพิ่มบริการได้ด้วยตนเองตามความต้องการ โดยแต่ละบริการสามารถกำหนด คะแนน หรือฟังก์ชันการแสดงของบริการได้ โดยการเพิ่มมี 2 ประเภท ดังนี้

บริษัท กริท เทคโนโลยี จำกัด

GRIT

echnology

## 8.1.1 การเพิ่มบริการใหม่

| จัดการบริการ |                                                                               |                                       |
|--------------|-------------------------------------------------------------------------------|---------------------------------------|
| 50foarde     | ©<br>Admentite                                                                |                                       |
| srwdec       | ອາຍາະຫວັດໃນກິດແບບບໍ່ເລີຍແດງ 1380 + 720 ແລະ ແບບປະເປັນຜູ້ໃນຄືນ 25 H0<br>ຍໍດີກອດ |                                       |
| arwullena:   | dalana<br>• davarsavandalipupi taus                                           |                                       |
| randons      | = doorwi=                                                                     | v                                     |
| หมวงหยู่เ    | - ileonuoni                                                                   | *                                     |
| An INNE      |                                                                               |                                       |
| foutine:     | menins                                                                        | English                               |
| distance.    | roda                                                                          | English                               |
| ความอิมนะ    |                                                                               | *                                     |
| confress     | sando                                                                         | ante                                  |
|              |                                                                               | v 1                                   |
|              |                                                                               | างองได้คนสำนวนที่สำหนด ในแล้ดส่วนรอกก |
| centrouble   | ecoannปลังที่การระงะว่าสุน                                                    |                                       |
| ข้างวงปฏิปีป |                                                                               | ۷) (٥                                 |
|              |                                                                               |                                       |
|              |                                                                               | and a stream                          |

รูปที่ 8.2 ฟอร์มเพิ่มบริการ (ใส่รายละเอียดของการบริการ)

## ขั้นตอนการเพิ่มบริการ

- 1. กคเพิ่มบริการจะแสดงฟอร์มตามรูป 8.2
- คุณภาพวิดีโอที่แนะนำคือขนาด 1280 x 720 และขนาดไฟล์ใหญ่ไม่เกิน 20 MB
- ภาพปกภาพที่แนะนำคือ 900 x 720 พิกเซล และขนาดไม่เกิน 2 MB
- 4. อัปโหลดลดรูปภาพใด้สูงสุด 5 รูป ภาพที่แนะนำคือ 1280x720 พิกเซล และขนาดไม่เกิน 2 MB
- เลือกสาขาที่ต้องการให้มีบริการ
- 6. เลือกหมวดหมู่ที่ต้องการให้แสดงบนแอปพลิเคชัน โดยหมวดหมู่มีดังนี้ โปรโมชัน ผิวพรรณ ใบหน้า ร่างกาย
- 7. กรอกคะแนนตามที่ต้องการ/กรอกชื่อบริการภาษาไทยและภาษาอังกฤษ
- 8. กรอกคำอธิบายของบริการที่เป็นภาษาไทยและภาษาอังกฤษ
- เลือกความนิยมหรือฟังก์ชัน ได้มี 3 รูปแบบ คือ ไม่เลือก นิยม แนะนำ
- 10. เลือกเวลาเปิด ปิด ในการใช้คอร์สบริการ
- 11. การเลือกช่วงเวลามี 2 รูปแบบ คือ เลือกช่วงเวลาตามที่กำหนด เลือกช่วงเวลาใช้คอร์ด โดยไม่มีเวลากำหนด
- 12. จำนวนผู้ใช้ สามารถเลือกกำหนดจำนวนผู้ใช้ตามจำนวนการใช้จริงหรือกำหนดแบบกรอกจำนวนผู้ใช้เอง
- 13. เมื่อกรอกข้อมูลครบถ้วนทั้งหมดให้กดเพิ่มบริการ

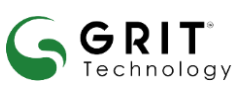

## บริษัท กริท เทคโนโลยี จำกัด

|                                           | าหรับลูกค้าใหม่)                                                                         |             |                                                         |
|-------------------------------------------|------------------------------------------------------------------------------------------|-------------|---------------------------------------------------------|
| Stanneh:                                  | Ødfrædsfie                                                                               |             |                                                         |
| strandit:                                 | ຄຸດທານວ່ານັດກັບແບ່ນຈົນແບບ 1280 v 720 ແທບການໃຫ້ເກິດຢູ່ໃນ້ຄົນ 20 MB<br>ຜູ້ເຄັດ<br>ຮັບໂຕສຸດ |             |                                                         |
| ราพบอีการ:                                | diaa                                                                                     |             |                                                         |
| กระจักระ                                  |                                                                                          | ~           |                                                         |
| низонці:                                  | - itanuranij                                                                             | ~           |                                                         |
| AT BEAU                                   |                                                                                          |             |                                                         |
| foutms:                                   | unirem                                                                                   |             | English                                                 |
|                                           |                                                                                          |             |                                                         |
| fitalizae:                                | anirum                                                                                   |             | English                                                 |
| instans:                                  | munitau                                                                                  | 4           | English                                                 |
| побле                                     | evrite                                                                                   | <i>k</i>    | Ingen                                                   |
| การมีมาย:<br>การมีมน:                     |                                                                                          | ~           | Diplo                                                   |
| ก่านอีงกะ:<br>กวามอิเน:<br>เวลาทำการ:     | redu                                                                                     | *           | Explor                                                  |
| ค่านอิเกะ:<br>ความอิเมะ<br>               | redu                                                                                     | *<br>•<br>• | Insta<br>(mta)<br>(1)<br>(1)                            |
| noudeu:                                   | medu                                                                                     | *<br>•      | Lapin<br>ardin<br>1<br>*addanbashkashkashashash         |
| endene<br>contene<br>contenes<br>contenes | inedu                                                                                    | *           | ingen<br>inden<br>i<br>saftensbackfress baderbaam<br>(s |

รูปที่ 8.3 ฟอร์มเพิ่มบริการสำหรับลูกค้าใหม่ (ใส่รายละเอียดของการบริการ)

## ขั้นตอนการเพิ่มบริการ (สำหรับลูกค้าใหม่)

- 1. กดเพิ่มบริการจะแสดงฟอร์มตามรูป 8.3
- 2. กุณภาพวิดีโอที่แนะนำคือขนาด 1280 x 720 และขนาดไฟล์ใหญ่ไม่เกิน 20 MB
- 3. ภาพปกภาพที่แนะนำคือ 900 x 720 พิกเซล และขนาคไม่เกิน 2 MB
- 4. อัปโหลดลดรูปภาพได้สูงสุด 5 รูป ภาพที่แนะนำคือ 1280 x 720 พิกเซล และขนาดไม่เกิน 2 MB
- เลือกสาขาที่ต้องการให้มีบริการ
- 6. หมวดหมู่ระบบจะจัดให้อยู่ในประเภทของโปรโมชัน (สำหรับลูกค้าใหม่)
- 7. กรอกคะแนนตามที่ต้องการ
- 8. กรอกชื่อบริการภาษาไทยและภาษาอังกฤษ
- 9. กรอกคำอธิบายของบริการที่เป็นภาษาไทยและภาษาอังกฤษ
- 10. เลือกความนิยมหรือฟังก์ชัน ได้มี 3 รูปแบบ คือ ไม่เลือก นิยม แนะนำ
- 11. เลือกเวลาเปิด ปิด ในการใช้คอร์สบริการ
- 12. การเลือกช่วงเวลามี 2 รูปแบบ คือ เลือกช่วงเวลาตามที่กำหนด เลือกช่วงเวลาใช้คอร์คโดยไม่มีเวลากำหนด
- 13. จำนวนผู้ใช้ สามารถเลือกกำหนดจำนวนผู้ใช้ตามจำนวนการใช้จริงหรือกำหนดแบบกรอกจำนวนผู้ใช้เอง
- 14. เมื่อกรอกข้อมูลครบถ้วนทั้งหมดให้กดเพิ่มบริการ

## บริษัท กริท เทคโนโลยี จำกัด

GRIT

## 8.4 การแก้ไขและลบบริการ

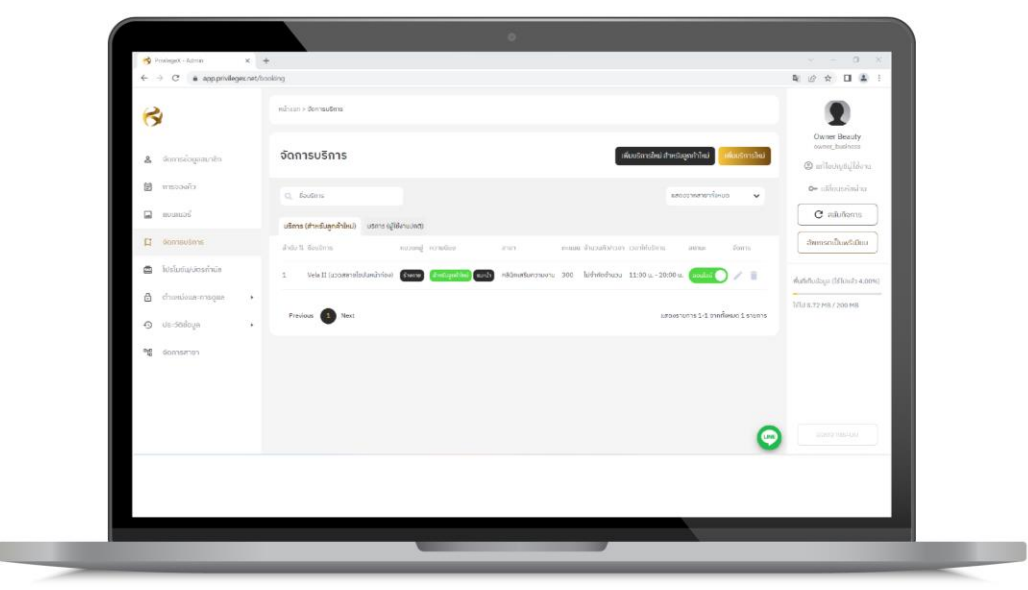

รูปที่ 8.4 ฟอร์มแก้ใขบริการ

## ขั้นตอนการแก้ไขและลบบริการ

- 1. เข้าเมนูจัดการบริการ
- 2. เลือกรายการที่ต้องการแก้ไข กดแก้ไขบริการ 💹 ตามรูปที่ 8.4
- จะแสดงฟอร์มการแก้ไขบริการ
- 4. แก้ไขข้อมูลของบริการตามต้องการ
- กดบันทึกการจัดการบริการ
- ลบบริการที่ต้องการลบ
  - 6.1 กคลบรายการ 🔳 ตามรูป 8.4
  - 6.2 จะแสดงข้อความแจ้งเตือนการถบ
  - 6.3 กดยืนยันการลบ

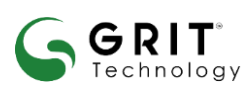

#### บริษัท กริท เทคโนโลยี จำกัด

เมนูโปรโมชันและบัตรกำนัน ใช้สำหรับสร้างโปรโมชันกรณีที่กิจการมีการออกโปรโมชันเพื่อดึงดูดลูกก้าให้ เข้ามาใช้บริการโดยลูกก้าสามารถนำแต้มมาแลกเพื่อใช้โปรโมชัน ส่วนการสร้างบัตรกำนันใช้เพื่อแจกกะแนนให้ลูกก้า หรือต้องการเพิ่มกะแนนให้ลูกก้า โดยจะมีการสร้างโปรโมชันและบัตรกำนัน 2 แบบ ดังนี้

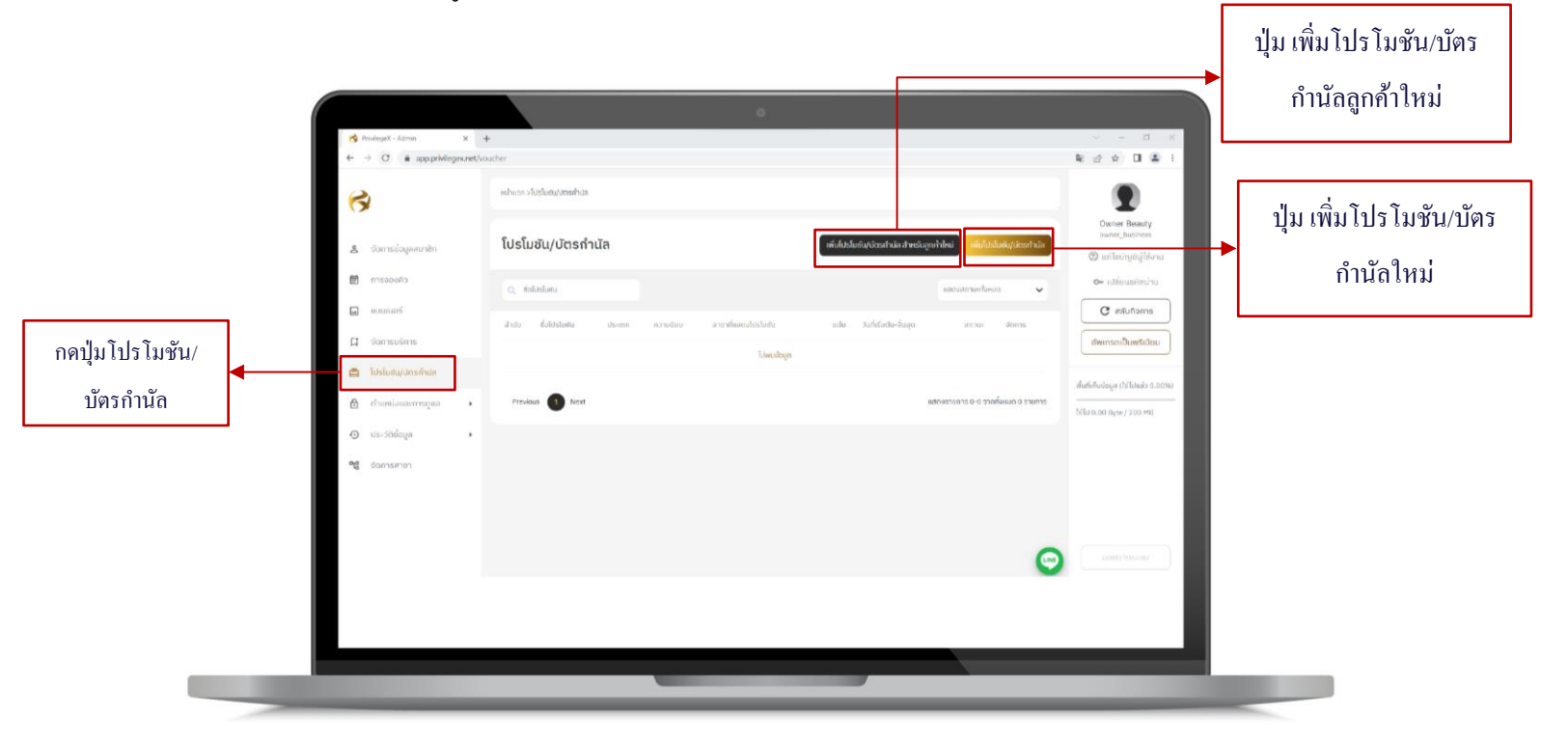

รูปที่ 9.1 เมนูโปรโมชัน/บัตรกำนัล

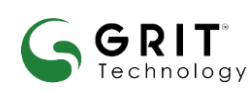

บริษัท กริท เทคโนโลยี จำกัด

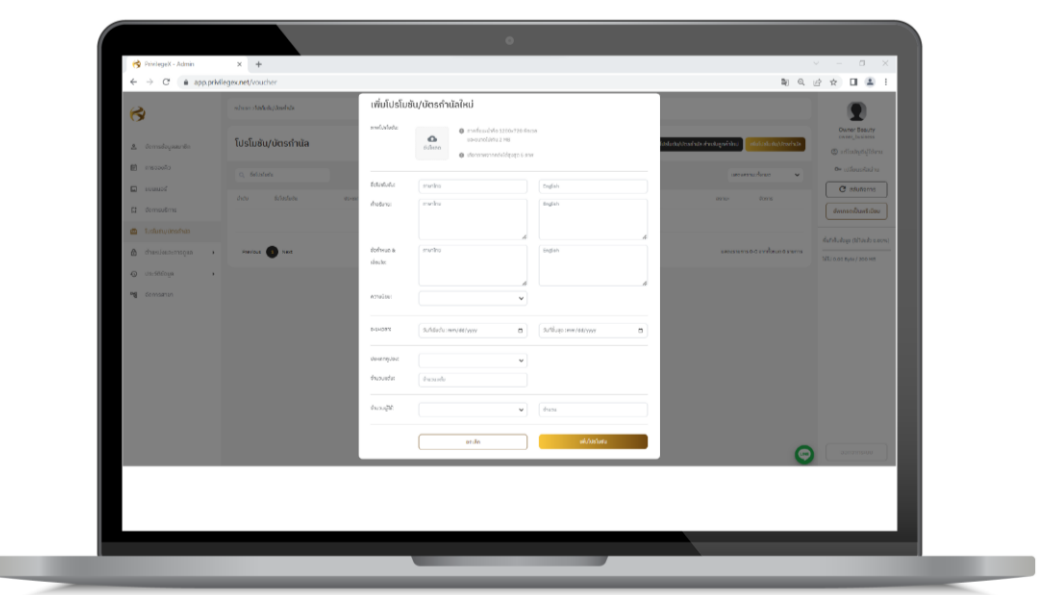

## รูปที่ 9.2 ฟอร์มเพิ่มโปรโมชัน/บัตรกำนัล

## ขั้นตอนการสร้างเพิ่มโปรโมชันและบัตรกำนัล

- 1. เข้าเมนูเพิ่มโปรโมชัน/บัตรกำนัลตามรูปที่ 9.1
- 2. หน้าจอแสดงฟอร์มเพิ่มโปรโมชัน/บัตรกำนัลตามรูปที่ 9.2
- อัปโหลดรูปภาพโปรโมชันสามารถเพิ่มได้สูงสุด 5 รูป
- 4. กรอกชื่อโปรโมชันทั้งภาษาไทยและภาษาอังกฤษ
- กรอกคำอธิบายของโปรโมชันทั้งภาษาไทยและภาษาอังกฤษ
- กรอกข้อกำหนดหรือเงื่อนไขการใช้ดูปองทั้งภาษาไทยและภาษาอังกฤษ
- กำหนดฟังก์ชันมี 3 รูปแบบ คือ ไม่เลือก นิยม แนะนำ
- 8. กำหนดวันเริ่มต้นและวันสิ้นสุดการใช้โปรโมชันและบัตรกำนัล
- เลือกประเภทลูปองโดยมี 2 ประเภท คือ โปรโมชัน บัตรกำนัล
- 10. กรอกจำนวนแต้มตามที่กิจการกำหนด
- เลือกจำนวนผู้ใช้มี 2 แบบ แบบกรอกเองคือกิจการสามารถกำหนดตัวเลขใช้คูปอง หรือแบบจำนวนจริง
   คือเป็นตัวเลขที่แสดงตามการใช้คูปองจริง เมื่อกรอกข้อมูลกรบถ้วนให้กดเพิ่มโปรโมชัน

## บริษัท กริท เทคโนโลยี จำกัด

## 9.2 แก้ไขโปรโมชัน/บัตรกำนัล

| 😚 Fanlegell - Admin                                        | x +                        |                                          |                                 | - a ×                                                                                                    |
|------------------------------------------------------------|----------------------------|------------------------------------------|---------------------------------|----------------------------------------------------------------------------------------------------|
| e + C apprive                                              | etrer stabuletesta         |                                          | at of B.                        | 2                                                                                                    |
| a sonskyaunin                                              | โปรโมชัน/บัตรกำนัล         | -                                        | adula designi (ne anticipadula) | Owner Beauty<br>mener, hannen,<br>willadig diglidena                                                                                                    |
| cheoters 🗎                                                 | a filmini                  |                                          | assentes v                      |                                                                                                    |
| C derestres                                                | Jula Salabida davan musika | rechendralado ade Sublinkediago          |                                 |                                                                                                    |
| <ul> <li>Antonipolitica</li> </ul>                         | 2 vetinin market           | 5 SeeutyBuilteen 100 23/34/22 - 30/34/22 |                                 | กดปุ่มเพื่อลา                                                                                                    |
| <ul> <li>concisionation</li> <li>concisionation</li> </ul> | , Pedat 🔕 hec              |                                          | изовежите 3-3 утвессе 2 стогж   | 35 By(n / 200 HB                                                                                                    |
| ₩ sonsen                                                   |                            |                                          |                                 |                                                                                                    |
|                                                            |                            |                                          |                                 |                                                                                                    |
|                                                            |                            |                                          |                                 |                                                                                                    |
|                                                            |                            |                                          | 0                               | and the second second |
|                                                            |                            |                                          |                                 |                                                                                                    |
| -                                                          |                            |                                          |                                 |                                                                                                    |

## รูปที่ 9.3 เมนูโปรโมชัน/บัตรกำนัล

| 4                                                     | and addressed      | แต้ไดโปลโ          | นอัน/มักรกำนัยใหม่                                                                                                    | 1                                                                                                    |                                                                                                    |                       |                                                                                                    |
|-------------------------------------------------------|--------------------|--------------------|----------------------------------------------------------------------------------------------------|----------------------------------------------------------------------------------------------------|----------------------------------------------------------------------------------------------------|-----------------------|----------------------------------------------------------------------------------------------------|
| A medigeren<br>E constr                               | โปรโมยัน/ปัตรทำมัล | estata.            | Aller                                                                                                    |                                                                                                    | and the second second second second second second second second second second second second second second second | ante (constant)       | Correctionary<br>Interactional<br>Distribution<br>Descriptions                                                                                                    |
| C mark                                                |                    | history            | stand"-free                                                                                                    | Tabler .                                                                                                    |                                                                                                    |                       | C estare                                                                                                    |
| E treates                                             | Are Distan over    | 6 A.A.             | foliacióndelines do Siglane of<br>canal/dead-abox compaño os<br>inpotecials anticiónaciónes de                                                            | Lease Artigat<br>Real-services are gal seen to the tayl rich<br>field Lease, a performance for the tayl rich                                                                                                    |                                                                                                    |                       | (nerath.extar)                                                                                                    |
| A LEADER                                              | a antalan 🚥        |                    | deades                                                                                                    | with Purspeak (dashed), and rychister<br>plur proleges. Najud the eleventier the                                                                                                    |                                                                                                    | 15                    |                                                                                                    |
| <ul> <li>d description</li> <li>d software</li> </ul> |                    | dad mar it<br>dada | dislandfatow<br>nastifionista o nastwijewardiow<br>lifeno nastrobio diskolo nastrobio<br>nastronogia planaiorenastala o<br>nastronogia planaiorenastala o | Ensuring carrier weather the period<br>spectral probability the period<br>reported probability of the transmission<br>reported by the discussion of the<br>transmission the reported by the transmission<br>transmission the reported by the transmission |                                                                                                    | anarys i confecciones |                                                                                                    |
| all second                                            |                    | arcias:            | m v                                                                                                    |                                                                                                    |                                                                                                    |                       |                                                                                                    |
|                                                       |                    |                    |                                                                                                    |                                                                                                    |                                                                                                    |                       |                                                                                                    |
|                                                       |                    | 10.01              | Mid-A. 94/37,303 B                                                                                                    | 1064-j-34(31)3133 B                                                                                                    |                                                                                                    |                       |                                                                                                    |
|                                                       |                    | an angles          | daha w                                                                                                    |                                                                                                    |                                                                                                    |                       |                                                                                                    |
|                                                       |                    | - Preside          | 110                                                                                                    |                                                                                                    |                                                                                                    |                       |                                                                                                    |
|                                                       |                    | transfill.         | NET I                                                                                                    | (e                                                                                                    |                                                                                                    |                       |                                                                                                    |
|                                                       |                    |                    | andre                                                                                                    | Cafada Sada                                                                                                    |                                                                                                    |                       |                                                                                                    |
|                                                       |                    |                    |                                                                                                    |                                                                                                    |                                                                                                    | 0                     | Contract of                                                                                                    |
|                                                       |                    |                    |                                                                                                    |                                                                                                    |                                                                                                    | 6                     | and the other designs of the local distance of the local distance |
|                                                       |                    |                    |                                                                                                    |                                                                                                    |                                                                                                    |                       | _                                                                                                    |
|                                                       |                    |                    |                                                                                                    |                                                                                                    |                                                                                                    |                       | _                                                                                                    |
|                                                       |                    |                    |                                                                                                    |                                                                                                    |                                                                                                    |                       |                                                                                                    |

รูปที่ 9.4 เมนูโปรโมชัน/บัตรกำนัล

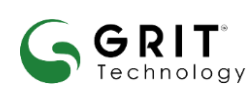

#### บริษัท กริท เทคโนโลยี จำกัด

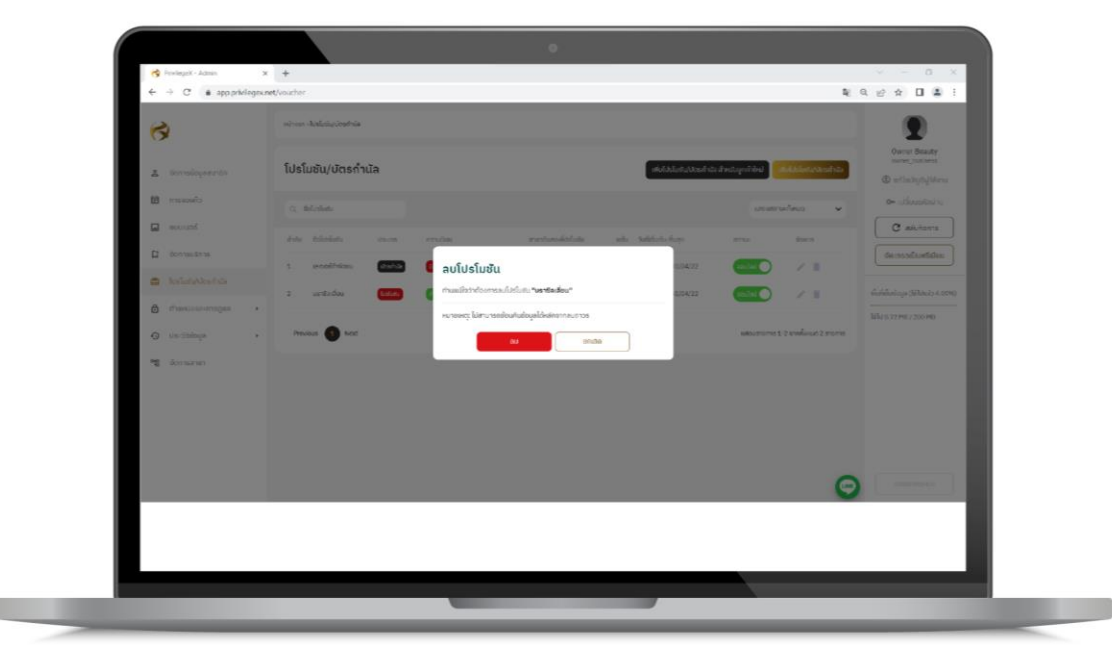

รูปที่ 9.5 ฟอร์มการแจ้งเตือน

## ขั้นตอนการถบโปรโมชันและบัตรกำนัล

- เลือกเมนู โปร โมชันและบัตรกำนัล
- 2. เลือกรายการที่ต้องการแก้ไข 🖉 ตามรูปที่ 9.3
- จะแสดงฟอร์มตามรูปที่ 9.4 แก้ไขข้อมูลที่ต้องการแก้ไข
- กดบันทึกโปรโมชัน
- การลบโปรโมชันและบัตรกำนัล
  - 5.1 เลือกรายการที่ต้องการลบ 🔲 ตามรูปที่ 9.3
  - 5.2 จะแสดงข้อความแจ้งเตือนการถบตามรูปที่ 9.5
  - 5.3 กดยืนยันการลบ

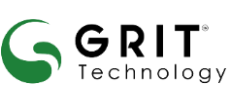

#### บริษัท กริท เทคโนโลยี จำกัด

10.จัดการข้อมูลสมาชิก

เมนูจัดการข้อมูลสมาชิก เป็นเมนูแสดงรายการสมาชิกที่เข้ามาสมัครหรือใช้บริการภายในกิจการ สามารถ ตรวจสอบข้อมูลของสมาชิกได้

#### 10.1 แสดงรายการสมาชิก

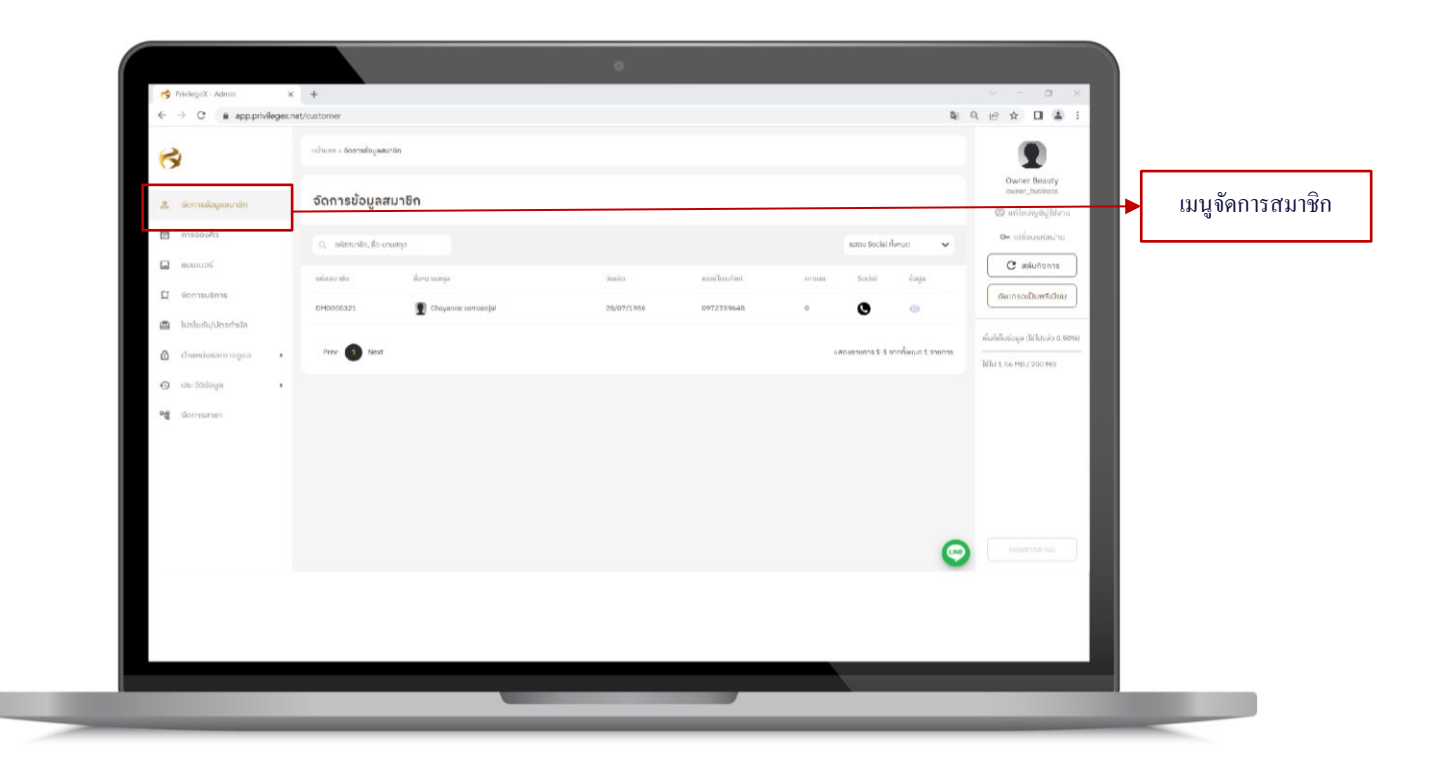

รูปที่ 10.1 เมนูจัคการข้อมูลสมาชิก

GRIT<sup>®</sup> Technology บริษัท กริท เทคโนโลยี จำกัด

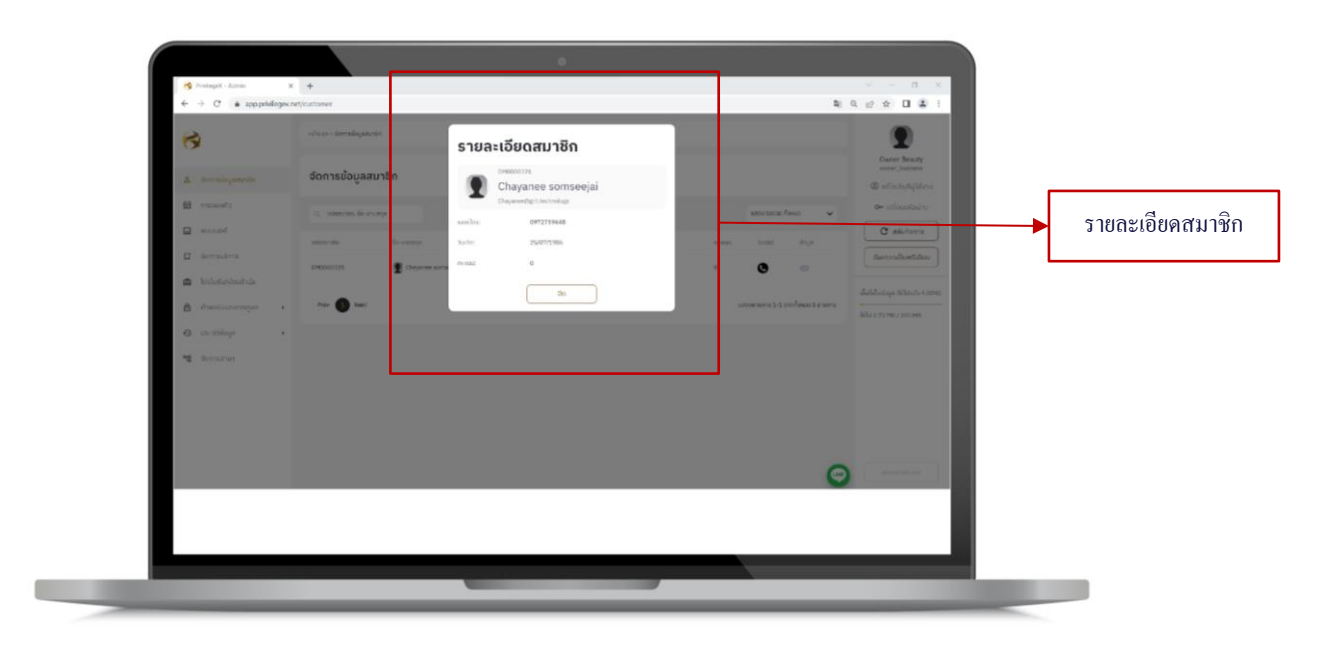

## รูปที่ 10.2 ฟอร์มแสดงรายละเอียดสมาชิก

## ขั้นตอนการดูรายละเอียดสมาชิก

- เลือกเมนูจัดการข้อมูลสมาชิกตามรูปที่ 10.1
- 2. แสดงรายการข้อมูลสมาชิกภายในกิจการ
- กดดูรายละเอียดสมาชิก 
   จะแสดงข้อมูลสมาชิกตามรูปที่ 10.2

#### GRIT<sup>®</sup> Technology

#### บริษัท กริท เทคโนโลยี จำกัด

การจองคิว คือ การแสดงรายการของบริการที่ถูกลูกค้าจองทั้งหมด โดยจะแสดงที่สถานะรอคิว โดยผู้ดูแล ระบบสามารถเข้ามาตรวจสอบบริการที่ถูกจองหรือจัดการเกี่ยวกับบริการที่ถูกจอง **11.1 การจัดการบริการที่ถูกจอง** 

| 3                     |   | w2win + #1900005              |                  |                               |          |           |               |               |                                  |           |
|-----------------------|---|-------------------------------|------------------|-------------------------------|----------|-----------|---------------|---------------|----------------------------------|-----------|
| 🛔 ຈັດການສົ່ວມູສຫມາສິດ |   | การจองคิว                     |                  |                               |          |           |               |               | owner_trainess @ selfscryingform |           |
| cheosare 👩            | - | Q. อกัตรูกสำเสียงสามสกุล      |                  |                               |          | 10        | wommente      | an v          | & second a                       | 🔶 เมนูการ |
| Ca manaos             |   | aarihadari baqaas             | 1997             | utarnalisas                   | Julius   | 1241004   | arcan.        | dimens.       | C miluitions                     |           |
| 🖬 จัดการบริหาร        |   | 0972759548 Chayanet somotojal | r@leatur?sona    | Brazilian Garuo Soudo ormo    | 23/04/22 | 11:59 st. |               | Θ×            | ດັ່ນເກາດເປັນແຮ້ເມັນນ             |           |
| 🛱 ີນປະໂມຢນ/ບັດອກຳນັກ  |   | 0972759548 Chayaner soworejal | nNInutSunshama   | Laser Armoir (Jamodsuthid)    | 23/04/22 | \$3:S7 u. |               | © ×           | dul-hologa (illicado 4.00%)      |           |
| 🖞 chungenanadau       |   | 0850377787 0850377789         | กลับกรรษสาย      | Lawer Armpit (statedsuctruef) | 23/04/22 | 14/02 0.  |               | Θ×            | http://d./92.048//200.048        |           |
| 🕐 Uturičkiloga        | , | 0850377787 0850377787         | กรับกะสร้างการเส | Brazilian Gerup Soudoversii   | 23/94/22 | 17:07 u.  |               | © X           |                                  |           |
| aonasan 🕅             |   | For Deal                      |                  |                               |          | 10000     | 10014 5-4 510 | duran t morra |                                  |           |
|                       |   | •                             |                  |                               |          |           |               |               |                                  |           |
|                       |   |                               |                  |                               |          |           |               | C             | Intervention .                   |           |
|                       |   |                               |                  |                               |          |           |               |               |                                  |           |

รูปที่ 11.1 ฟอร์มแสดงรายละเอียดสมาชิก

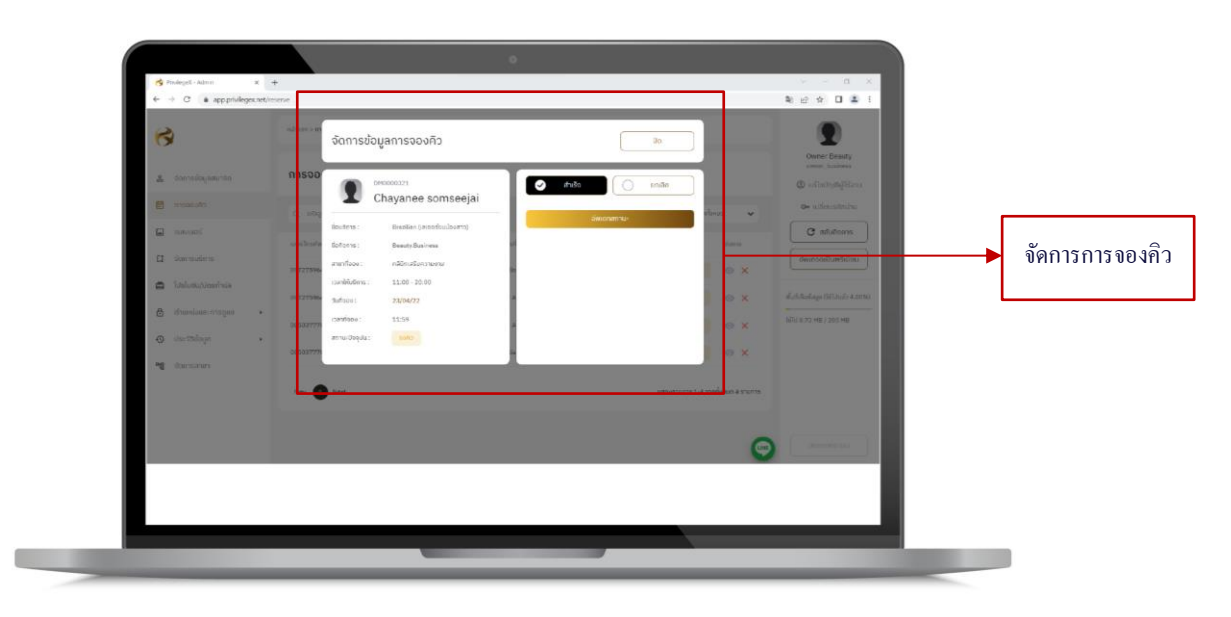

รูปที่ 11.2 ฟอร์มจัดการข้อมูลจองกิว (สำเร็จ)

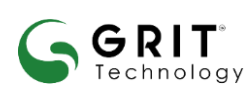

#### บริษัท กริท เทคโนโลยี จำกัด

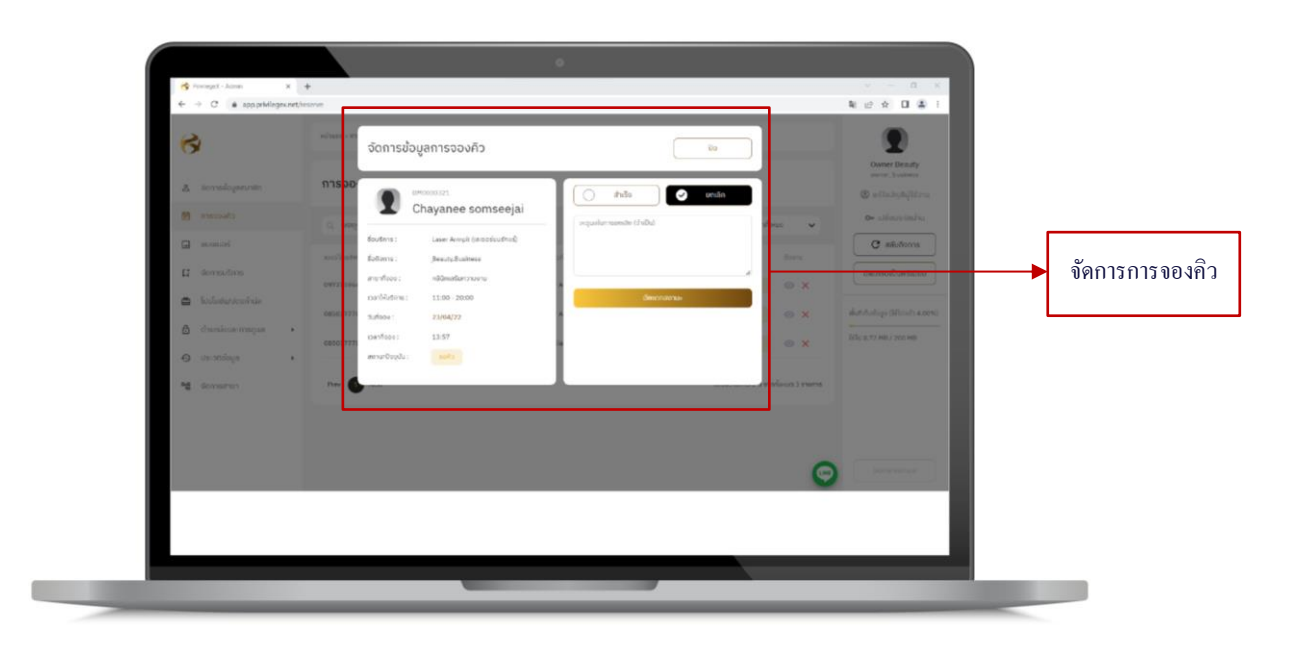

รูปที่ 11.3 ฟอร์มจัดการข้อมูลจองคิว (ยกเลิก)

## ขั้นตอนการจัดการบริการที่ถูกจอง

- 1. เข้าเมนูการจองคิวตามรูปที่ 11.1
- กดจัดการข้อมูลเพื่อเปลี่ยนสถานะเป็นสำเร็จ หรือ ยกเลิกตามรูปที่ 11.2 และ 11.3
- ถ้าเลือกกดสำเร็จสถานะของบริการที่ถูกจองจะเปลี่ยนเป็นจองสำเร็จ
- 4. ถ้าเลือกกดยกเลิกต้องกรอกหมายเหตุที่ยกเลิก สถานะจะเปลี่ยนเป็นยกเลิก

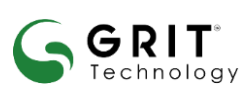

#### บริษัท กริท เทคโนโลยี จำกัด

## 12.ตำแหน่งและการดูแล

### 12.1 พนักงาน/ผู้ดูแล

ระบบสามารถเพิ่มพนักงานในระบบได้ตามจำนวนที่ได้ซื้อแพ็คเกจไว้ โดยพนักงานสามารถ กำหนดการเข้าถึงทั้งเว็บไซต์และแอปพลิเคชันได้

## 12.1.1 การเพิ่มพนักงาน/ผู้ดูแล

| 3                                                              | ochose sadaranariggen                     | 2                                                                                                    |          |
|----------------------------------------------------------------|-------------------------------------------|----------------------------------------------------------------------------------------------------|----------|
| a interioquantia                                               | พนักงาน/ຜู้ดูแล                           | outpetition and a second second secon | 🕨 เพิ่มพ |
| căustam 関                                                      | C), submitters, dio-crustes               | o⊷ si≜usinin                                                                                                    |          |
| ັລ ແບບແບລຣ໌                                                    | stredoru Bostunja stretalitežkel des verm | ama dom                                                                                                    |          |
| 🖬 Generations                                                  | Manahya                                   | จัพเกรดเป็นพรีเมียบ                                                                                                    |          |
| <ul> <li>Bashatu Alashina</li> <li>Bashatu Alashina</li> </ul> | Per 🚯 Inst                                | เสราะราชการ 0-0 จากทั้งหมด 0 ราบการ<br>ได้ไป 8.72 HB / 200 HB                                                                                                    |          |
| <ul> <li>witnenskipper</li> </ul>                              |                                           |                                                                                                    |          |
| • ununn                                                        |                                           |                                                                                                    |          |
| <ul> <li>Usistiput</li> </ul>                                  |                                           |                                                                                                    |          |
| ransma gr                                                      |                                           |                                                                                                    |          |
|                                                                |                                           |                                                                                                    |          |

รูปที่ 12.1 เมนูพนักงาน/ผู้ดูแล

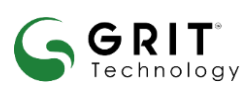

#### บริษัท กริท เทคโนโลยี จำกัด

## 12.1.2 การแก้ไขพนักงาน/ผู้ดูแล

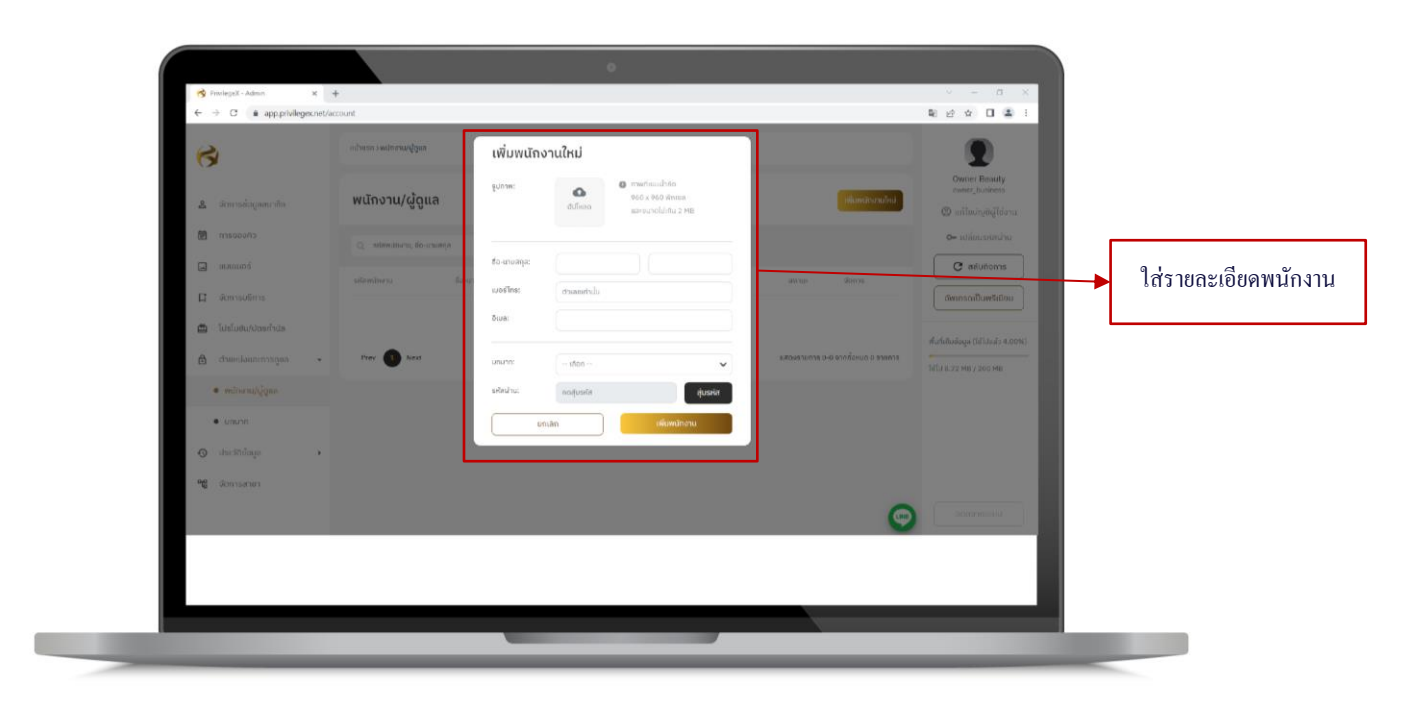

รูปที่ 12.2 ฟอร์มเพิ่มพนักงานใหม่

## ขั้นตอนการเพิ่มพนักงานใหม่

- 1. เข้าเมนูตำแหน่งและการดูแล เลือกพนักงาน/ผู้ดูแลตามรูปที่ 12.1
- กดเพิ่มพนักงานใหม่จะแสดงฟอร์มตามรูปที่ 12.2
- เพิ่มข้อมูลพนักงานและเลือกสิทธิ์การเข้าถึงระบบ
- 4. กดสุ่มรหัสผ่านและกดเพิ่มพนักงาน

#### บริษัท กริท เทคโนโลยี จำกัด

GRIT

Technology

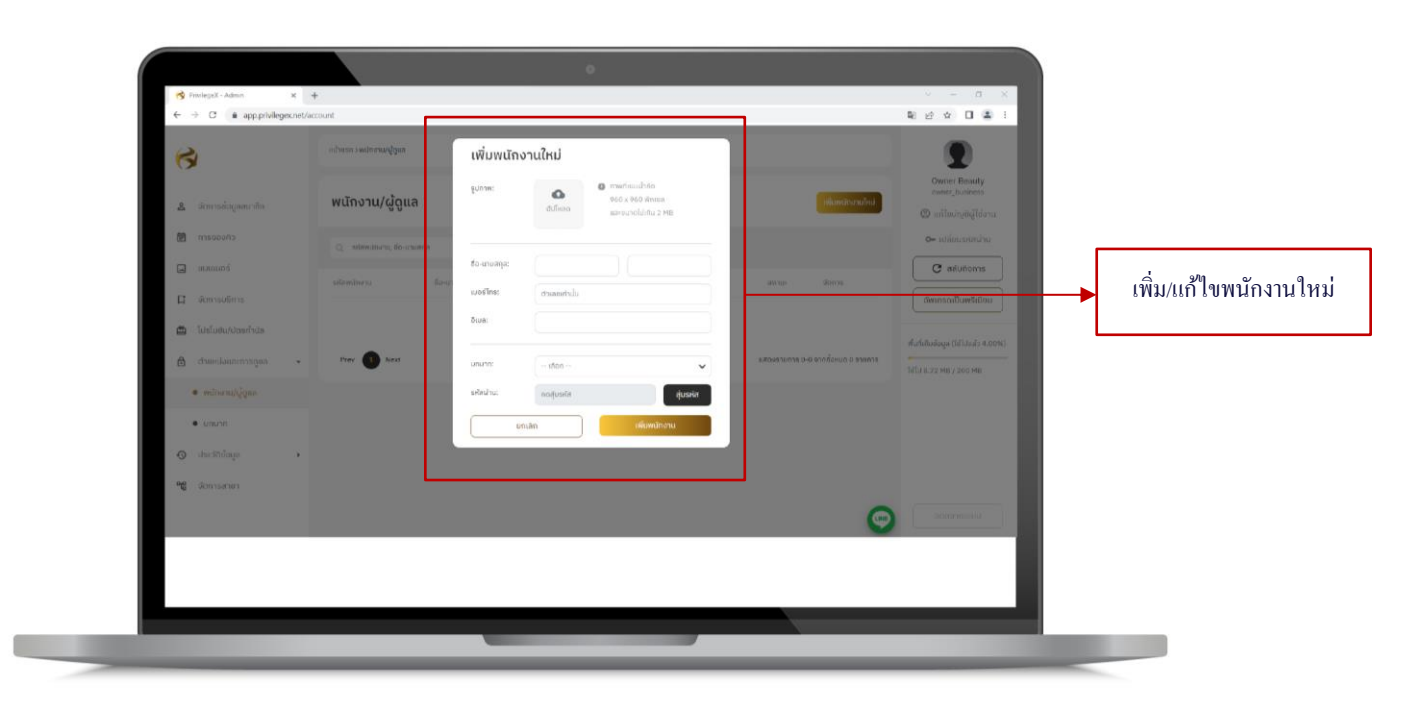

## รูปที่ 12.3 ฟอร์มแก้ไขพนักงาน

## ขั้นตอนการแก้ไขและการลบพนักงาน/ผู้ดูแล

- 1. เข้าเมนูตำแหน่งและการดูแล เลือกพนักงาน/ผู้ดูแลตามรูป 12.1
- เลือกรายการต้องการแก้ไขกด จะแสดงฟอร์มแก้ไขตามรูปที่ 12.3
- 3. แก้ไขข้อมูลตามต้องและกดบันทึก
- การสร้างรหัสผ่านใหม่
  - 4.1 เลือกรายการที่ต้องการเปลี่ยนรหัสกด 🔤 จะแสดงฟอร์มสร้างรหัสผ่านใหม่
  - 4.2 กดสุ่มรหัสใหม่และกดบันทึก
- 5. การลบพนักงาน/ผู้ดูแล
  - 5.1 เลือกรายการที่ต้องการลบโดยเปลี่ยนสถานะเป็นออฟไลน์และกด 💷
  - 5.2 จะแสดงฟอร์มแจ้งเตือนการลบ
  - 5.3 กดยืนยันการถบข้อมูล

#### บริษัท กริท เทคโนโลยี จำกัด

GRIT

echnoloav

#### 12.2 บทบาท

บทบาท คือ การกำหนดสิทธิ์ในการเข้าถึงเมนู โดยการตั้งชื่อบทบาทและเลือกเมนูในการเข้าถึง สามารถตั้งสิทธิ์ในการเข้าถึงระบบได้ไม่จำกัด

| Image: Comparison of the comparison of the comparison o       |                                      | u huno sunto escultures                                                 |                                     |
|----------------------------------------------------------------------------------------------------|--------------------------------------|-------------------------------------------------------------------------|-------------------------------------|
| demologrammin     demologrammin     demolog | 3                                    | un ann vannant Afra                                                     | <b>.</b>                            |
| <ul> <li>minimum</li> <li>minimum</li> <liminimum< li=""> <liminimum< li=""> <liminimum< li=""> <l< td=""><td>🙇 ຈັດກາຣພໍລບູດສນາອັກ</td><td>พนักงาน/ผู้ดูแล เชื่อหน้องนอย่า</td><td>owner, business</td></l<></liminimum<></liminimum<></liminimum<></ul>                                                                                                    | 🙇 ຈັດກາຣພໍລບູດສນາອັກ                 | พนักงาน/ผู้ดูแล เชื่อหน้องนอย่า                                         | owner, business                     |
| source     source     source | 🗑 การจองคัว                          | Q_ milimilianu, lin-suutea                                              | 👁 เปลี่ยนระสิทผ่าน                  |
| I domandans<br>■ failudu/doarhula<br>● domandage<br>• mitraut/gen<br>• unun<br>• unun<br>• unun<br>• unun<br>• unun<br>• unun<br>• unun<br>• unun<br>• unun<br>• unun<br>• unun<br>• unun<br>• unun<br>• unun<br>• unun<br>• unun<br>• unun<br>• unun<br>• unun                                                                                                    | 🖬 ແບບເນວຣ໌                           | รรับหน้าหวาม ชื่อ-นามสรุง หมายแห่งใกรกับที่ ซีเช่ม บทบาท เสรามะ ชื่อสาร | C révñons                           |
| Instantion       Auf-Auforgen (Allinear) Accession         Φ characterizer (Allinear)       Auforder (Allinear) Accession         • mithreau/dypen       Instantion         • union       • union         • dominanteri       • union         • dominanteri       • union         • dominanteri       • union         • dominanteri       • union         • dominanteri       • union         • dominanteri       • union         • dominanteri       • union                                                                                                    | 🕻 ຈັດກາຣນຣິກາຣ                       | Konsolinga                                                              | อัพเกรอเป็นพรีเมียม                 |
| <ul> <li>Anti-Anti-Anti-Anti-Anti-Anti-Anti-Anti-</li></ul>                                                                                                    | 💼 โปรโมชีน/บัตรกำนัล                 |                                                                         | พื้นที่เป็นข้อมูล (ได้ไปแล้ว 4.00%) |
|                                                                                                    | 👌 ตำแหน่งและการดูแล                  | Prev      Next     uthostiums 0-0 configure 0 stums                     | 16TU 8.72 MB / 200 MB               |
| unum     demanum     demanum     acconoccut                                                                                                    | <ul> <li>ສາມັນຈານ/ຜູ້ອູແຄ</li> </ul> |                                                                         | จดการการ                            |
| C destalay ·                                                                                                    | • ununn                              |                                                                         |                                     |
|                                                                                                    | <ul> <li>Usr30iloya</li> </ul>       | *                                                                       |                                     |
|                                                                                                    | "ชี จัดการสายา                       |                                                                         |                                     |
|                                                                                                    |                                      |                                                                         |                                     |
|                                                                                                    |                                      |                                                                         |                                     |

รูปที่ 12.4 เมนูจัดการบทบาท

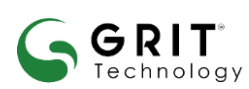

บริษัท กริท เทคโนโลยี จำกัด

## 12.2.1 การเพิ่มบาทบาทใหม่

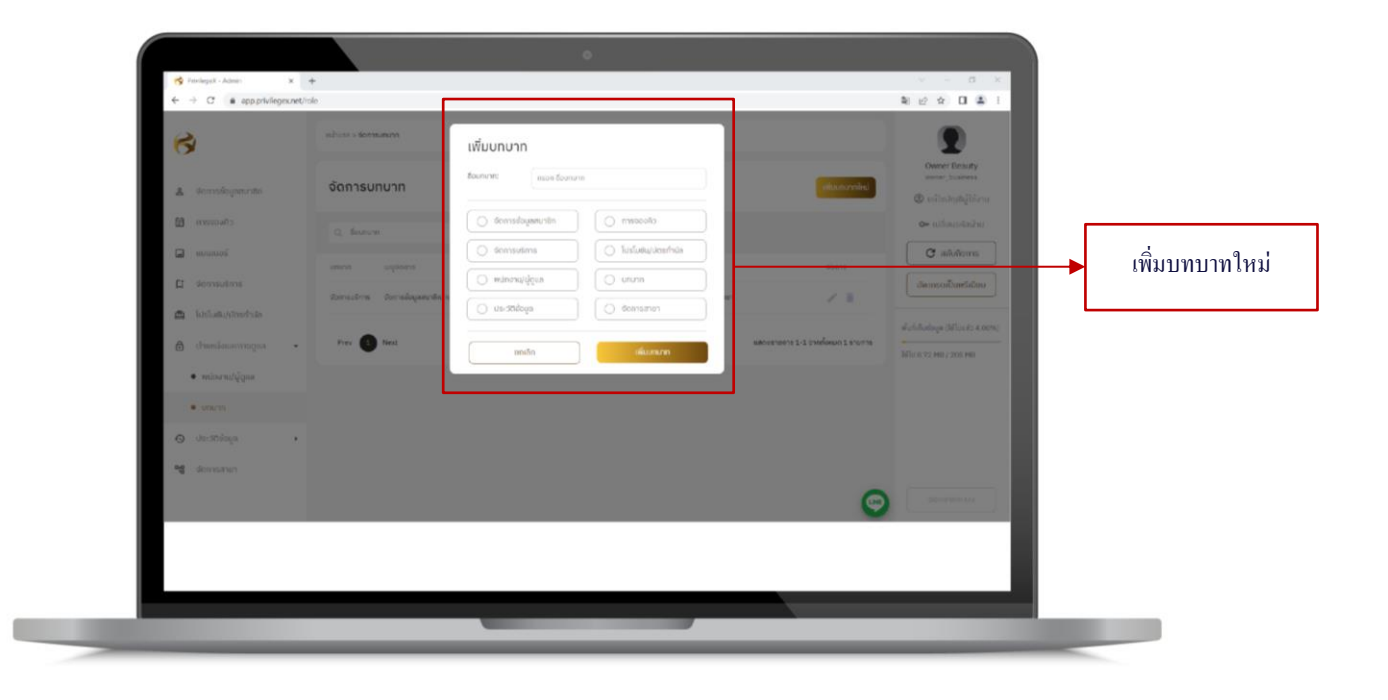

## รูปที่ 12.5 ฟอร์มเพิ่มบทบาท

## ขั้นตอนการเพิ่มบทบาท

- เลือกเมนูตำแหน่งและการดูแล เลือกบทบาทตามรูปที่ 12.4
- กดเพิ่มบทบาทใหม่จะแสดงฟอร์มเพิ่มบทบาทตามรูปที่ 12.5
- กรอกชื่อบทบาทและเลือกเมนูที่จะให้เข้าถึง

#### GRIT<sup>®</sup> Technology

#### บริษัท กริท เทคโนโลยี จำกัด

### 12.2.2 การแก้ใงและการลบบทบาท

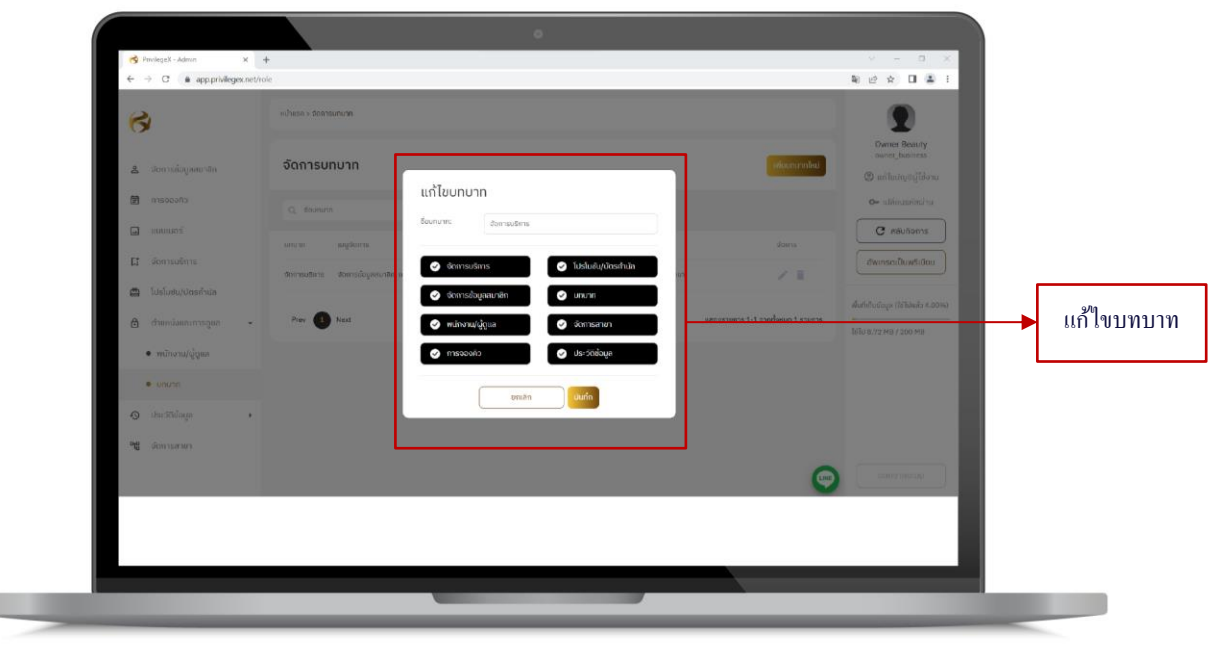

## รูปที่ 12.6 ฟอร์มแก้ไขบทบาท

| <ul> <li>alveri - Sorrauzon</li> <li>alveri - Sorrauzon</li> <li>alveri - Sorrauzon</li> </ul>                                                                                                    |                                                                                                    | Carrier Desisty<br>weining basistee                                                           |
|----------------------------------------------------------------------------------------------------|----------------------------------------------------------------------------------------------------|-----------------------------------------------------------------------------------------------|
| annowith     annowith     annowith | ever<br>dependent<br>recented of defension of defension of de | er utilisetation<br>errorstaatikin<br>demonstaatikin<br>tationzeno zooren<br>Malonzeno zooren |

รูปที่ 12.7 ฟอร์มข้อความแจ้งเตือนการลบบทบาท

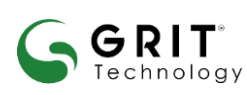

## บริษัท กริท เทคโนโลยี จำกัด

## ขั้นตอนการแก้ไขและการลบบทบาท

- 1. เข้าเมนูตำแหน่งและการดูแล เลือกบทบาทตามรูป 12.4
- 2. เลือกรายการที่ต้องการแก้ไขและกดแก้ไข 🖉 จะแสดงฟอร์มการแก้ไขตามรูป 12.6
- แก้ไขเมนูที่ต้องการให้สิทธิ์และกดบันทึก
- 4. การลบบทบาท
  - 4.1 เลือกรายการที่ต้องการลบกคลบ 🔲
  - **4.2** จะแสดงข้อความแจ้งเตือนการถบตามรูป 12.7
  - 4.3 กดยืนยันการถบ

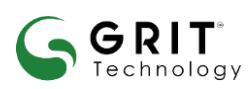

บริษัท กริท เทคโนโลยี จำกัด

## 13.ประวัติข้อมูล

## 13.1 ประวัติการจองคิว

ประวัติการจองคิว คือ เมนูแสดงรายการประวัติของการจองคิว โดยจะแสดงประวัติบริการที่ถูกจองคิวจะมี **3** สถานะดังนี้ สถานะสำเร็จ สถานะยกเลิก สถานะไม่มาตามนัด

- สถานะสำเร็จ คือ บริการที่ถูกจองและได้ทำการใช้บริการสำเร็จแล้ว
- สถานะยกเลิก คือ บริการที่ถูกจองและถูกทำการยกเลิก โดยผู้ใช้งานหรือผู้ดูแลระบบ
- สถานะ ไม่มาตามนัด คือ บริการที่ถูกจองและผู้ใช้งานหรือสมาชิกไม่ได้ไปใช้บริการตามนัดหมาย

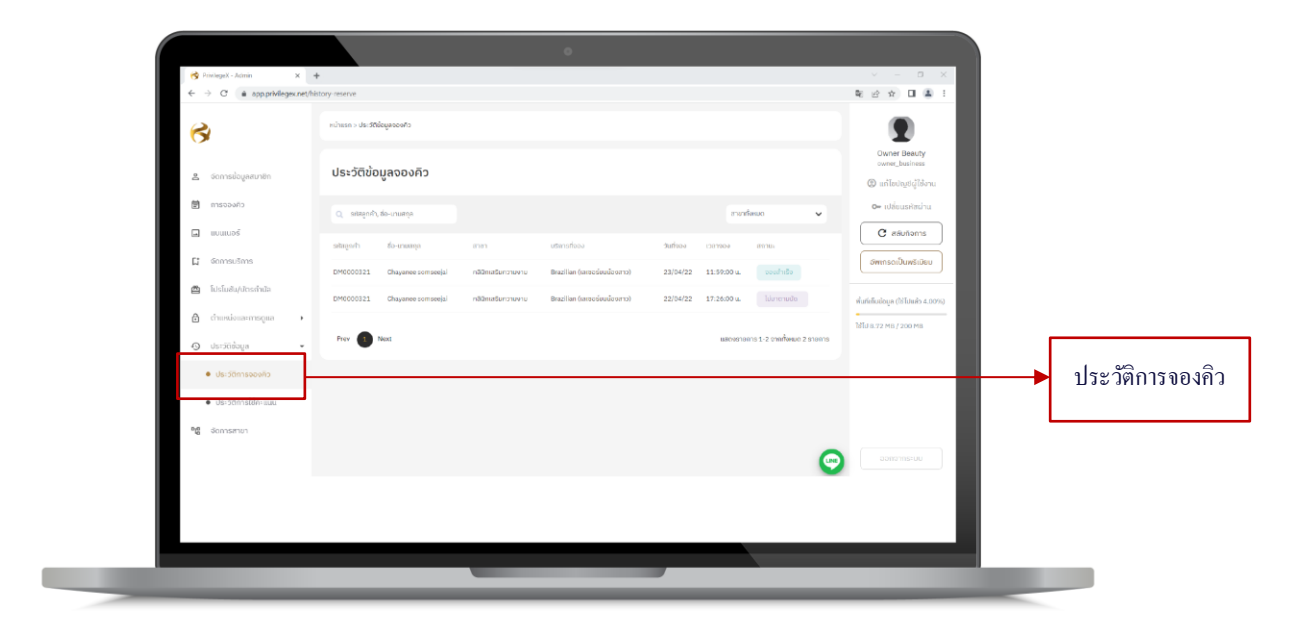

รูปที่ 13.1 เมนูประวัติการจองคิว

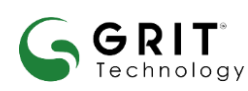

#### บริษัท กริท เทคโนโลยี จำกัด

## 13.2 ประวัติการใช้คะแนน

ประวัติการใช้คะแนน คือ เมนูแสดงรายการประวัติการใช้คะแนนจะแสดงประวัติโปรโมชันหรือบัตรกำนัลที่ ถูกใช้ผ่านคะแนน

| apprivieges ne.                                                  | กระอญ-рокоз<br>หน้าแรก > ประวัติกรใช้กะแมน |                 |                                                    |           |                                   |              |                                                                    |                |
|------------------------------------------------------------------|--------------------------------------------|-----------------|----------------------------------------------------|-----------|-----------------------------------|--------------|--------------------------------------------------------------------|----------------|
| <ul> <li>Servin una rita</li> </ul>                              | ประวัติการใช้คะแนน                         |                 |                                                    |           |                                   |              | Owner Beauty<br>owner_business                                     |                |
| 📓 จากรอองคัว                                                     | Q ສະຫຼັງດກຳ, ຮົວ-ນານສາງລ                   |                 |                                                    |           | สามาร์คมอ                         | ~            | <ul> <li>ເຫັໄປບ່າງອີຊູ່ໃຫ້ຈານ</li> <li>ເປລົ່ອນແຕ່ສະດ້ານ</li> </ul> |                |
| <ul><li>แบบแนอร์</li><li>เรือการบอีการ</li></ul>                 | รศัสสูกกำ ชั่ง-เกษสกุล                     | สายา            | utiens / fidsluðu                                  | Sufilianu | เวลาใช้งาน จีปเซตโดง              | A:IIUU       | C สลับกังการ<br>ปพะกรดเป็นพรีเนียม                                 |                |
| 🖆 TJsľudu/Josinija                                               | DM0000321 Chayanee somseejal               | Asunissinonuonu | ชีกสมใจก (มีสีชีวิธีชีมีมีอิจสำว)<br>เลขอร์ทำร์ดชน | 23/04/22  | 10:08 u. Owner Seauly<br>09:55 u. | +100         | พื้นที่เก็บข้อมูล (ได้ไปหลัว 4.00%)                                |                |
| <ul> <li>drumubua:ensqua</li> <li>Us:300oga</li> </ul>           | Prev 1 Next                                |                 |                                                    |           | แสดงรายการ 5-2 จาดตั้ง            | eso 2 stemts | ЪТЈ 8.72 МВ / 200 МВ                                               |                |
| <ul> <li>ประวัติการของคัว</li> <li>ประวัติการใช้คะของ</li> </ul> |                                            |                 |                                                    |           |                                   |              |                                                                    | ประวัติการใ    |
| 📲 จัดการสาขา                                                     | J                                          |                 |                                                    |           |                                   |              |                                                                    | D 9 0 941119 8 |
|                                                                  |                                            |                 |                                                    |           |                                   | 9            | eenenes:uu                                                         |                |
|                                                                  |                                            |                 |                                                    |           |                                   |              |                                                                    |                |

รูปที่ 13.2 เมนูประวัติการใช้คะแนน

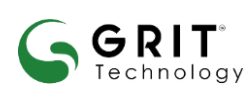

บริษัท กริท เทคโนโลยี จำกัด

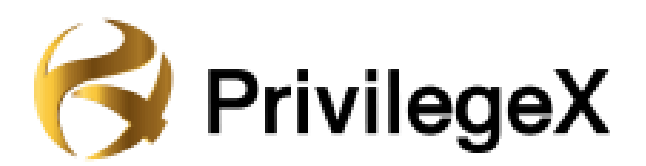

## **คู่**มือการใช้งาน

## **Mobile Application**

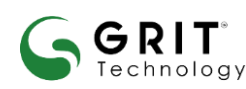

บริษัท กริท เทคโนโลยี จำกัด

## 1.การดาวน์โหลด

1.1 การดาวน์โหลดแอปพลิเคชันของผู้ ใช้งาน iOS (iPhone/iPad)

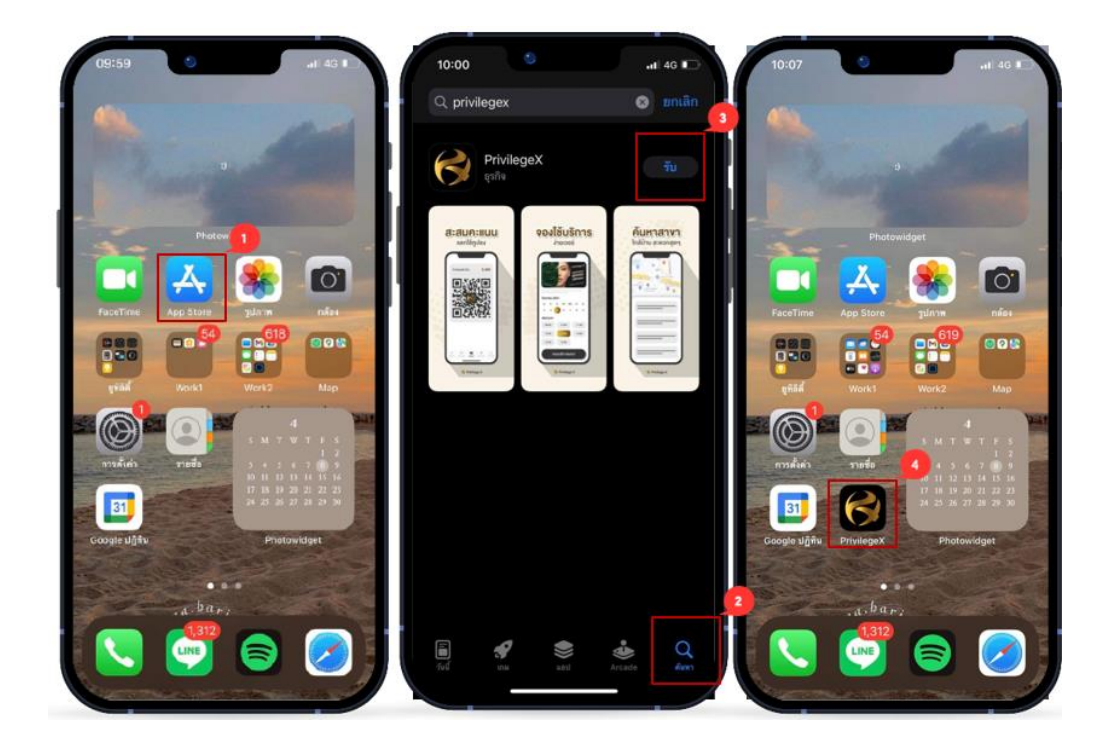

ภาพที่ 1.1 การคาวน์ โหลดแอปพลิเคชันสำหรับ iOS

1. ไปที่ Apple store 🥢 หรือสแกน QR CODE เพื่อดาวน์โหลด

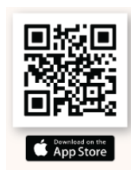

- 2. ไปที่ค้นหา พิมพ์ "PrivilegeX"
- 3. กดดาวน์โหลด
- 4. เมื่อคาวน์โหลดเรียบร้อยแอปพลิเคชันจะมาอยู่หน้าโฮม

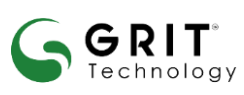

### บริษัท กริท เทคโนโลยี จำกัด

## 1.2 การคาวน์โหลดแอปพลิเกชันของผู้ ใช้งาน Android

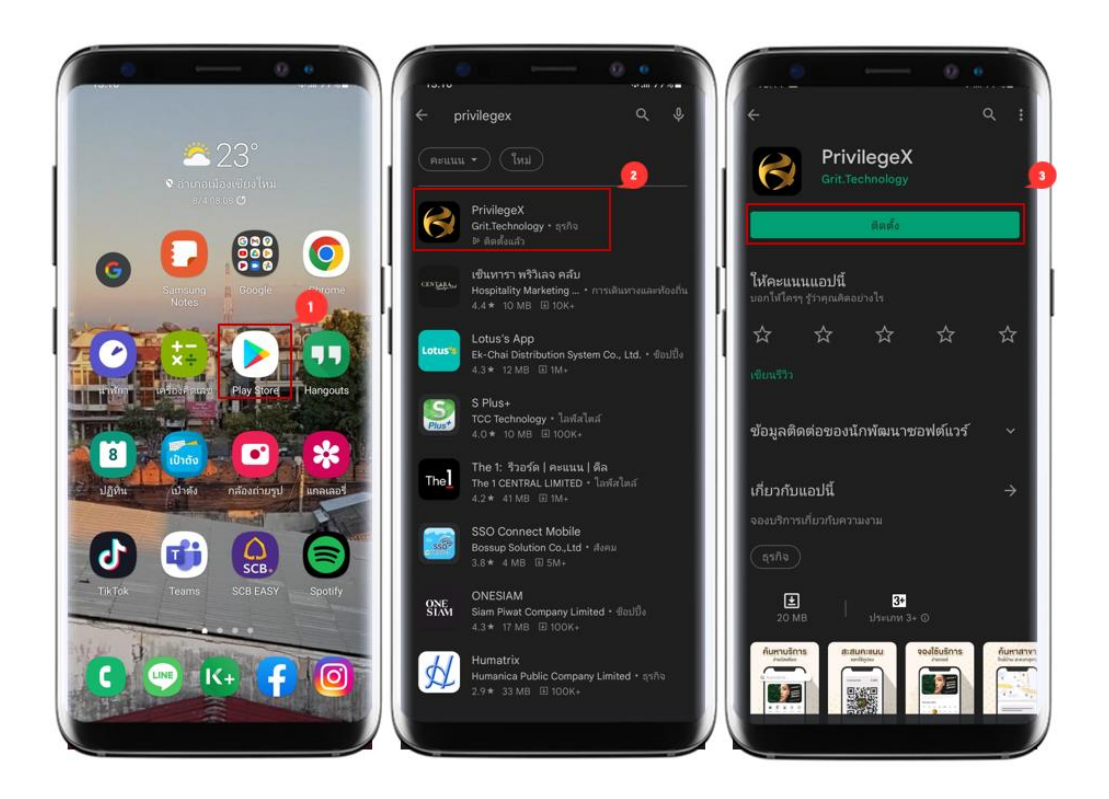

ภาพที่ 1.2 การดาวน์โหลดแอปพลิเกชันสำหรับ Android

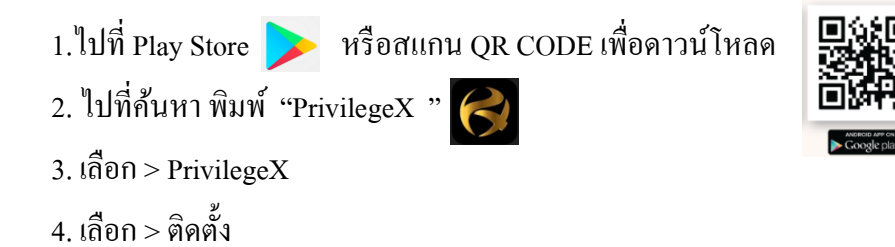

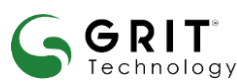

#### บริษัท กริท เทคโนโลยี จำกัด

## 

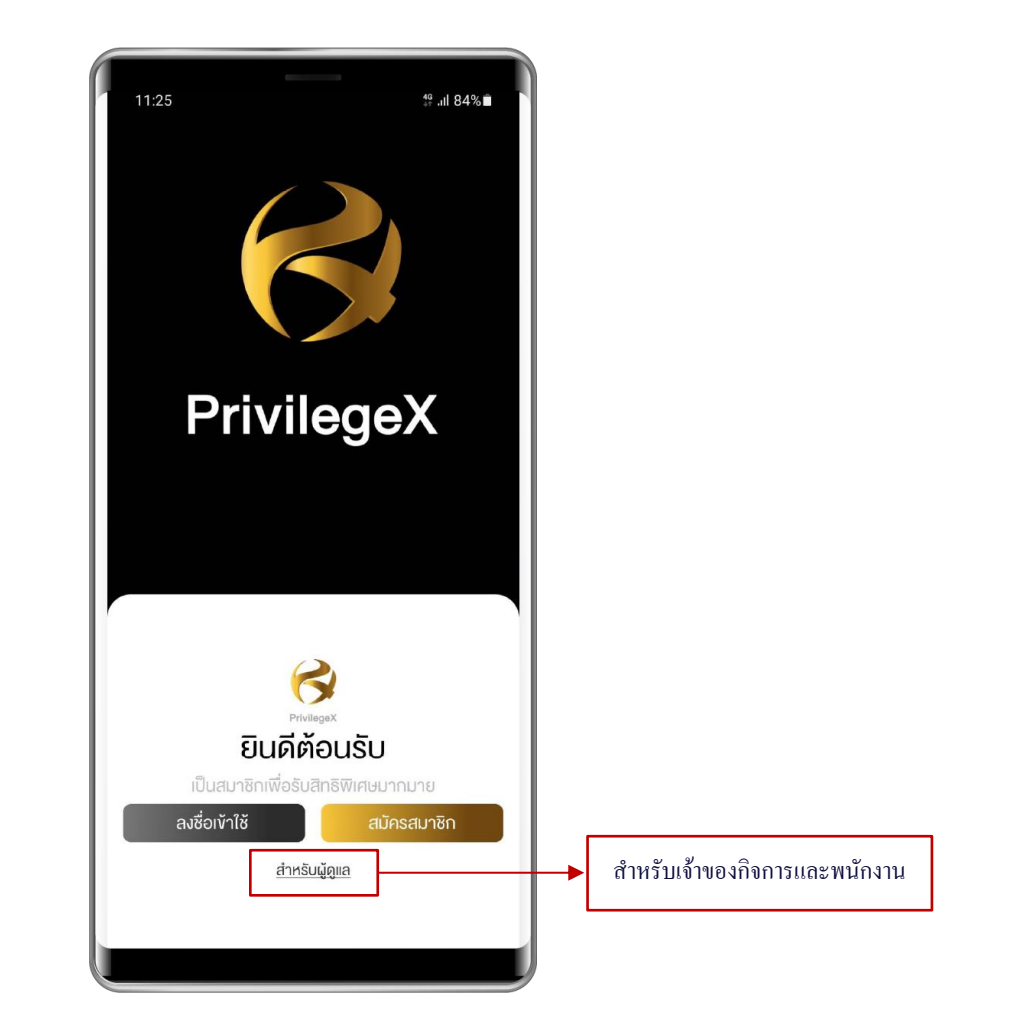

ภาพที่ 2.1 การเข้าสู่ระบบ (สำหรับผู้ดูแล)

- 1. เปิดแอปพลิเคชัน Privilege X
- ไปที่ > สำหรับผู้ดูแล
- กรอก E-mail และ รหัสผ่าน
- 4. กคลงชื่อเข้าใช้

GRIT

5. เลือกเข้ากิจการที่หน้า กิจการของฉัน

#### บริษัท กริท เทคโนโลยี จำกัด

## 3.แถบเครื่องมือภายในแอปพลิเคชัน

#### 3.1 การบริการ

รายการบริการทั้งหมด

โดยเมนูบริการนี้จะประกอบไปด้วยหมวดหมู่ ได้แก่ แนะนำสำหรับคุณ กำจัดขน ผม รีแพร์ ใบหน้า ผิวพรรณ ไขมัน ทั้งหมด โดย เจ้าของกิจการ และพนักงานจะสามารถเห็นบริการทั้งหมดของกิจการ ผู้ใช้งานสามารถกดเลือกหมวดหมู่ ได้โดยการกดที่ปุ่ม

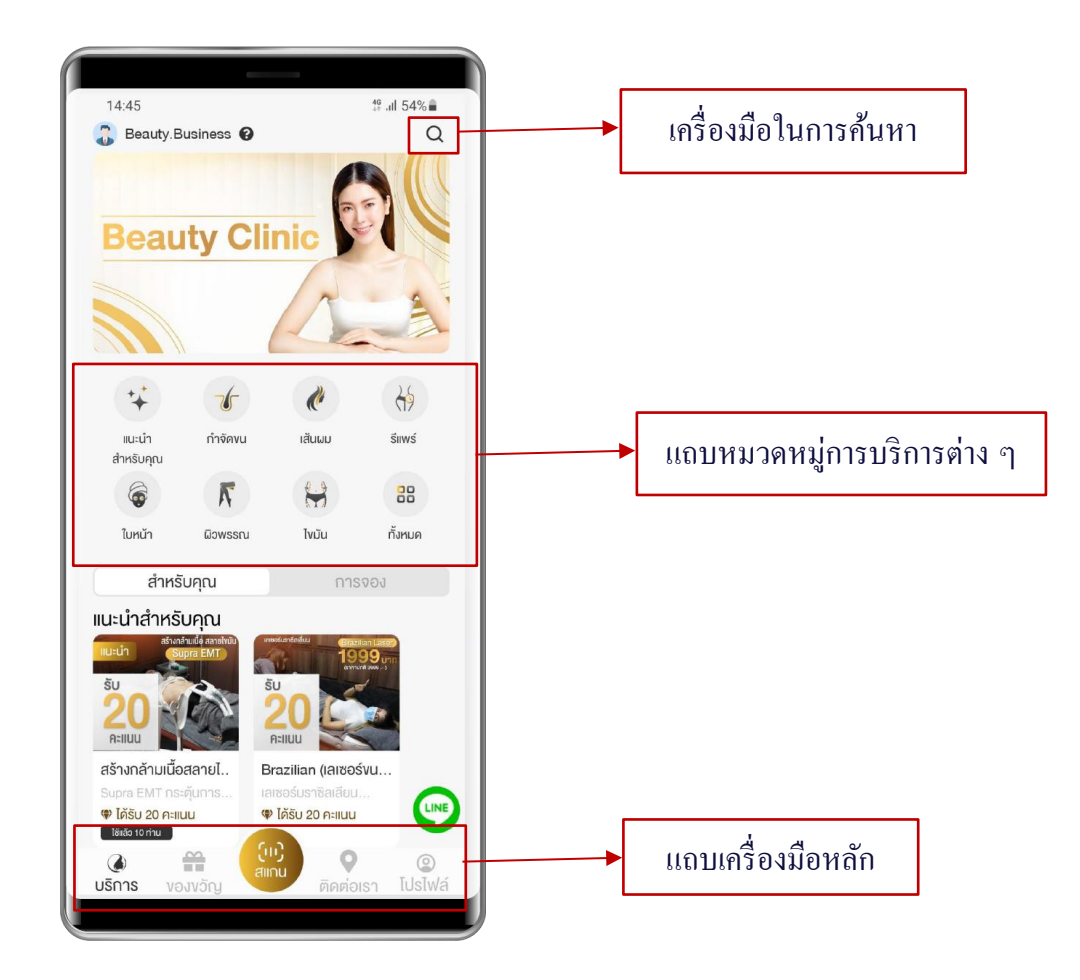

ภาพที่ 3.1 การบริการ (เมนูในการใช้งาน)

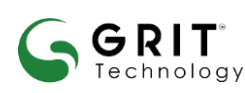

#### บริษัท กริท เทคโนโลยี จำกัด

## 4. เมนูของขวัญ

เจ้าของกิจการ และพนักงานจะสามารถเห็นรายละเอียคลูปองและบัตรกำนัลของกิจการ

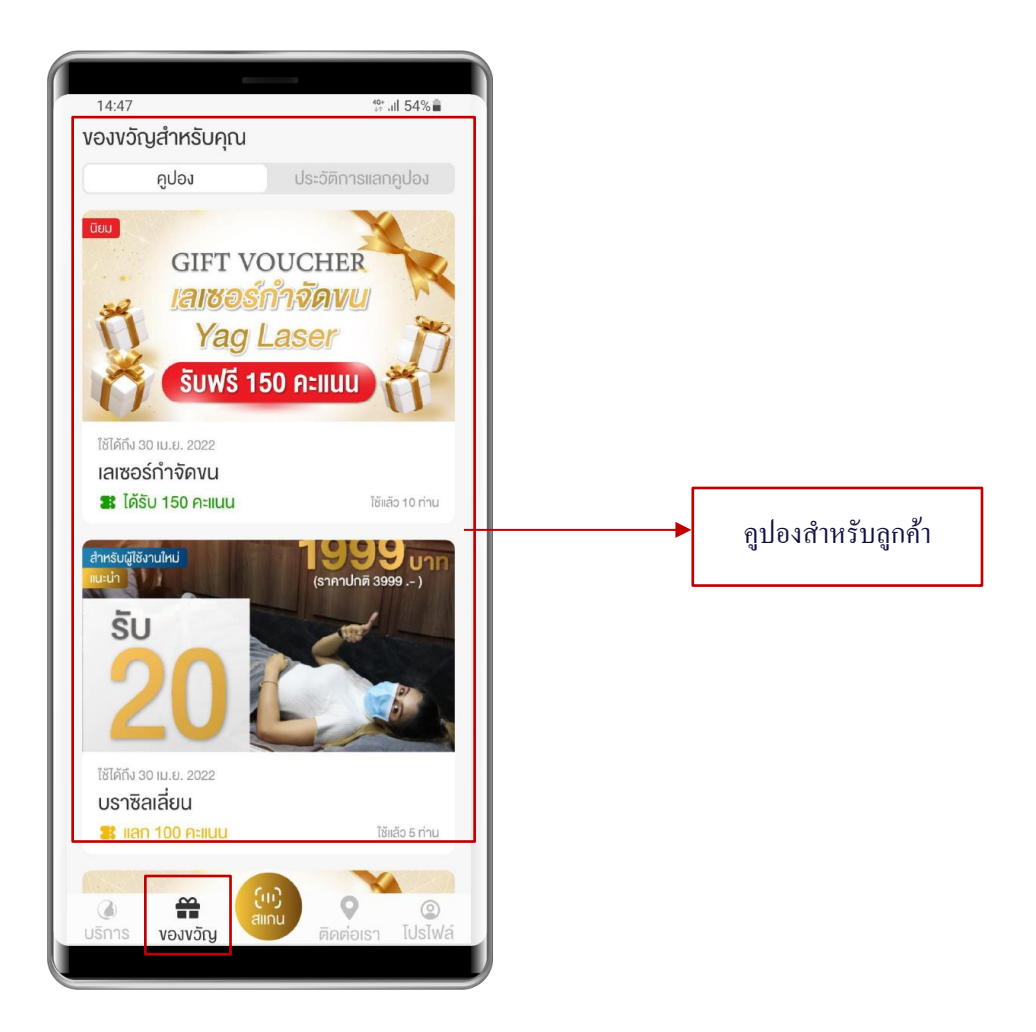

ภาพที่ 4.1 ของขัวญ (โปรโมชัน บัตรกำนัล)

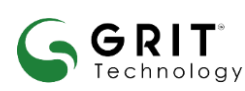

บริษัท กริท เทคโนโลยี จำกัด

## 5. เมนูสแกน QR Code

้เจ้าของกิจการ และพนักงานใช้เมนูนี้เพื่อยืนยันการใช้บริการและทำการเพิ่มคะแนนสะสมให้กับลูกค้าที่มาใช้บริการ

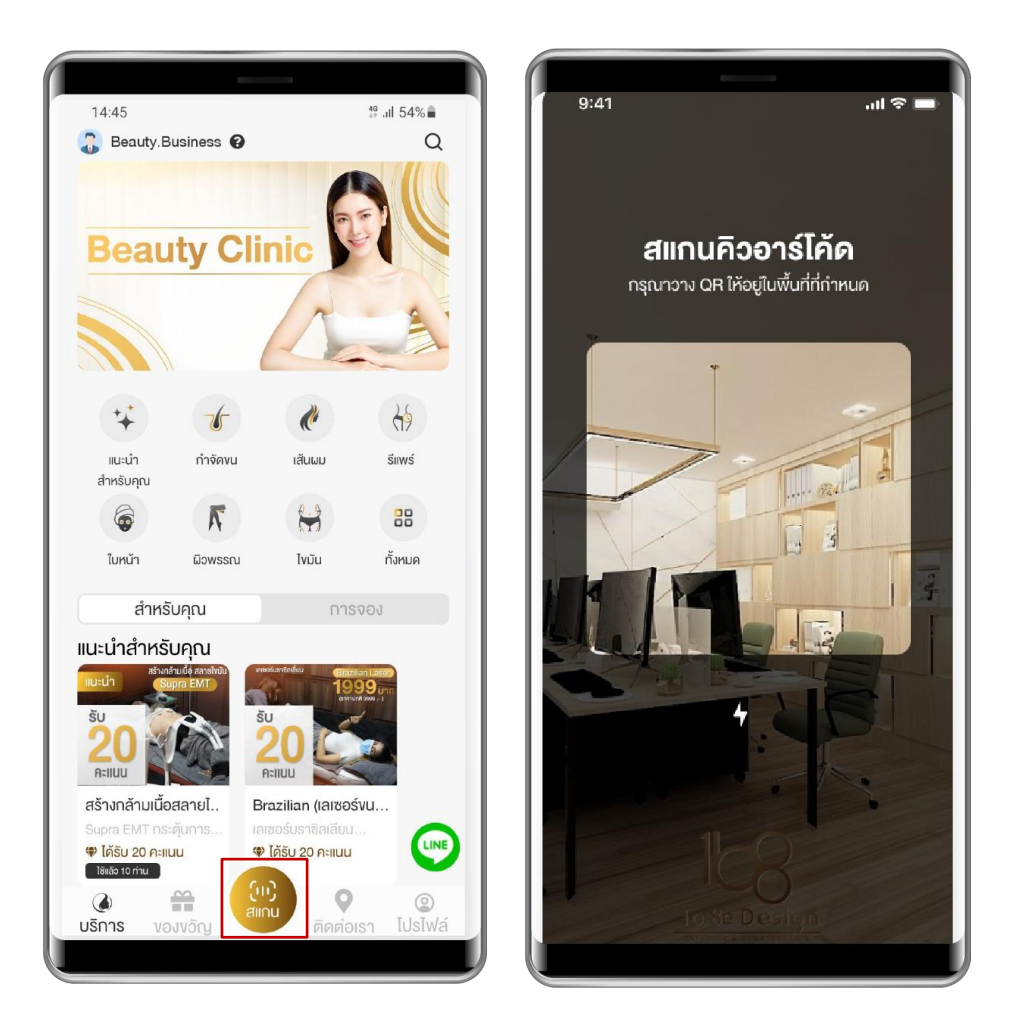

ภาพที่ 5.1 สแกน QR Code (เข้าใช้บริการ)

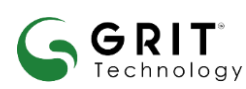

บริษัท กริท เทคโนโลยี จำกัด

## 6. เมนูติดต่อเรา

้เป็นเมนูที่แสดงข้อมูลสาขาของกิจการ โดยจะมีข้อมูลต่าง ๆ ของสาขาในกิจการนั้น ๆ

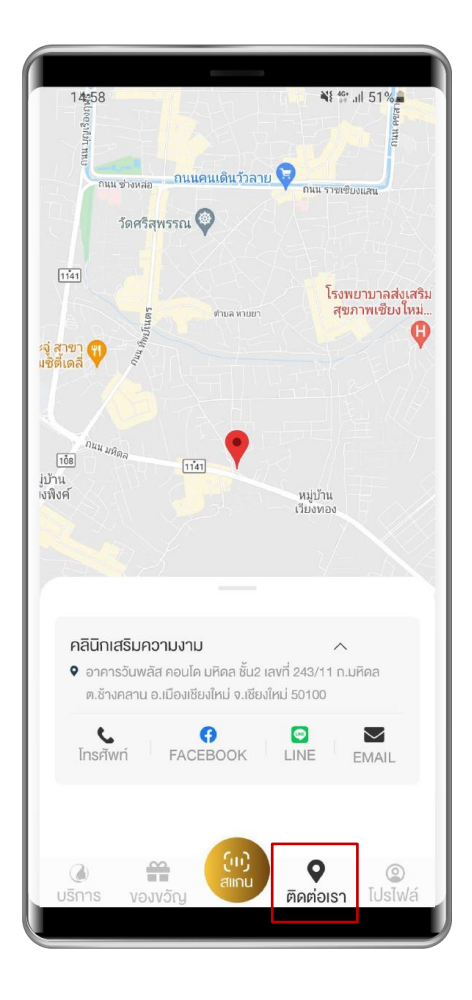

ภาพที่ 6.1 ข้อมูลการติดต่อ (เพื่อเข้ารับบริการ)

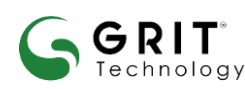

บริษัท กริท เทคโนโลยี จำกัด

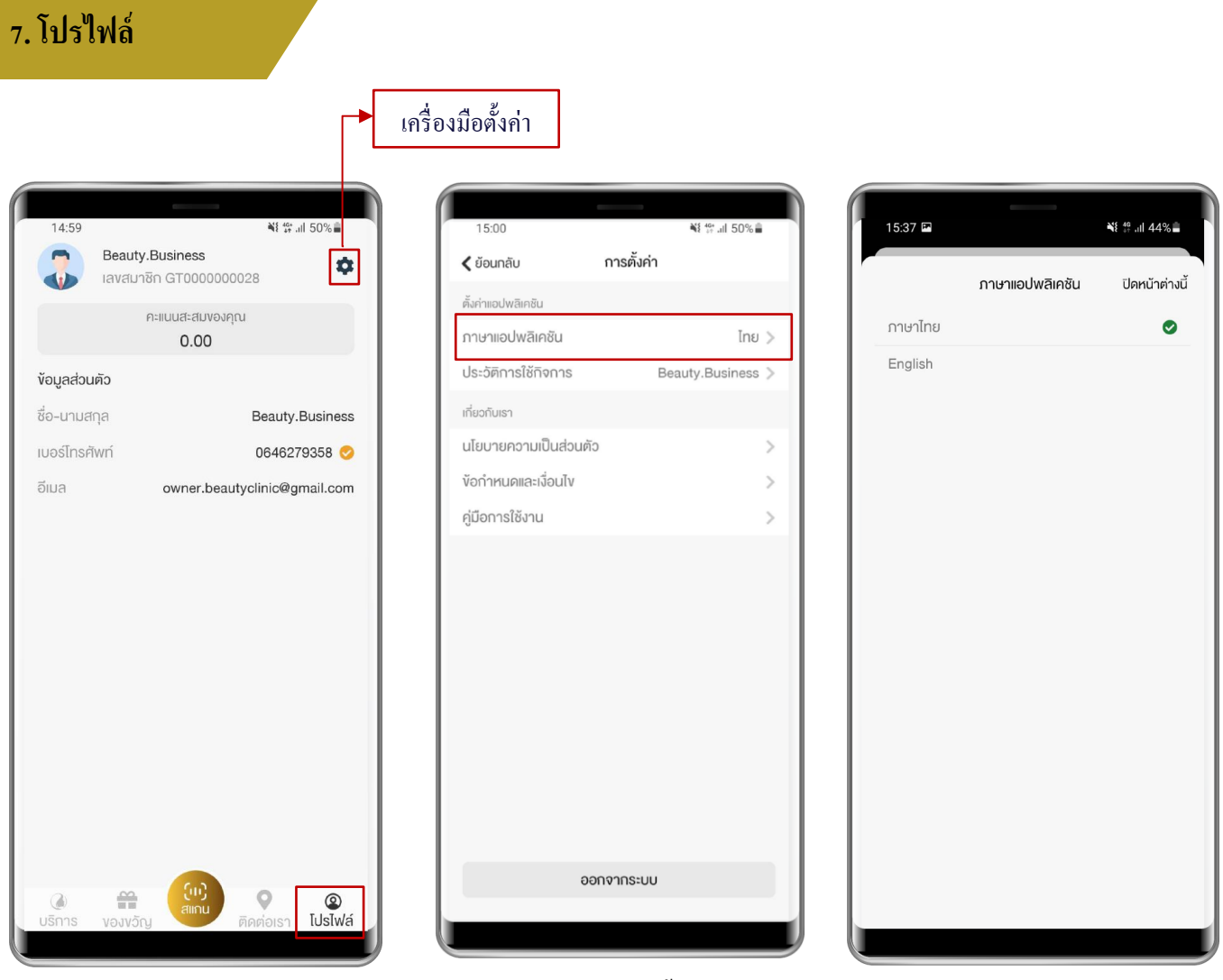

ภาพที่ 7.1 การตั้งค่า

## การตั้งค่า

แสดงตัวเลือกการตั้งค่าแอพพลิเคชันและข้อมูลต่างๆเกี่ยวกับเรา โดยแอพพลิเคชันนี้สามารถแก้ไข

- ภาษาของแอพพลิเคชั่น โดยมี 2 ภาษาคือ ภาษาไทย และภาษาอังกฤษ
- ประวัติการใช้กิจการ สามารถเลือกกิจการที่จะใช้งานได้

ส่วนข้อมูลเกี่ยวกับเรานั้น จะมีเมนูคังนี้

- นโยบายความเป็นส่วนตัว จะแสดงนโยบายของแอพพลิเคชันของเรา
- ข้อกำหนดและเงื่อนไข จะแสดงข้อกำหนดและเงื่อนไขของแอพพลิเคชันของเรา
- คู่มือการใช้งานและผู้ใช้งานยังสามารถทำการออกจากระบบผ่านหน้านี้ได้

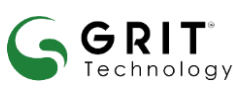

#### บริษัท กริท เทคโนโลยี จำกัด

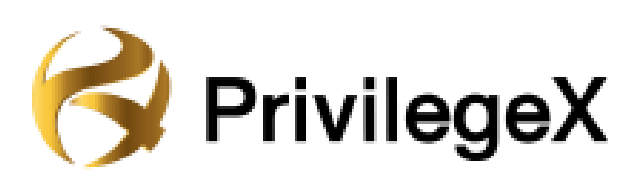

# คู่มือการใช้งาน Mobile Application (สำหรับลูกค้า)

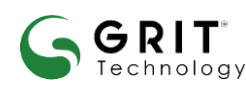

บริษัท กริท เทคโนโลยี จำกัด

## 1. การดาวน์โหลด

#### 1.1 การดาวน์โหลดแอปพลิเคชันของผู้ ใช้งาน iOS (IPhone/IPad)

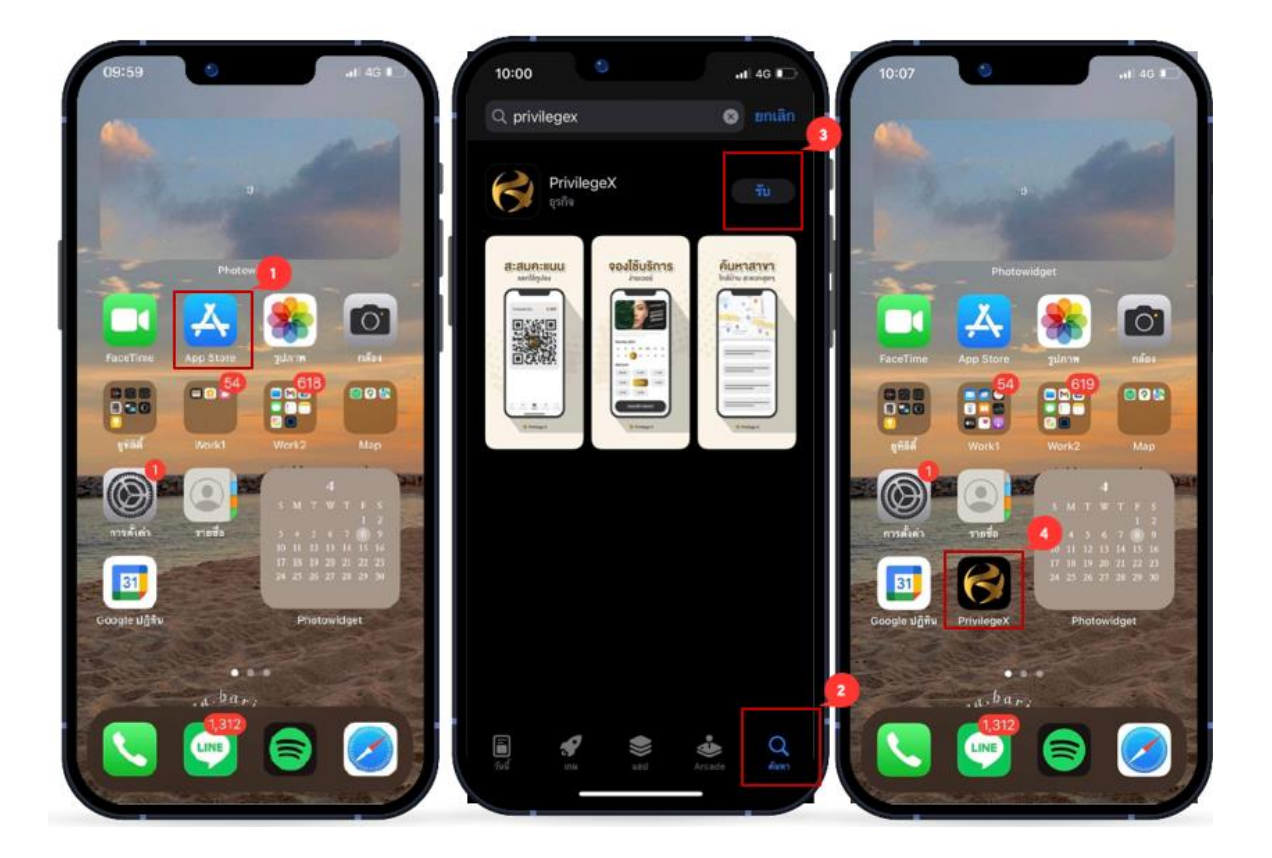

ภาพที่ 1.1 การคาวน์ โหลดแอปพลิเคชันสำหรับ iOS

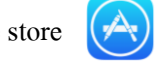

1. ไปที่ Apple store 🥱 หรือสแกน QR CODE เพื่อดาวน์โหลด

- 2. ไปที่ก้นหา พิมพ์ "PrivilegeX"
- 3. กดดาวน์โหลด
- 4. เมื่อคาวน์โหลดเรียบร้อยแอปพลิเกชันจะมาอยู่หน้าโฮม

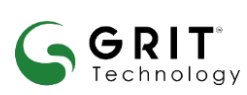

#### บริษัท กริท เทคโนโลยี จำกัด

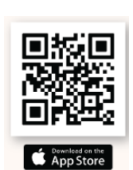

### 1.2 การดาวน์โหลดแอปพลิเคชันของผู้ ใช้งาน Android

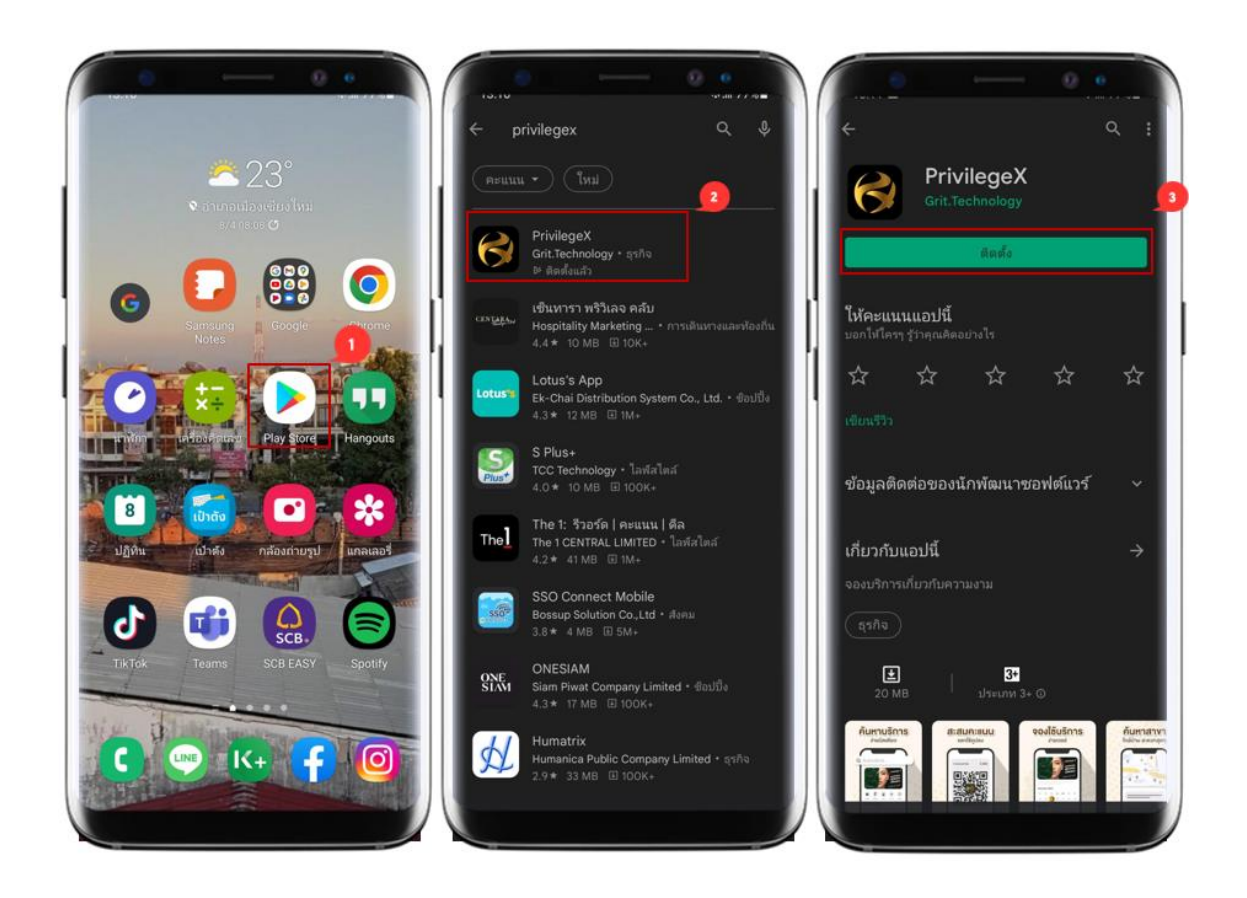

ภาพที่ 1.2 การคาวน์โหลดแอปพลิเกชันสำหรับ Android

1.ไปที่ Play Store 庨 หรือสแกน QR CODE เพื่อดาวน์โหลด

2. ไปที่ค้นหา พิมพ์ "PrivilegeX"

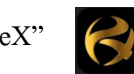

- 3. เลือก > PrivilegeX
- 4. เลือก > ติดตั้ง

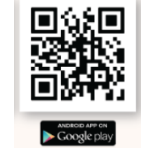

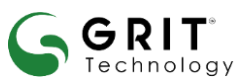

#### บริษัท กริท เทคโนโลยี จำกัด

## 2. การสมัครสมาชิก

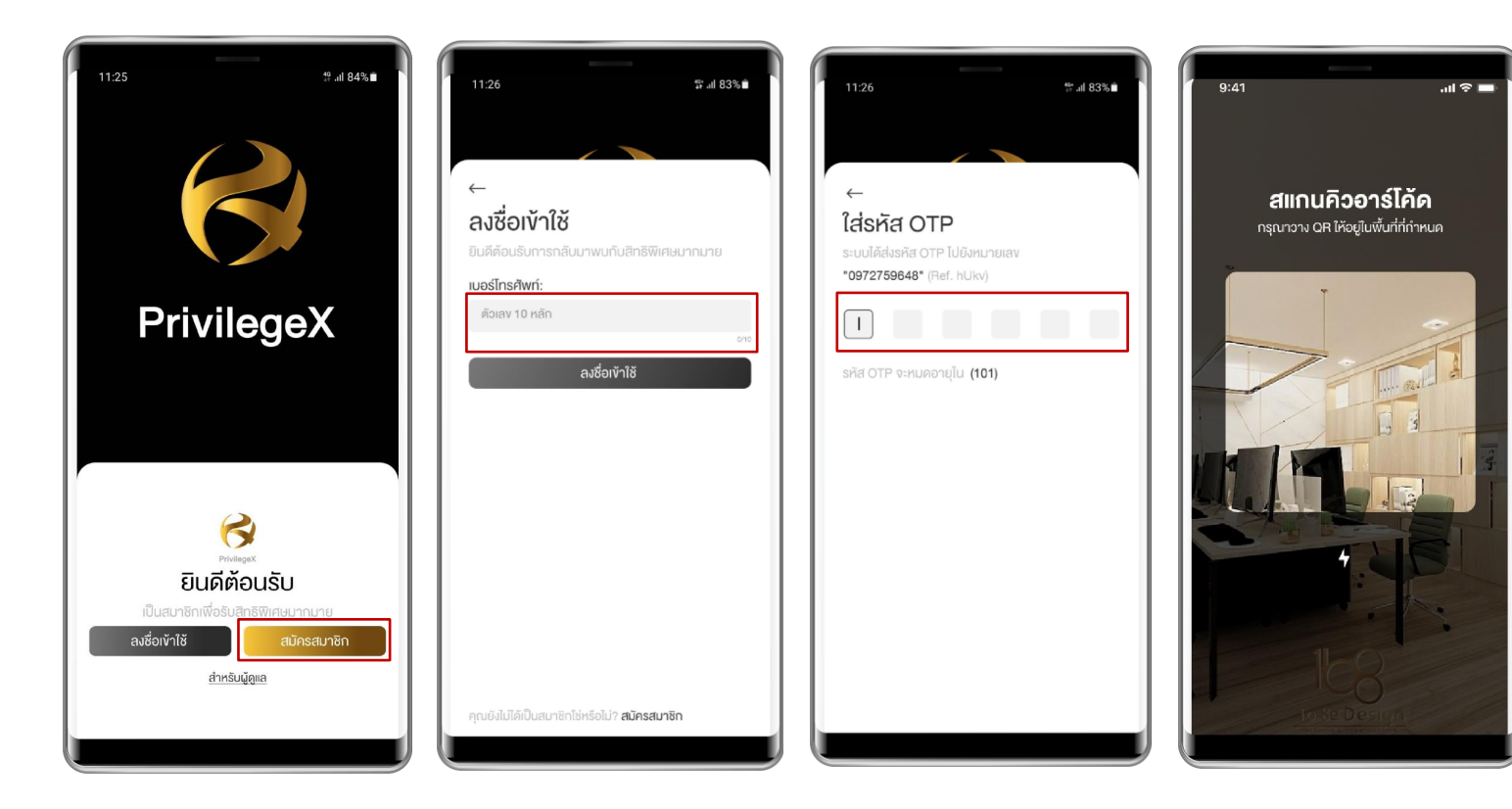

## ภาพที่ 2.1 การสมัครสมาชิกแอปพลิเคชันสำหรับ Android

- 1. เปิดแอปพลิเคชัน Privilege X
- ไปที่ > สมัครสมาชิก กรอกเบอร์ โทรศัพท์
- 3. กรอก OTP ที่ได้รับเพื่อยืนยันการสมัคร
- 4. หน้าจอแสดงผลการสมัครสำเร็จ
- 5. สแกน QR code ของที่หน้าร้านค้า

#### บริษัท กริท เทคโนโลยี จำกัด

GRIT

Technology

## 

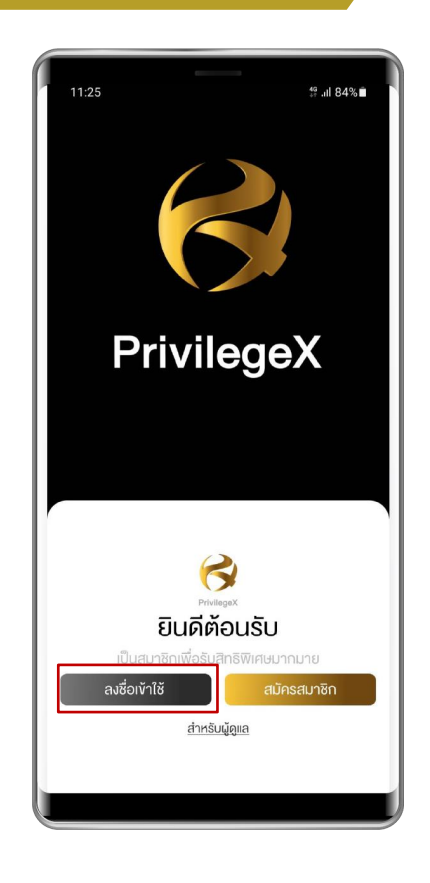

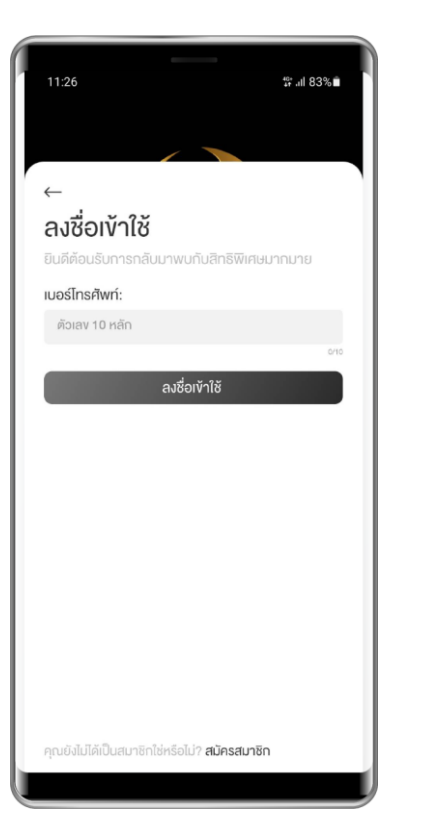

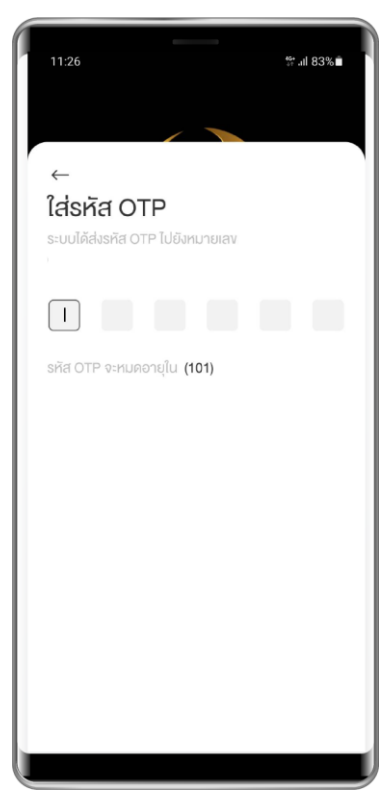

## ภาพที่ 3.1 การลงชื่อเข้าใช้งาน

- 1. เปิดแอปพลิเคชัน Privilege X
- ไปที่ > ถงชื่อเข้าใช้
- 3. กรอกเบอร์ โทรศัพท์
- 4. กรอก OTP ที่ได้รับเพื่อยืนยันการสมัคร
- 5. หน้าจอแสดงผลการสมัครสำเร็จ
- 6. สแกน QR code ของที่หน้าร้านค้า

#### บริษัท กริท เทคโนโลยี จำกัด

GRIT

Technology

## 4. แถบเครื่องมือภายในแอปพลิเคชัน

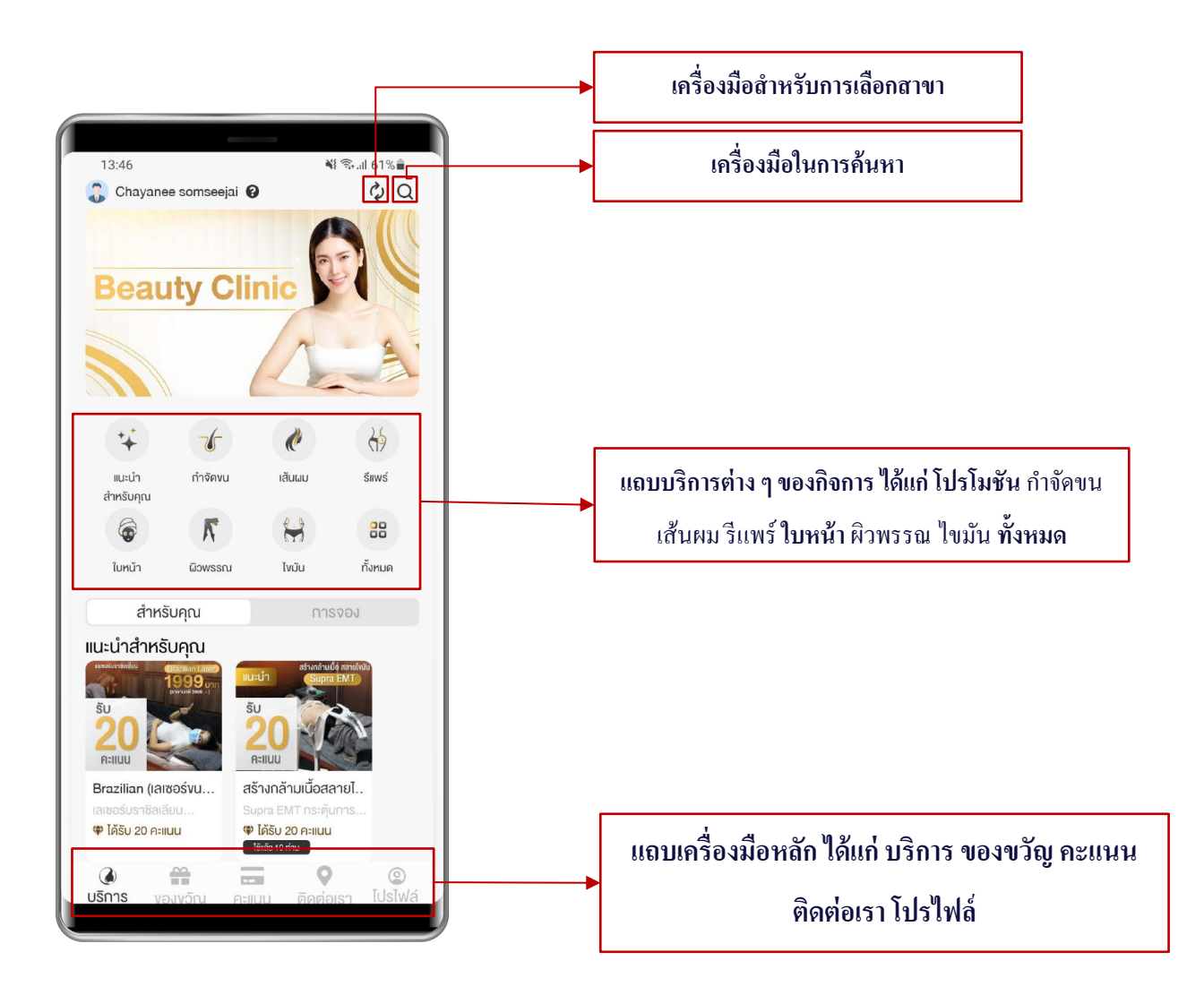

ภาพที่ 4.1 เมนูการใช้แอปพลเคชัน

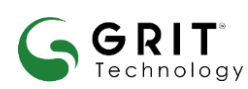

#### บริษัท กริท เทคโนโลยี จำกัด

## 4.1.รายการบริการทั้งหมด

โดยเมนูบริการนี้จะประกอบไปด้วยหมวดหมู่ ได้แก่ แนะนำสำหรับคุณ กำจัดขน ผม รีแพร์ ใบหน้า ผิวพรรณ ไขมัน ทั้งหมด โดยผู้ใช้งานสามารถกดเลือกหมวดหมู่ได้โดยการกดที่ปุ่ม

<u>เมนู 2 เมนู คือเมนู "สำหรับคุณ" และ "การจอง"</u>

- เมนู "สำหรับคุณ" นั้น จะเป็นเมนูที่แสดงรายการทั้งหมดของบริการที่มีอยู่ในกิจการที่ผู้ใช้งานลงทะเบียนไว้
- เมนู "การจอง" นั้นจะเป็นรายการที่ผู้ใช้งานได้ทำการจองบริการไว้แล้ว

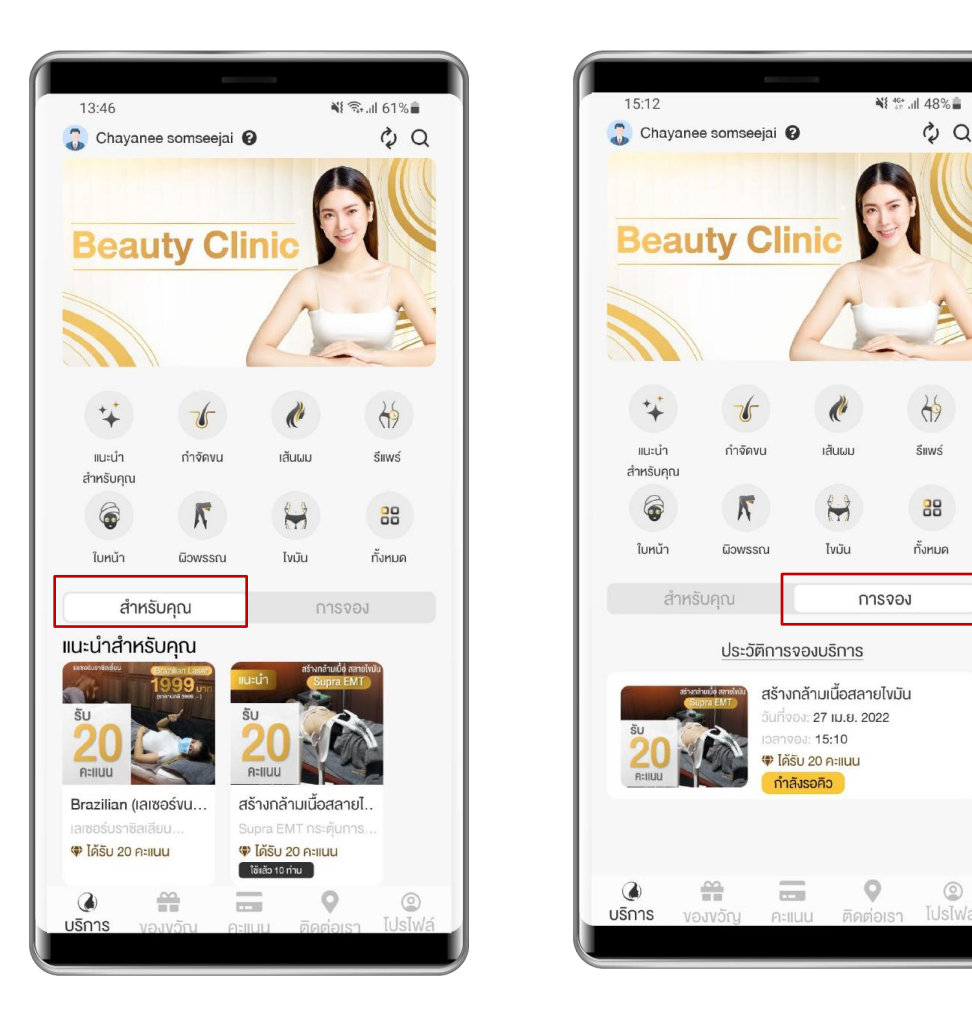

ภาพที่ 4.2 เมนูสำหรับคุณ/การจอง

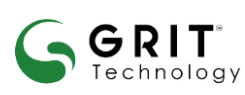

#### บริษัท กริท เทคโนโลยี จำกัด

### 4.2 การจองบริการ

เมื่อผู้ใช้งานทำการเลือกบริการที่ต้องการจองแล้ว ระบบจะพาผู้ใช้งานมายังหน้านี้ โดยผู้ใช้งานสามารถเลือกวันที่จะทำ การจอง และสามารถเลือกปฏิทินวันนที่ ช่วงเวลาของการจองได้ โดยช่วงเวลาการจองนั้นจะแบ่งออกเป็น 3 ประเภท

1) ເຄືອกวันที่เข้ารับบริการ

- 2) การจองแบบกำหนคระยะเวลาการให้บริการ ในที่นี้ผู้ใช้งานสามารถเลือกเวลาการจองจากเวลาที่มีให้ได้เลย
- 3) การจองแบบไม่กำหนดระยะเวลาให้บริการ ผู้ใช้งานสามารถเลือกระยะเวลาตามต้องการ

หลังจากกรอกข้อมูลครบแล้ว ผู้ใช้งานทำการทำการกด "จองบริการนี้" เพื่อทำการจองบริการ

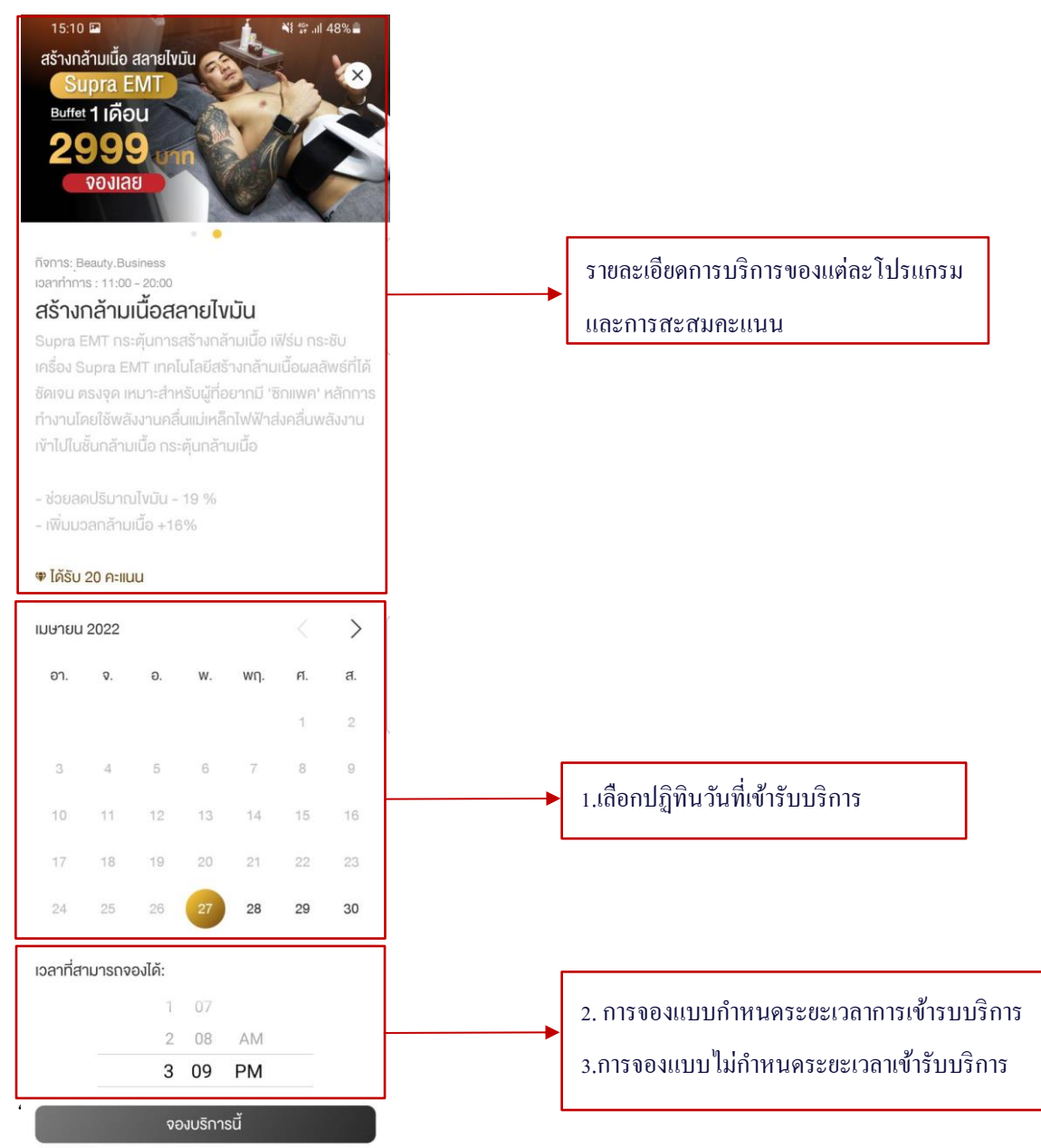

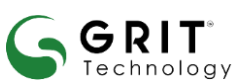

#### บรษท กรท เทคเนเลย จากด

การจอง แสดงรายการจองของผู้ใช้งานที่ทำการจองไว้แล้ว โดยจะแสดงการจองที่ยังไม่ถึงวันที่จอง หรือที่มีสถานะ "กำลังรอกิว" สามารถกดเข้าดูรายละเอียดของการจองแต่ละบริการที่จองไว้ได้ และหากต้องการดูประวัติการจอง บริการ ซึ่งมีการจองที่ผ่านมาแล้วนั้น สามารถกดได้ที่ ประวัติการจองบริการ ได้

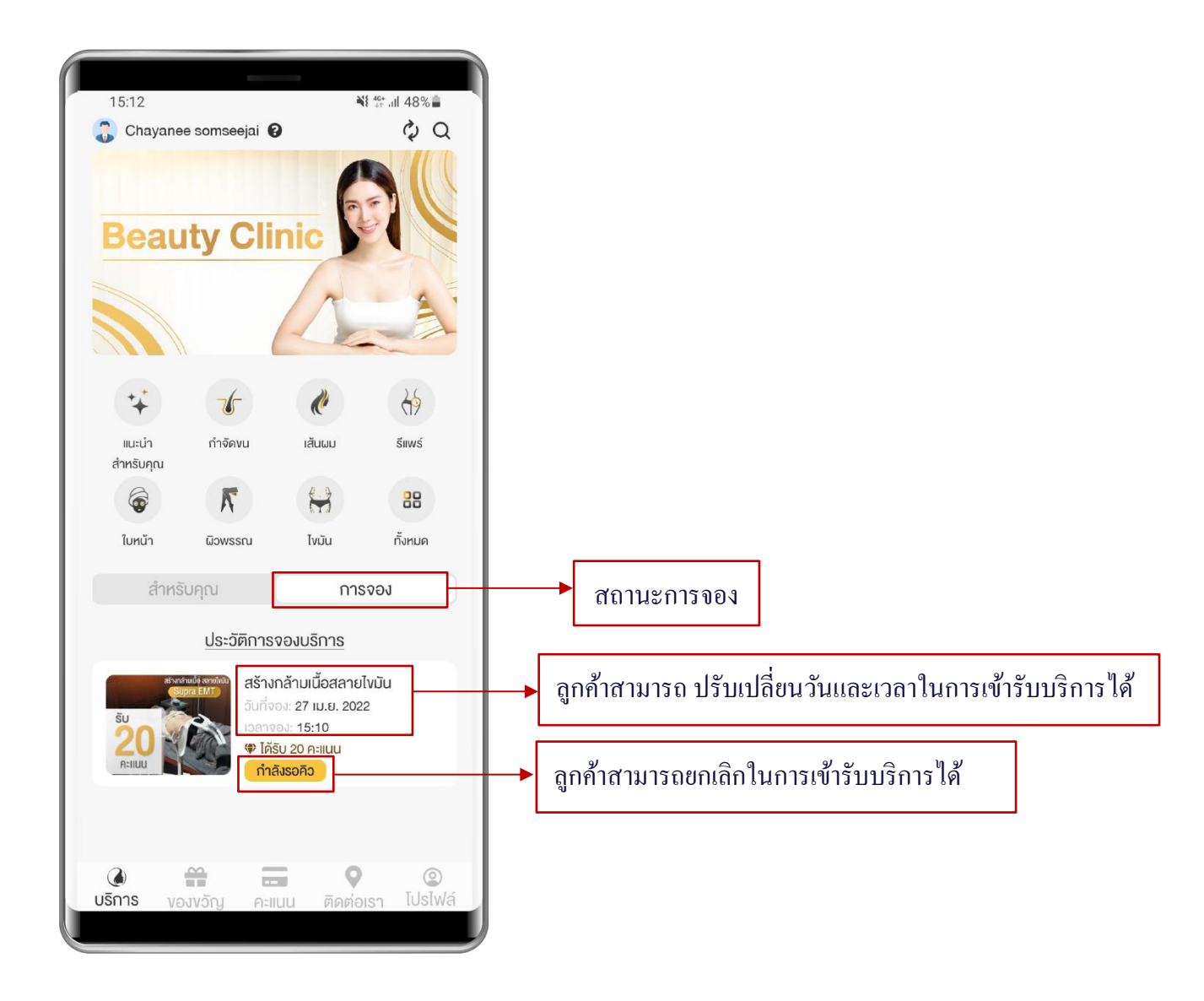

ภาพที่ 4.3 สถานะการจอง

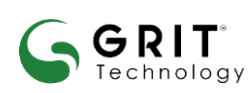

บริษัท กริท เทคโนโลยี จำกัด

แสดงรายละเอียดการจองบริการที่ผู้ใช้งานได้ทำการจองไว้ โดยในส่วนนี้ผู้ใช้งานจะเห็นรายละเอียดการจองที่ผู้ใช้ได้ จองบริการไว้ และผู้ใช้งานยังสามารถจัดการกับการจองบริการนั้น ๆ ได้ โดยผู้ใช้งานสามารถปรับเปลี่ยนเวลาจองโดย การกดที่ 🖉 ปรับเปลี่ยนเวลาจอง และผู้ใช้งานสามารถยกเลิกการจองได้ด้วยการกดปุ่ม ยืบยับการยกเลิก

|                                                                                                    | รายละเอียดการจอ                                                                                                    | ง ปิดหน้าต่างนี้                                                                               |
|----------------------------------------------------------------------------------------------------|----------------------------------------------------------------------------------------------------|------------------------------------------------------------------------------------------------|
| รายล                                                                                                    | ะเอียด                                                                                                    | QR Code                                                                                        |
| GS IVLIC II<br>Supra EMT ท<br>เครื่อง Supra<br>ชัดเจน ตรงจุด<br>ทำงานโดยใช้พ<br>เข้าไปในชั้นกลั         | มานอสส เขเขมน<br>เระคุ้นการสร้างกล้ามเนื่<br>EMT เทคโนโลยีสร้างกล<br>เหมาะสำหรับผู้ที่อยาก<br>หลังงานคลื่นแม่เหล็กไฟง<br>ามเนื้อ กระคุ้นกล้ามเนื้อ | ี้โอ เฟิร์ม กระชับ<br>ล้ามเนื้อผลลัพธ์ที่ได้<br>มี 'ซิกแพค' หลักการ<br>ฟ้าส่งคลื่นพลังงาน<br>ง |
| - ชวยลดบรมา<br>- เพิ่มมวลกล้า<br>♥ ได้รับ 20 คะ                                                         | าณไงมัน - 19 %<br>ามเนื้อ +16%<br>แนน                                                                                                    |                                                                                                |
| - ชวยลดบรม<br>- เพิ่มมวลกล้า<br><b>(* ได้รับ 20 คะ</b><br>กิจการ:                                       | าณไขมัน - 19 %<br>เมเนื้อ +16%<br>แนน                                                                                                    | Beauty.Business                                                                                |
| - ซวยลดบรม<br>- เพิ่มมวลกล้า<br>♥ <b>ได้รับ 20 คะ</b><br>กิจการ:<br>สางา:                               | าณไขมัน - 19 %<br>เมเนื้อ +16%<br>แนน                                                                                                    | Beauty.Business<br>กลินิกเสริมความงาม                                                          |
| - ชวยลดบรม"<br>- เพิ่มมวลกล้า<br><b>© ได้รับ 20 คะ</b><br>กิจการ:<br>สาขา:<br>อัน เวลา ที่จอง           | າດປັ່ານັບ - 19 %<br>າມເປັ້ອ +16%<br>ແບບ<br>ເ: 2                                                                                                    | Beauty.Business<br>กลินิกเสริมความงาม<br>7 เม.ย. 2022,15:10                                    |
| - ชวยลดบรมา<br>- เพิ่มมวลกล้า<br><b>© ได้รับ 20 คะ</b><br>กิจการ:<br>สางา:<br>อัน เวลา ที่จอง<br>สถานะ: | าณไขมัน - 19 %<br>เมเนื้อ +16%<br>แนน<br>1: 2                                                                                                    | Beauty.Business<br>กลินิกเสริมความงาน<br>7 เม.ย. 2022,15:10<br>กำลังรอคิว                      |

ภาพที่ 4.3.1 แก้ใขปรับเปลี่ยนการจอง

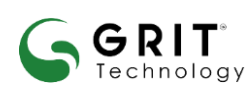

#### บริษัท กริท เทคโนโลยี จำกัด

## 4.4 การเข้ารับบริการ

## <u>วิธีการเข้ารับบริกการ</u>

• กดที่บริการ – การจอง - เลือกบริการจอง – QR Code

### <u>QR Code รายละเอียดการจอง</u>

• เป็น QR Code สำหรับให้พนักงานสแกนเพื่อยืนยันการใช้บริการและทำการเพิ่มคะแนนสะสมให้กับผู้ใช้งาน

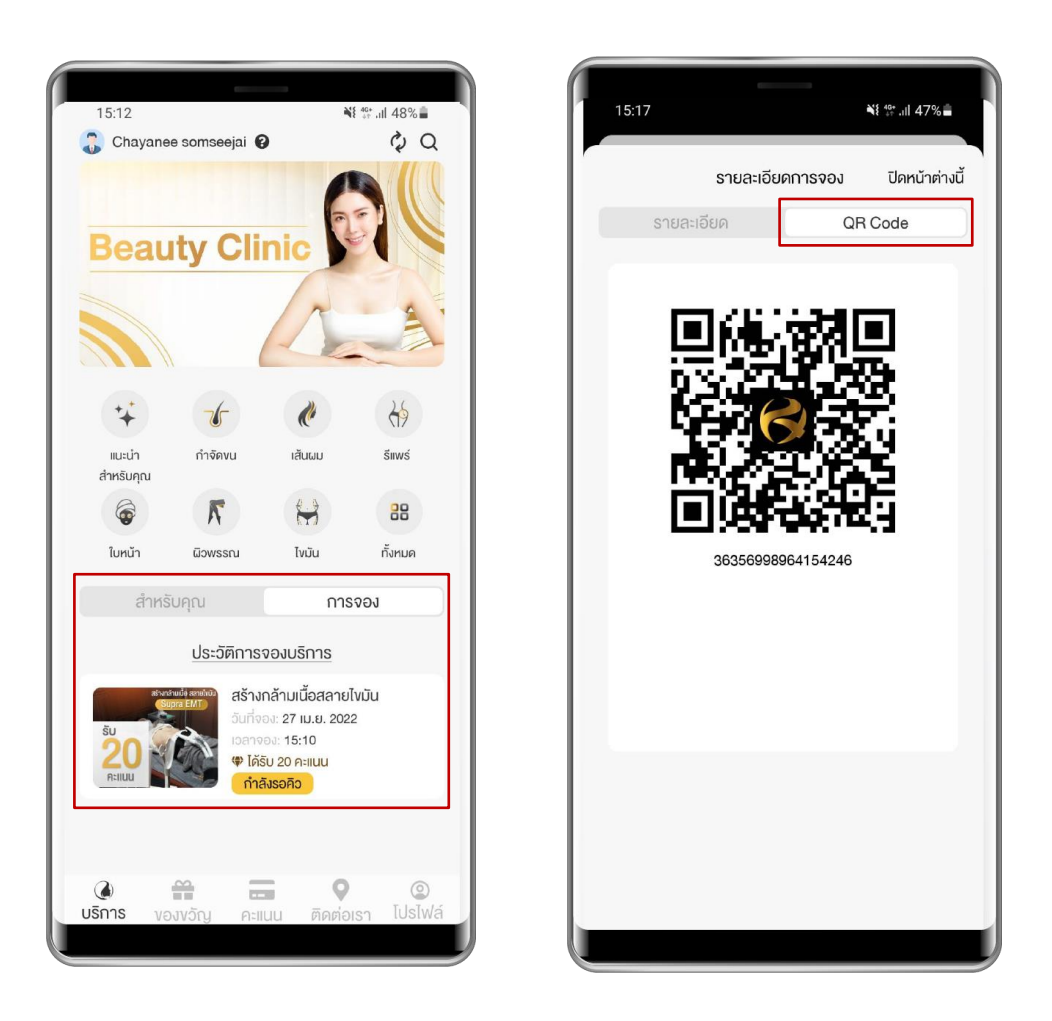

ภาพที่ 4.4 การเข้ารับบริการ

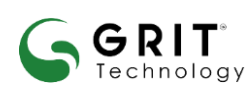

#### บริษัท กริท เทคโนโลยี จำกัด

#### 4.5 ประวัติการจองบริการ

แสดงรายการประวัติการจองของผู้ใช้งานที่ทำการจองไว้แล้ว โดยจะแสดงการจองที่ผ่านมาแล้ว หรือที่มีสถานะ "สำเร็จ" , "ยกเลิก" และ "สิ้นสุดบริการ" สามารถกดเข้าดูรายละเอียดของประวัติการจองแต่ละบริการที่จองไว้ได้

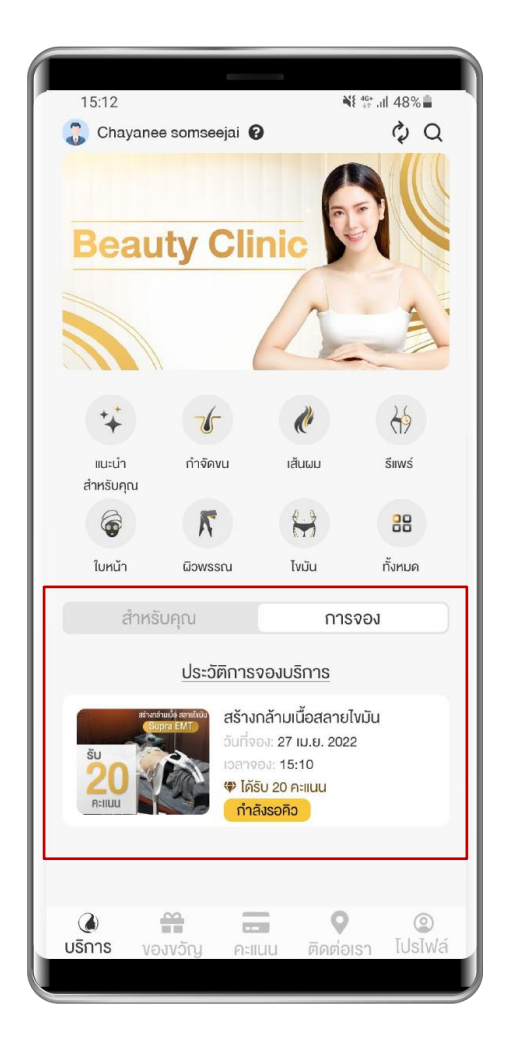

ภาพที่ 4.5 ประวัติการจองบริการ

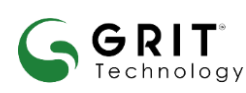

#### บริษัท กริท เทคโนโลยี จำกัด

#### 5. ของขวัญ

#### 5.1 รายละเอียดดูปองและบัตรกำนัล

แสดงรายละเอียดดูปองและบัตรกำนัล ซึ่งการใช้งานจะแบบ่งออกเป็น 2 ประเภทคือ

- ดูปอง ผู้ใช้งานจะต้องมีจำนวนคะแนนที่เพียงพอกับการแลกกูปองถึงจะสามารถกดแลกได้ และเมื่อแลกแล้ว จะได้ QR Code เพื่อนำไปให้กับพนักงานแสกนเพื่อใช้งานคูปอง
- บัตรกำนัล ผู้ใช้งานสามารถกดแลกรับสิทธิ์เพื่อรับคะแนนสะสมเพิ่มได้เลย (กรณีเป็นลูกค้าใหม่จะมีกล่อง
   Popup ขึ้นมาให้กดรับคะแนนสะสม)

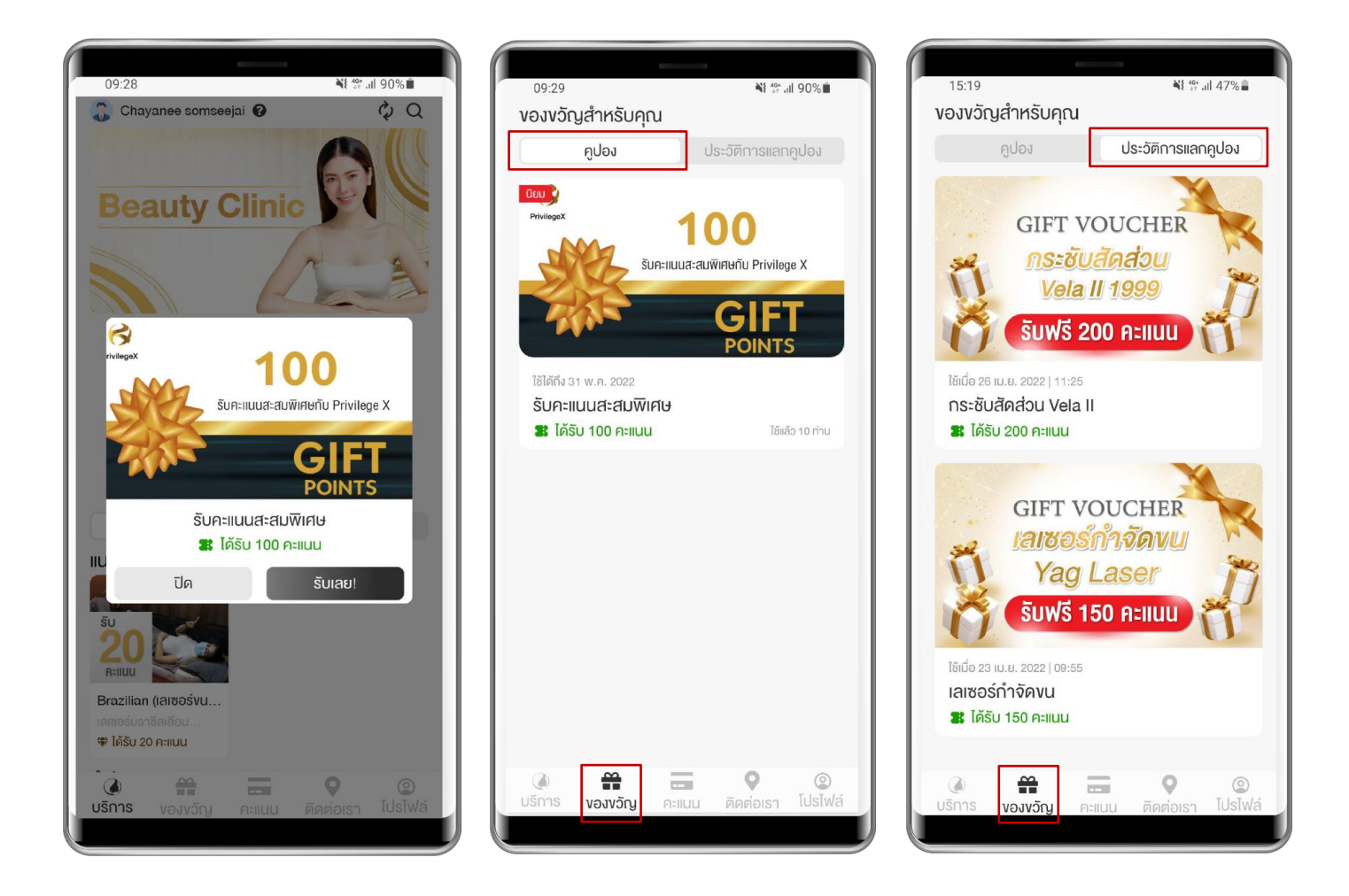

ภาพที่ 5.1 โปรโมชัน บัตรกำนัล (คูปอง) และประวัติการใช้

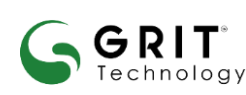

#### บริษัท กริท เทคโนโลยี จำกัด

#### 6. คะแนน

#### 6.1 QR Code คะแนนและการสะสม

- QR Code สำหรับการสะสมคะแนนของบัญชีผู้ใช้งาน
- ประวัติการใช้งาน
- แสดงรายการประวัติการใช้คะแนนสะสมหรือได้รับคะแนนสะสมของบัญชีผู้ใช้งาน

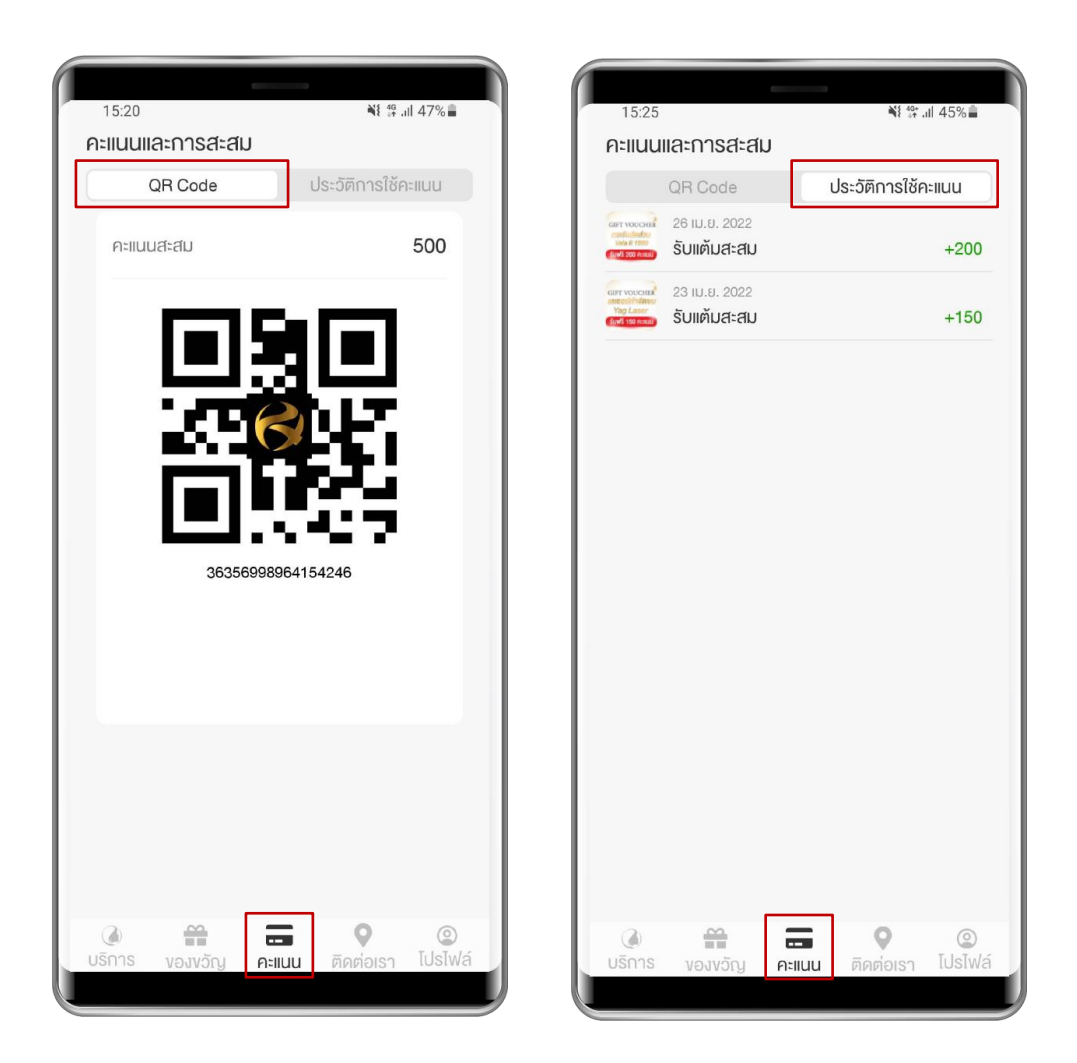

ภาพที่ 6.1 คะแนนและการสะสมคะแนน

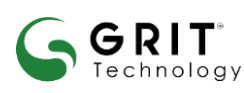

#### บริษัท กริท เทคโนโลยี จำกัด

## 7. ติดต่อเรา

เป็นเมนูที่แสดงข้อมูลสาขาของกิจการที่ผู้ใช้งานได้ทำการลงทะเบียนไว้ โดยจะมีข้อมูลต่างๆของสาขาใน กิจการนั้น ๆ และผู้ใช้งานยังสามารถกดปุ่มโทรหรือ โซเชียลต่าง ๆ สำหรับติดต่อสาขาของกิจการนั้น ๆ ได้

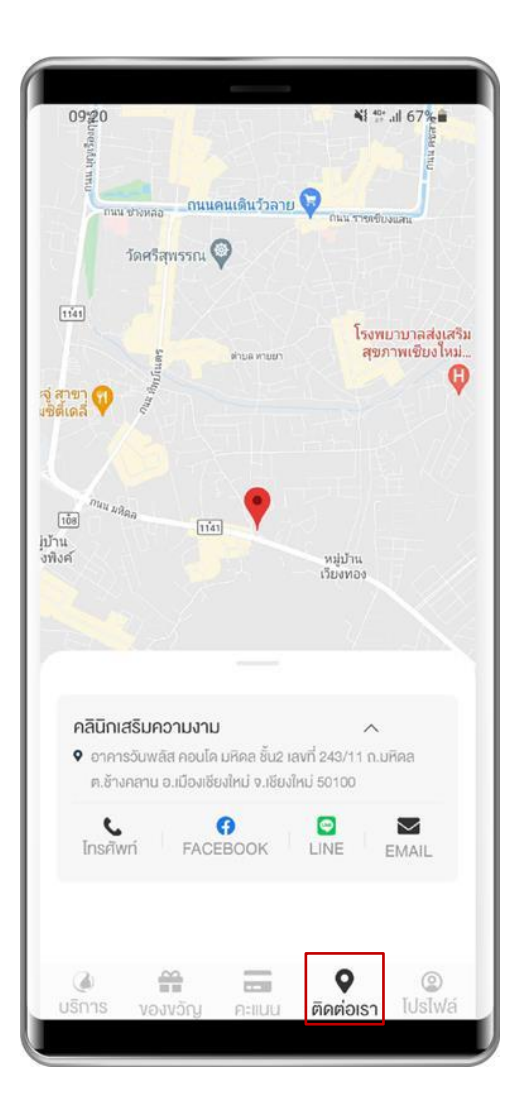

ภาพที่ 7.1 ข้อมูลติคต่อ

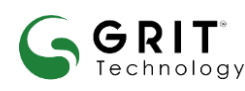

#### บริษัท กริท เทคโนโลยี จำกัด

8. โปรไฟล์

แก้ไขง้อมูลส่วนตัว

## 8.1 ข้อมูลส่วนตัว

แสดงรายละเอียดข้อมูลบัญชีผู้ใช้งาน และในส่วนของหน้านี้ยังสามารถแก้ไขข้อมูลส่วนตัว โดยการกดปุ่ม

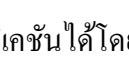

อีกทั้งยังสามารถตั้งค่าแอพพลิเกชันได้โดยการกดที่ปุ่ม

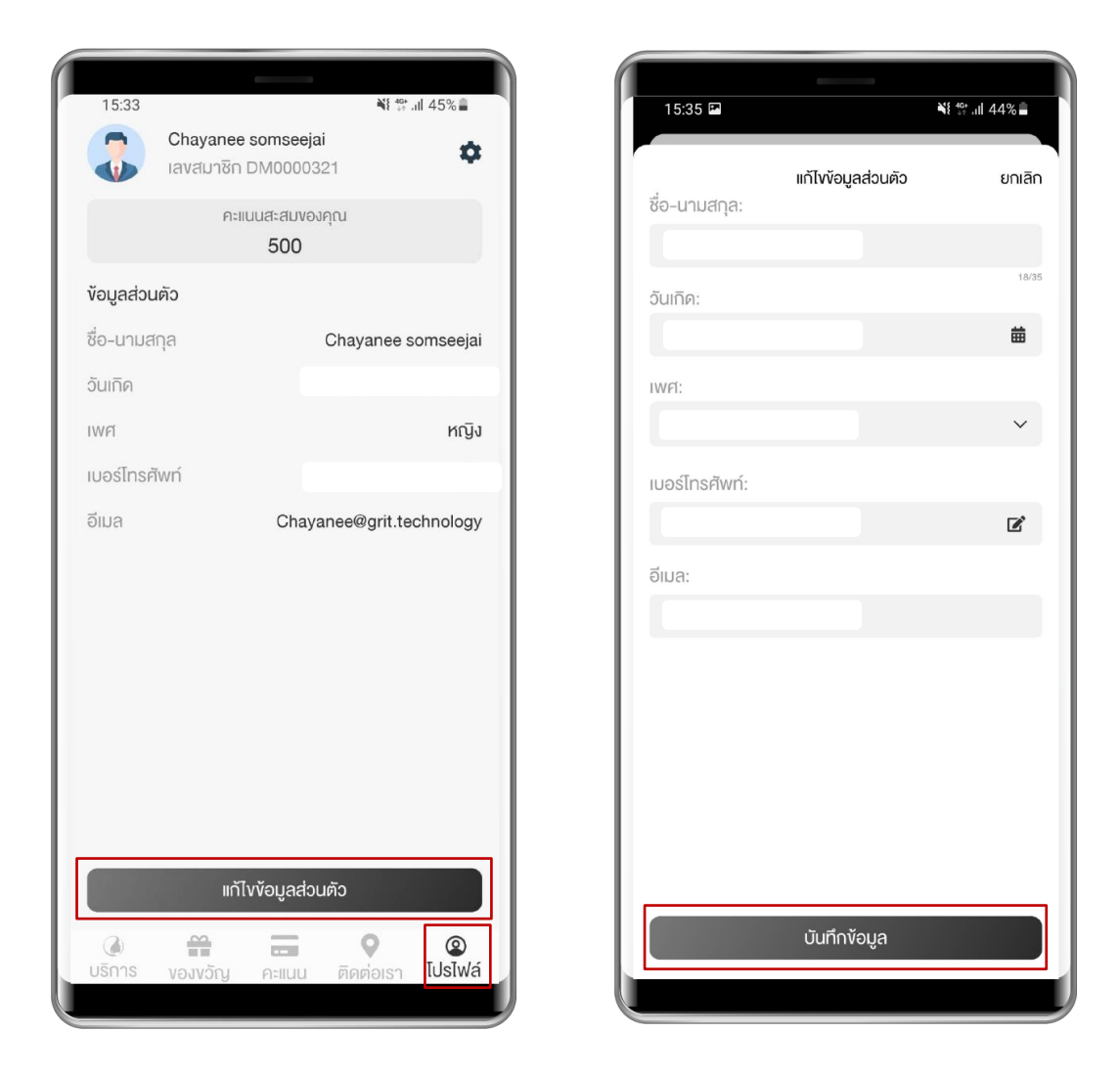

ภาพที่ 8.1 การแก้ไขข้อมูลส่วนตัว

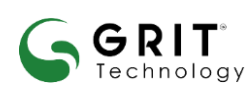

#### บริษัท กริท เทคโนโลยี จำกัด

## 8.2 การตั้งค่า

แสดงตัวเลือกการตั้งค่าแอพพลิเคชันและข้อมูลต่างๆเกี่ยวกับเรา โดยแอพพลิเคชันนี้สามารถแก้ไข

8.2.1 เปลี่ยนภาษา 🚺

ภาษาของแอพพลิเคชั่น โดยมี 2 ภาษาคือ ภาษาไทย และภาษาอังกฤษ

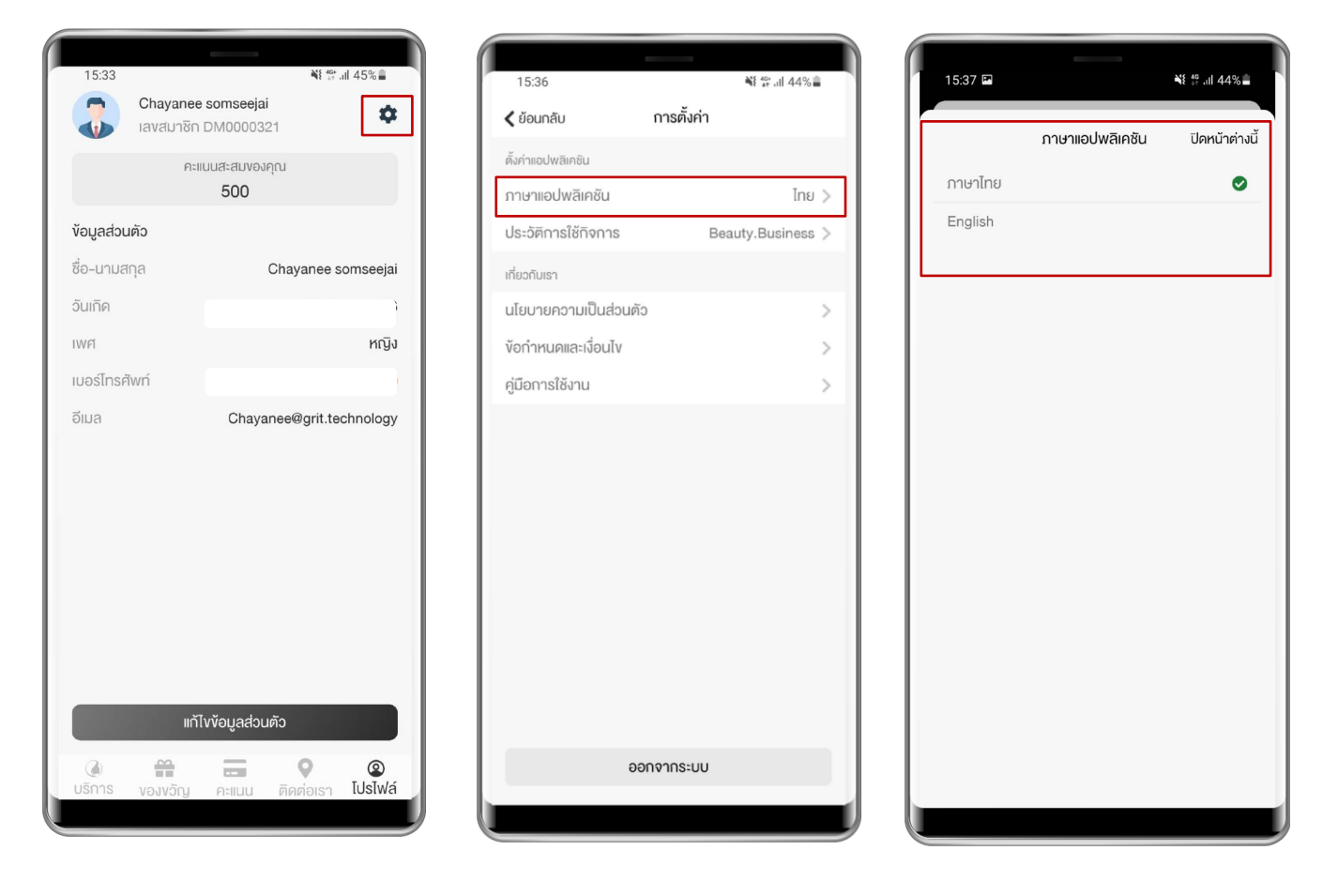

ภาพที่ 8.2 เมนูตั้งค่าและเปลี่ยนภาษา

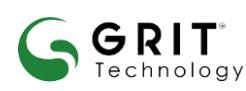

#### บริษัท กริท เทคโนโลยี จำกัด

## 8.3 ประวัติและการใช้กิจการ

ประวัติการใช้กิจการ สามารถเลือกกิจการที่จะใช้งานได้

8.3.1ส่วนข้อมูลเกี่ยวกับเรานั้น จะมีเมนูดังนี้

- นโยบายความเป็นส่วนตัว จะแสดงนโยบายของแอพพลิเคชันของเรา
- ข้อกำหนดและเงื่อนไข จะแสดงข้อกำหนดและเงื่อนไขของแอพพลิเคชันของเรา
- คู่มือการใช้งานและผู้ใช้งานยังสามารถทำการออกจากระบบผ่านหน้านี้ได้

| 15:33               | ۱ 45% ما 45% م                 |                                       |                 |
|---------------------|--------------------------------|---------------------------------------|-----------------|
| Chayane<br>เลงสมาชิ | e somseejai                    | าร:35<br><b>(</b> ย้อนกลับ การตั้ง    | ุระ ต.⊪ 44%∎    |
| P                   | ะแนนสะสมของคุณ<br>500          | ตั้งค่าแอปพลิเคชัน<br>ภาษาแอปพลิเคชัน | ไทย             |
| ข้อมูลส่วนตัว       |                                | ประวัติการใช้กิจการ                   | Beauty.Business |
| ชื่อ-นามสกุล        | Chayanee somseejai             | เกี่ยวกับเรา                          |                 |
| วันเกิด             |                                | นโยบายความเป็นส่วนตัว                 |                 |
| IWFI                | หญิง                           | งัอกำหนดและเงื่อนไง                   |                 |
| เบอร์โทรศัพท์       |                                | คู่มือการใช้งาน                       |                 |
|                     | วัไบ <b>ง</b> ้อมูลส่วนตัว     |                                       |                 |
|                     |                                | ออกจากระ                              | UU              |
| บริการ ของขอัญ      | คะแนน ติดต่อเรา <b>โปรไฟล์</b> |                                       |                 |

ภาพที่ 8.3 ประวัติในการใช้บริการของลูกค้า

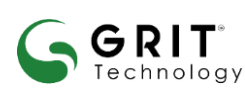

#### บริษัท กริท เทคโนโลยี จำกัด